# FRAMING CONFIGURATION – Modify Settings

Modified on: Wed, 1 Sep, 2021 at 7:04 PM

# Allow to Create new Types for Metal Profiles

(in Wall+M, Floor+M, Roof+M)

| Automatically Load Standard Profile Types    | ^ |
|----------------------------------------------|---|
| Allow to Create new Types for Metal Profiles |   |

Allow to Create new Types for Metal Profiles - creates new types automatically if there is no such in the project. If this option is ticked off then the program will give a message and ask if the new type should be really created.

## Allow to Rename Families and Types now

| Allow to Rename Families and Types now | Â |  |
|----------------------------------------|---|--|
|                                        | v |  |

Allow to Rename Families and Types now – feature allows you to rename framing families and types, which are used in framing configuration.

#### Steps:

- 1. Tick Allow to Rename Families and Types now.
- 2. Click Save to save all predefined configurations, including names and types of all families used.
- 3. Rename needed families or types in the project.

| Project Browser - Wall+2018 N                                                                                                    | ew and Super Families_2 🗙                                                                                                    |  |  |  |  |
|----------------------------------------------------------------------------------------------------|----------------------------------------------------------------------------------------------------|--|--|--|--|
| M_WF Girder Beam<br>M_WF Hunton I-Joist<br>M_WF Hunton I-Plate                                                                                         |                                                                                                    |  |  |  |  |
| M_WF Hunton I-S     M_WF Invisible Ele     M_WF Plate     M_WF Plate     M_WF 84x195     M_MBR 36x45     M_MBR 36×100                                  | ement                                                                                                    |  |  |  |  |
| LMBR 36<br>LMBR 36<br>LMBR 36<br>LMBR 36<br>LMBR 45<br>LMBR 45<br>LMBR 45<br>LMBR 45<br>LMBR 45<br>LMBR 45<br>LMBR 45<br>LMBR 45<br>LMBR 45<br>LMBR 45 | Duplicate<br>Delete<br>Copy to Clipboard<br>Rename<br>Select All Instances<br>Create Instance<br>Match<br>Type Properties<br>Search |  |  |  |  |

4. Open Framing Configuration → Modify Settings.

5. Untick Allow to Rename Families and Types now.

6. Click Save - to save all predefined configurations, including renamed families and types.

## Add Virtual External Layer for Exterior/Interior Walls

(in Wall+, Wall+M)

| Add Virtual External Layer for Exterior Walls  | <ul><li>✓</li></ul> | ^ |
|------------------------------------------------|---------------------|---|
| Add Virtual External Layers for Interior Walls | $\checkmark$        | ~ |

Add Virtual External Layer for Exterior/Interior Walls – adds virtual layers for exterior/interior walls that are mostly used for siding finishing/decorations.

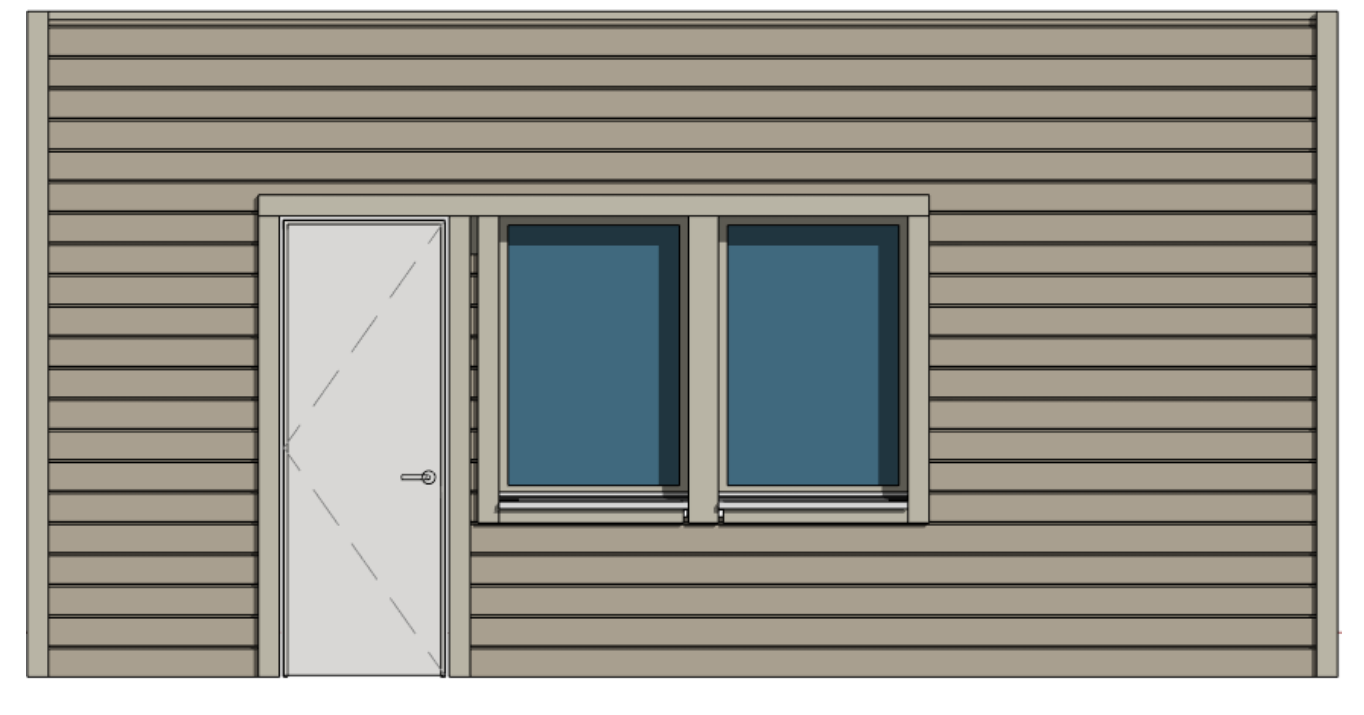

You'll see Virtual Layers in the Link Wall dialog:

| R Wall Link                |                  |                                          |            |                 |     |                                                    |       | - C        | X           |
|----------------------------|------------------|------------------------------------------|------------|-----------------|-----|----------------------------------------------------|-------|------------|-------------|
| Basic Wall : Ext - FRAME-0 | Family:<br>Type: | Basic Wall<br>Ext 2VerHorMixSiding - VHS | 522-HN45-F | R-SFR45-SH12    |     |                                                    |       |            |             |
| Basic Wall : Ext - FRAME-1 | Total thickness: | 243                                      |            |                 |     |                                                    |       |            |             |
| Basic Wall : Ext - FRAME-2 | Layers           |                                          |            | EXT             | FER | RIOR SIDE                                          |       |            |             |
|                            | Function         | Material                                 | Thickness  | Framing Layer   |     | Framing Configuration                              | Frame | Frame Part | Split Parts |
| Basic Wall : Ext - FRAME-3 | 0 Finish2        | by Category                              | 28 mm      | Vertical Siding | ×   | Finishing - Mixed Vertical and Horizontal Siding 👻 | -     |            |             |
| Paris Walls Ext. EDAME 4   | 1 Finish1        | Wood Vertical Siding                     | 22 mm      | Vertical Siding | ×   | Mixed Vertical and Horizontal Siding 🛛 🗸 🗸         | ~     |            |             |
| Basic Wall, Ext - HOAMIE-4 | 2 Finish1        | Wood Vertical Nailers                    | 45 mm      | Vertical Nailer | ~   | Vertical Nailer Mix 🗸                              | ~     |            |             |
| Basic Wall : Ext - FRAME-5 | 3 Structure      | Wood                                     | 120 mm     | Frame           | ~   | Frame *                                            | ~     |            |             |
|                            | 4 Substrate      | Wood Secondary Frame                     | 45 mm      | Secondary Frame | ~ [ | Secondary Frame 🗸 🗸                                | ~     |            |             |
| Basic Wall : Ext - FRAME-6 | 5 Finish2        | Wood Sheathing, Chipboard                | 12 mm      | Sheathing       | ~   | None ~                                             |       |            | -           |
| <hr/>                      | <                |                                          |            |                 |     |                                                    |       |            | >           |
|                            |                  |                                          |            |                 |     |                                                    | Can   | cel        | ОК          |

# Frame Floor Perpendicular by Slope Direction

# (in Floor+, Floor+M)

| ſ | Frame Floor by Span Direction                |  | ^ |
|---|----------------------------------------------|--|---|
|   | Frame Floor Perpendicular to Slope Direction |  | ~ |

**Frame Floor Perpendicular by Slope Direction** – if ticked then common joists will be created perpendicularly to floor slope direction.

Example with floor:

| ×      | It     Boundary Line     It     It     It     It       Slope Arrow     It     It     It     It     It |
|--------|----------------------------------------------------------------------------------------------------|
| ~      | Span Direction 🗢 🖓 🖧 🍃                                                                                |
| Mode   | Draw                                                                                                  |
|        |                                                                                                    |
|        |                                                                                                    |
|        |                                                                                                    |
| :<br>1 |                                                                                                    |
| 1      |                                                                                                    |
|        |                                                                                                    |
| I      |                                                                                                    |
|        |                                                                                                    |
|        | 1                                                                                                    |
|        |                                                                                                    |
|        |                                                                                                    |
|        |                                                                                                    |
| ;      |                                                                                                    |

If there is Slope Arrow used in the floor creation then the joists will be perpendicular to it:

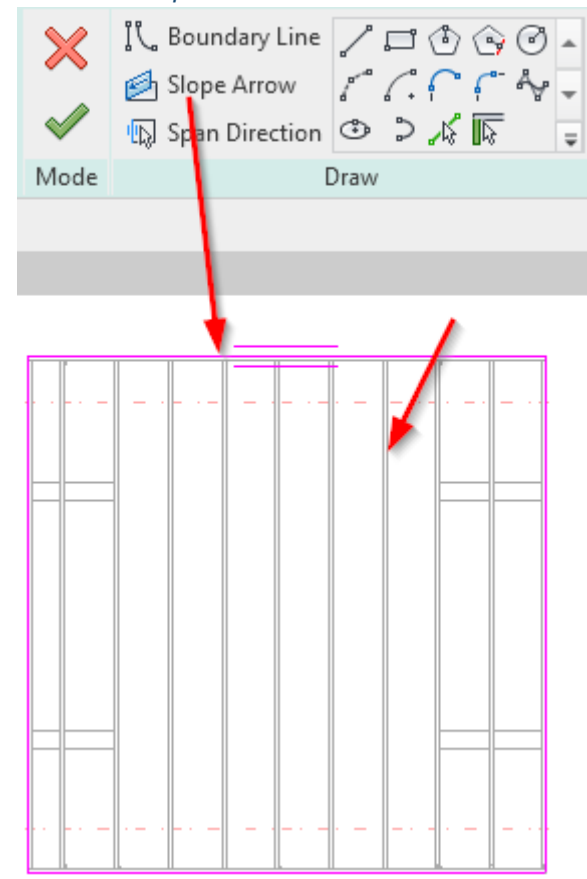

Example with roof:

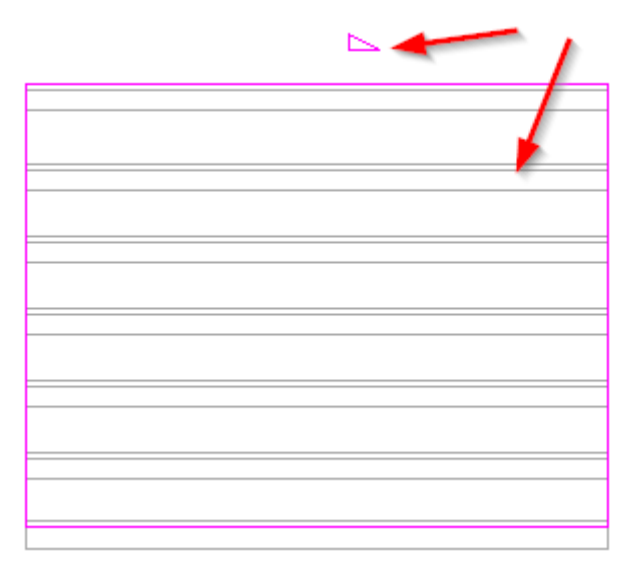

If there is Slope Arrow used in the roof creation then the joists will be perpendicular to it:

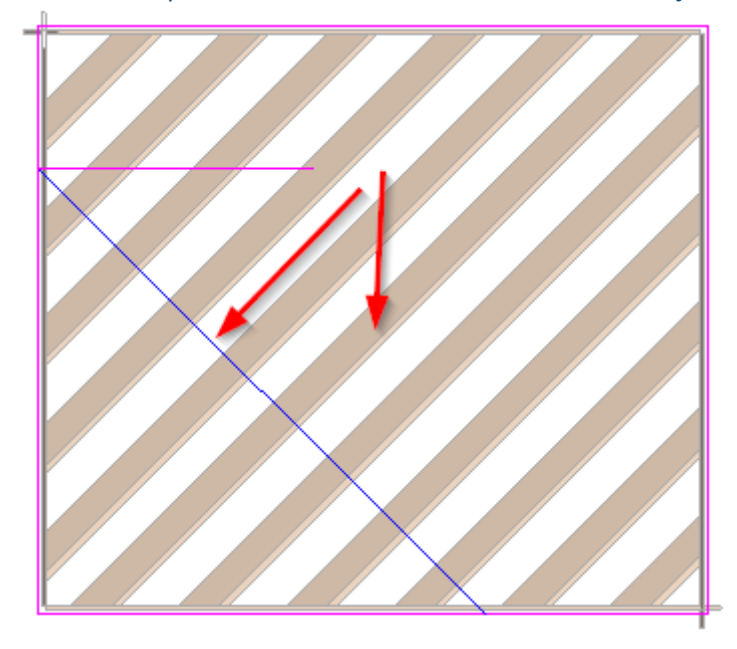

## **Hide Framing Messages**

| Hide Framing Messages             | ✓              | ^      |
|-----------------------------------|----------------|--------|
| Already Framed                    | Skip Frame 🗸 🗸 |        |
| Framing Configuration Link Issues | Continue v     |        |
|                                   |                | $\sim$ |

**Hide Framing Messages** – hides different framing messages after using **Frame Wall** function on walls that have already been framed.

Example: You click **Frame Wall** on an already-framed wall. There are three options: **Delete and Reframe**, **Update Frame**, and **Skip Frame**. Using **Hide Framing Messages** you can automatically select the option that needs to be done with such walls, and you will not see this option again. It is extremely useful working in a project with many walls. 08/09/21, 09:25

FRAMING CONFIGURATION – Modify Settings : AGACAD

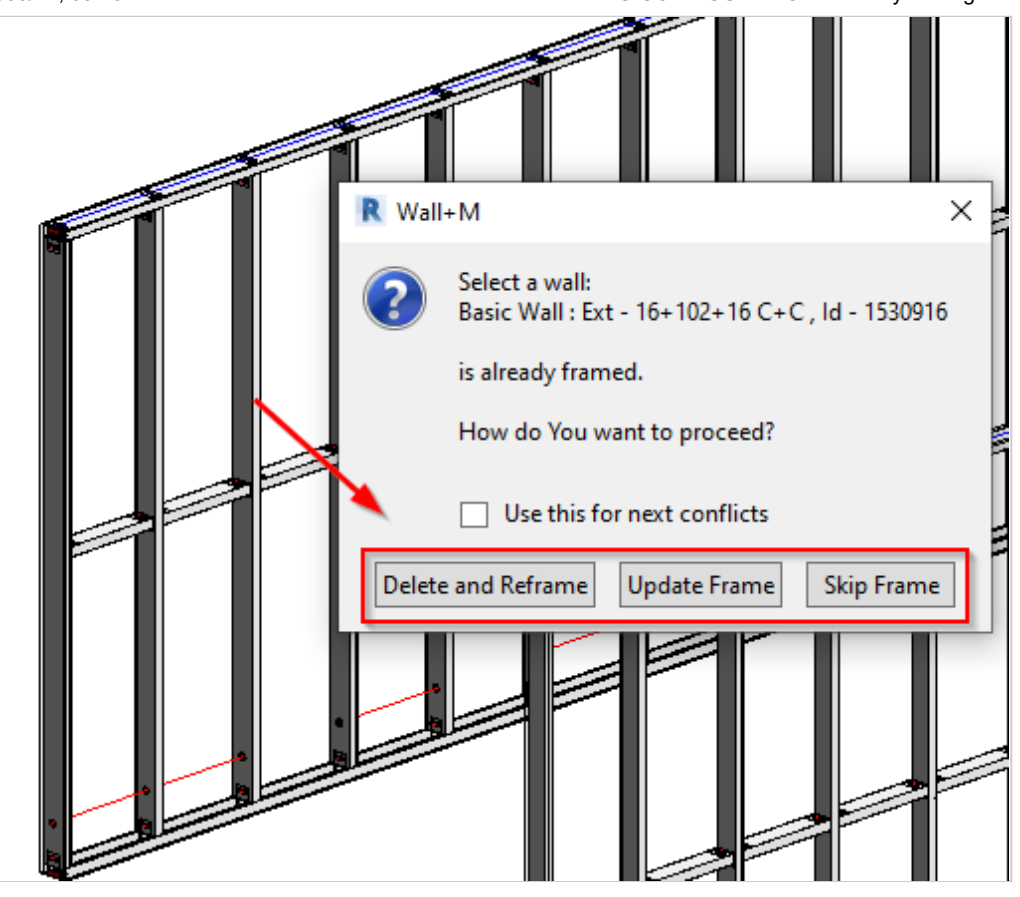

Example: You click **Frame Floor** on an already-framed floor. There are three options: **Delete and Reframe**, **Update Frame**, and **Skip Frame**. Using **Hide Framing Messages** you can automatically select the option that needs to be done with such floors, and you will not see this option again. It is extremely useful when working in a project with many floors.

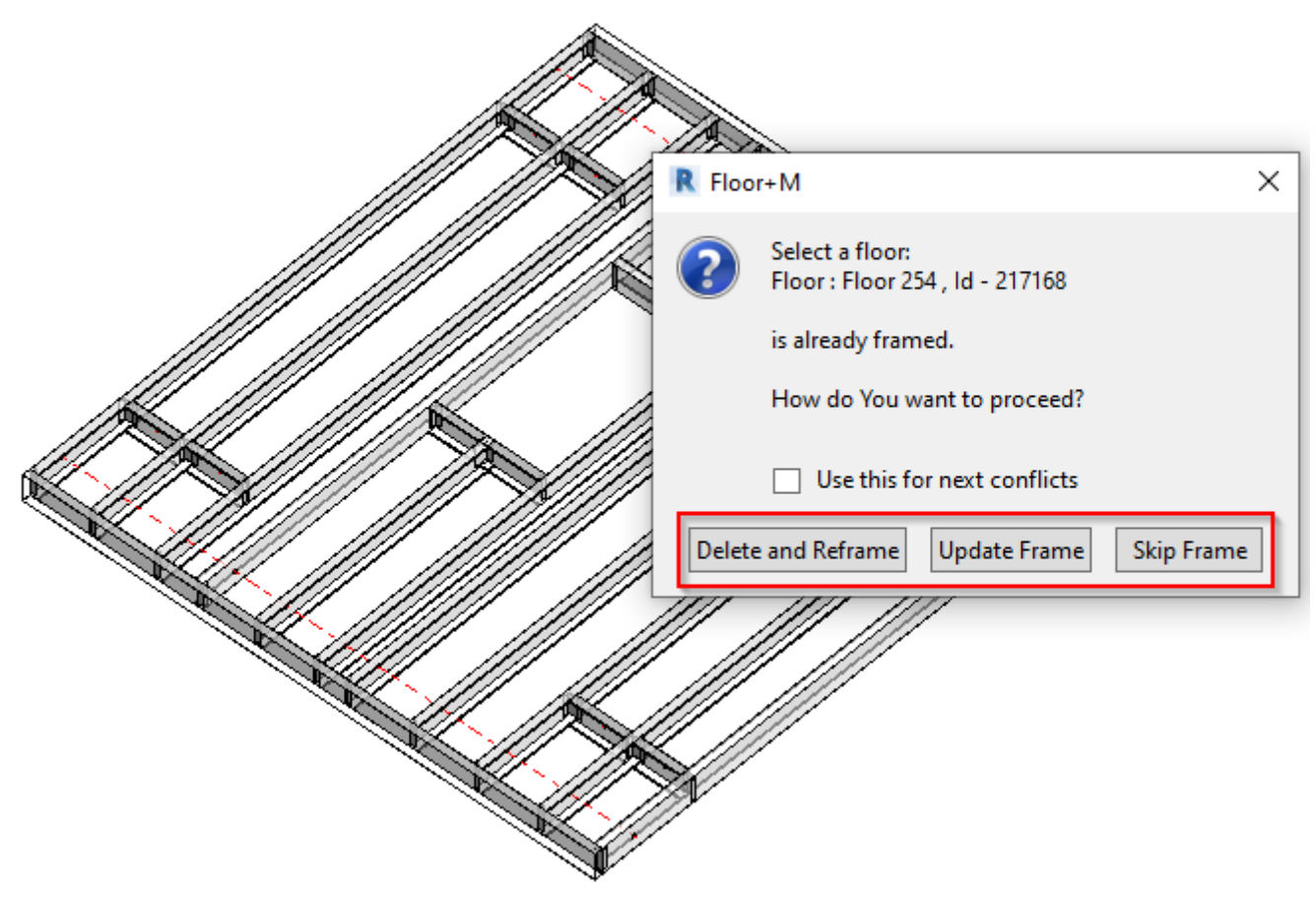

#### FRAMING CONFIGURATION - Modify Settings : AGACAD

Example: You click **Frame Floor** on an already-framed floor. There are three options: **Delete and Reframe**, **Update Frame**, and **Skip Frame**. Using **Hide Framing Messages** you can automatically select the option that needs to be done with such floors, and you will not see this option again. It is extremely useful when working in a project with many floors.

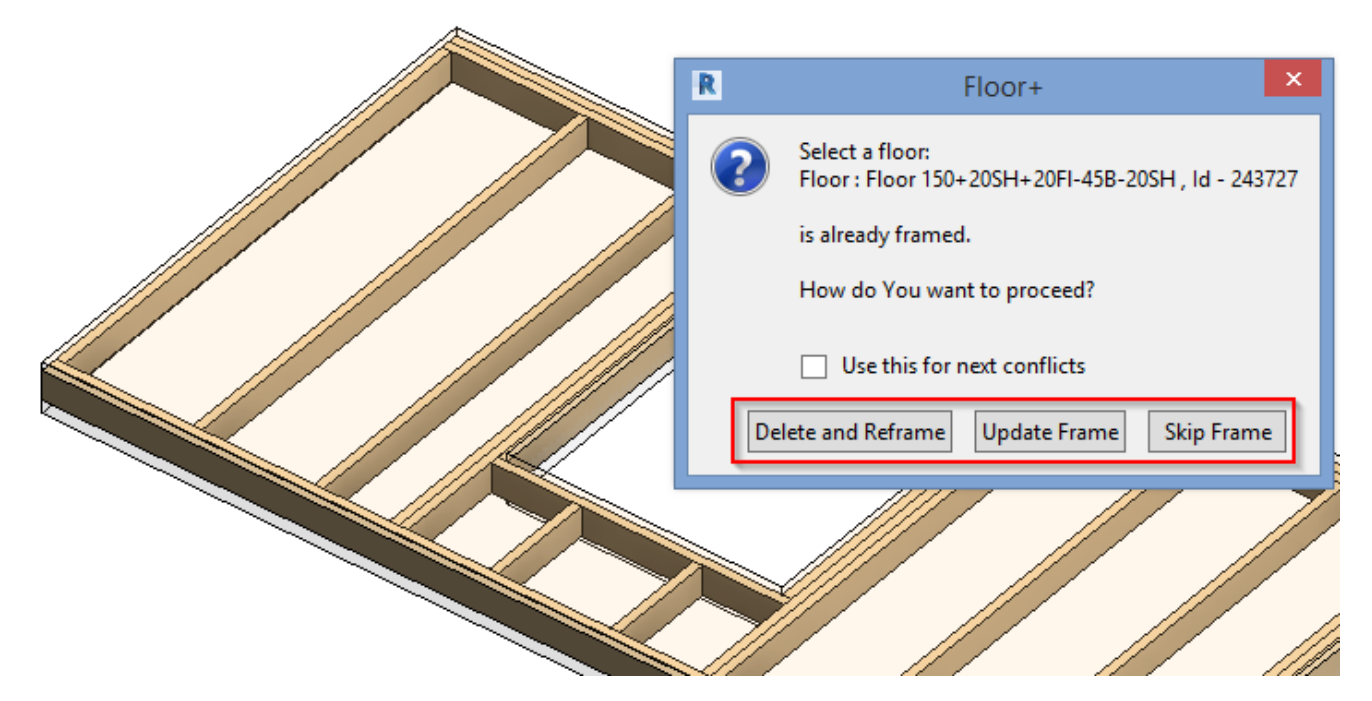

#### Example with roof:

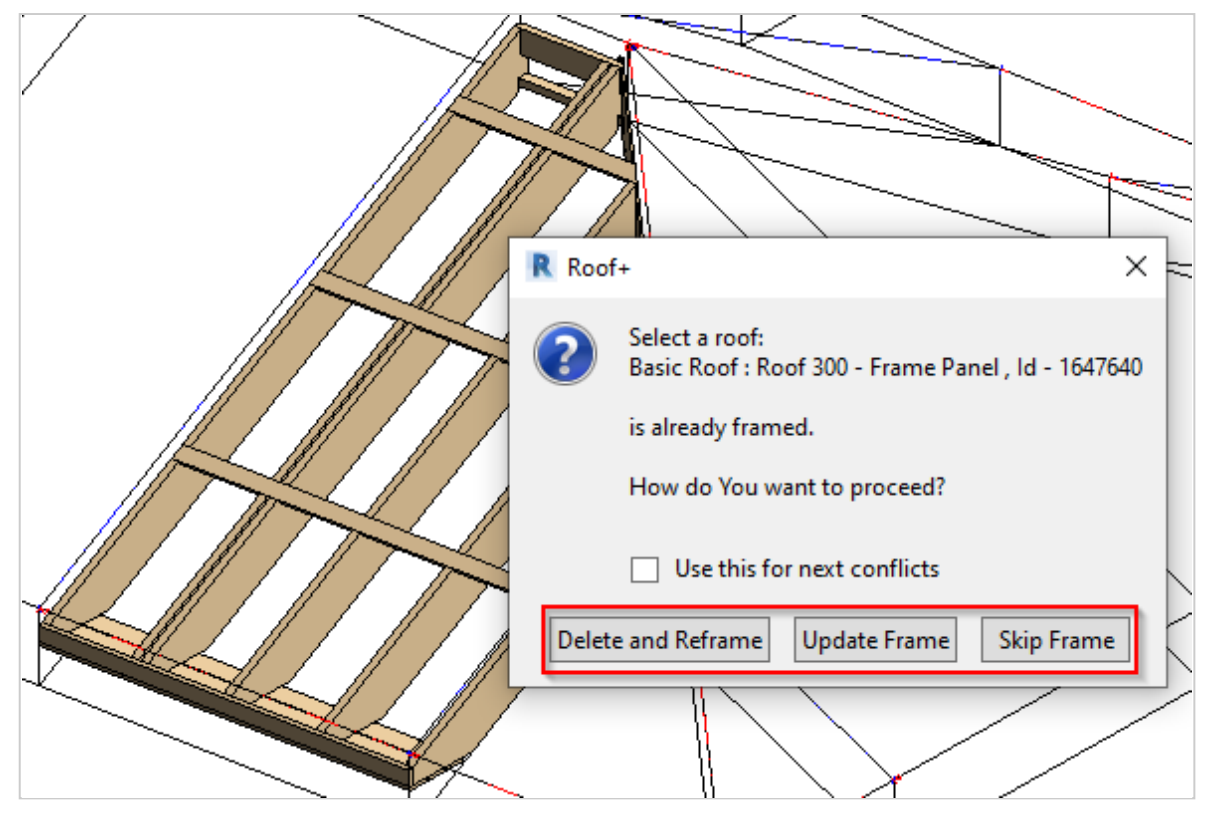

# Split Top/Bottom Plates with "Frame Wall" Command

#### (in Wall+, Wall+M)

## Split Rim Joists with "Frame Floor" Command

#### (in Floor+, Floor+M)

# Split Rim Joists with "Frame Roof" Command

### (in Roof+, Roof+M)

| Split Top/Bottom Plates with "Frame Wall" Command    |   | ^ |
|------------------------------------------------------|---|---|
| Add Details with "Frame Wall" Command                |   |   |
| Exclude Parts by Wall Link with "Frame Wall" Command |   |   |
| Split Parts with "Frame Wall" Command                |   |   |
| Number Elements with "Frame Wall" Command            |   |   |
| Use Short Update by Modify Framing                   | ✓ |   |
| Automatically Delete Element if "Can't make type"    |   |   |
| Activate Types Filter                                |   |   |
| Check for Wall Sweeps and Reveals                    |   |   |
| Exclude "Build in Place" Elements for CNC Marking    |   | ~ |

**Split Top/Bottom Plates/Rim Joists with "Frame Wall/Floor/Roof" Command** – splits tom/bottom plates or rim joists automatically after using **Frame Wall**, **Frame Floor** or **Frame Roof**.

Example in wood:

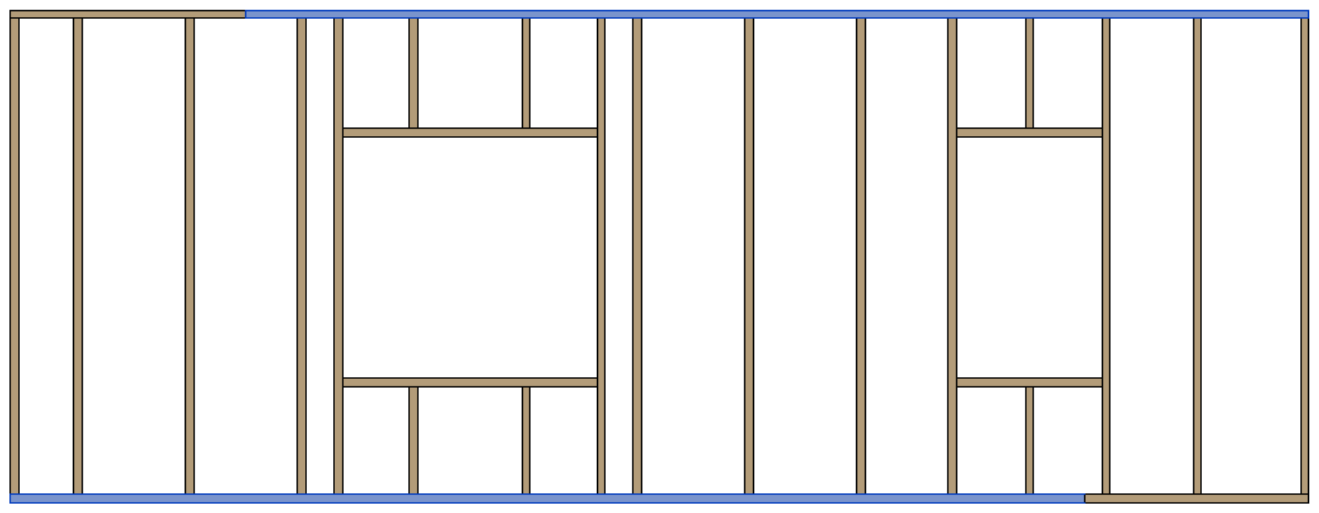

### Example in metal:

|  |  | _ | _ | _ | <br>_ |
|--|--|---|---|---|-------|
|  |  |   |   |   |       |

# Add Details with "Frame Wall" Command

(in Wall+, Wall+M)

## Add Details with "Frame Floor" Command

(in Floor, Floor+M)

## Add Details with "Frame Roof" Command

(in Roof+, Roof+M)

| Split Top/Bottom Plates with "Frame Wall" Command   |      |
|-----------------------------------------------------|------|
| Add Details with "Frame Wall" Command               |      |
| Exclude Parts by Wall Link with "Frame Wall" Comman | nd 🗌 |
| Split Parts with "Frame Wall" Command               |      |
| Number Elements with "Frame Wall" Command           |      |
| Use Short Update by Modify Framing                  | ✓    |
| Automatically Delete Element if "Can't make type"   |      |
| Activate Types Filter                               |      |
| Check for Wall Sweeps and Reveals                   |      |
| Exclude "Build in Place" Elements for CNC Marking   |      |

Add Details with "Frame Wall/Floor/Roof" Command – adds details automatically after using Frame Wall, Frame Floor or Frame Roof. You will not need to use Add Details additionally.

Example in wood: The wall was framed, and the details were added automatically:

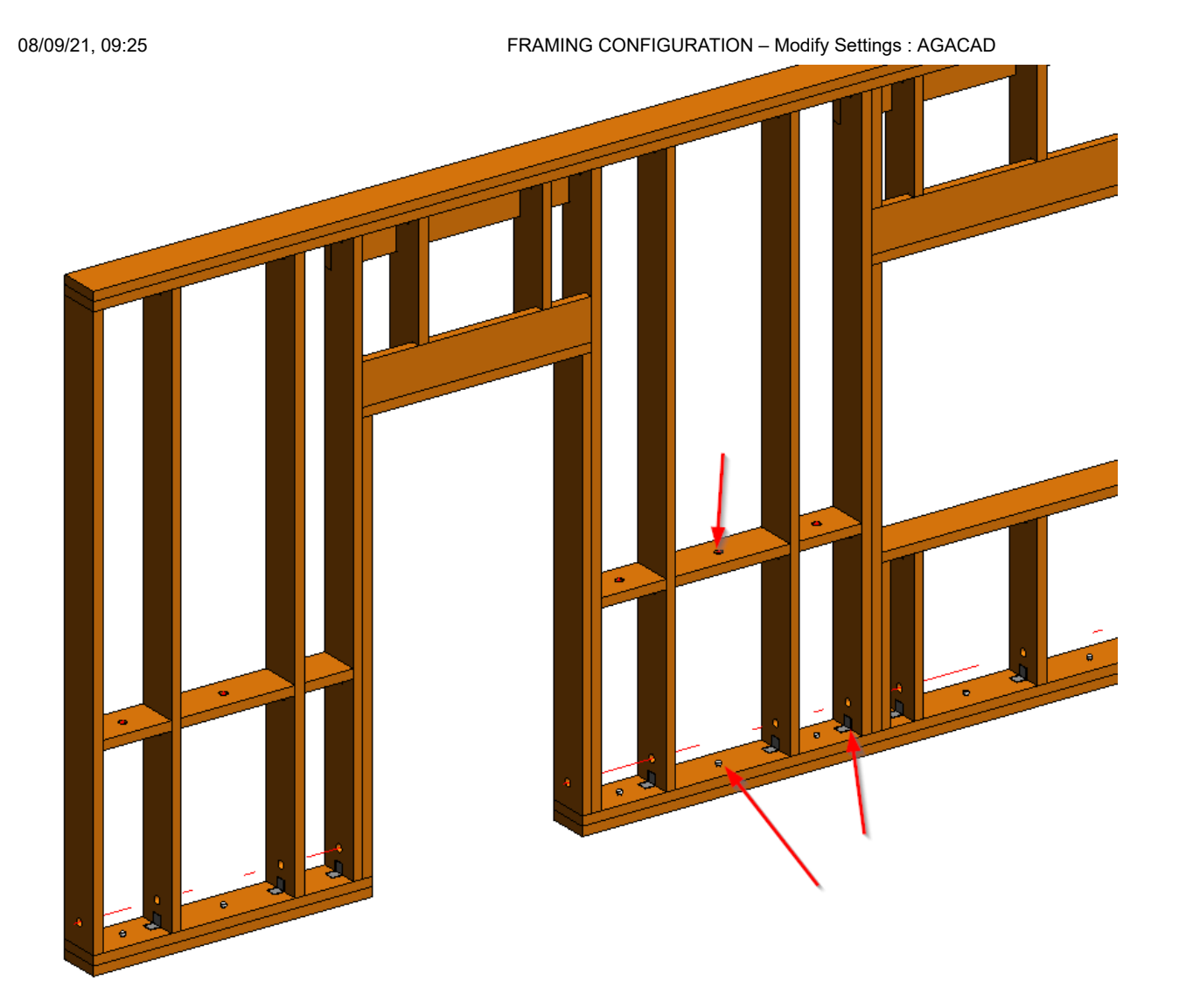

## Mandatory condition: Name of Wall Framing and name of Details Configuration must be the same!

## Framing Configuration name:

| R                         | Wall+. Default Framing                          | Parameters                                       |  |  |
|---------------------------|-------------------------------------------------|--------------------------------------------------|--|--|
| Material Class: Wood      | ~                                               |                                                  |  |  |
| Configuration Type: Frame | ~                                               |                                                  |  |  |
| Configuration Name: Frame | ~ Save                                          | Save As Rename Delete                            |  |  |
|                           | Configuration Settings Modify Configuration Set | ttings Elements Mark Definitions Modify Settings |  |  |
| Common Settings           | Use for all Framing Elements (except Openings)  |                                                  |  |  |
| mm                        | Main Type of Studs                              | M_WF Stud : LMBR 45x120                          |  |  |
| Wall Framing              | Width (b)                                       | 4.5                                              |  |  |
|                           | Depth (h,d)                                     | 12                                               |  |  |
| Opening Framing           | Main Type of Plates                             | M_WF Plate : LMBR 45x120 ~                       |  |  |

Name of **Details Configuration** is the same as that of the **Framing Configuration**:

| ₩ Wall+. Add/Modify Details × | R Wall+. Details Configuration |                                           |                           |
|-------------------------------|--------------------------------|-------------------------------------------|---------------------------|
| Details Configuration         | Configuration Name: Frame      | ✓ Si                                      | ave Save As Rename Delete |
| Add Details                   |                                | Details Details II Details III Details IV |                           |
| Modify Details                | Details on Bridging/Blocking,  |                                           |                           |
| Update Details                |                                | Іуре                                      | M_SC_Anchor: D16          |
| Delete Details                | (TTT)                          | Width (b)                                 | 12.7                      |
|                               | Bridging/Blocking/Plate Hole   | Depth (h,d)                               | 12.7                      |
|                               |                                | Define Depth (h,d) by Layer Thickness     |                           |
|                               | Details on Stud                | Insert Details                            | $\checkmark$              |
|                               |                                | If Studs are "Left" or "Right"            |                           |
|                               | Additional Details             | Flip Work Plane                           |                           |
|                               |                                | Rotate 90°                                |                           |

Example in metal: The wall was framed, and the details were added automatically:

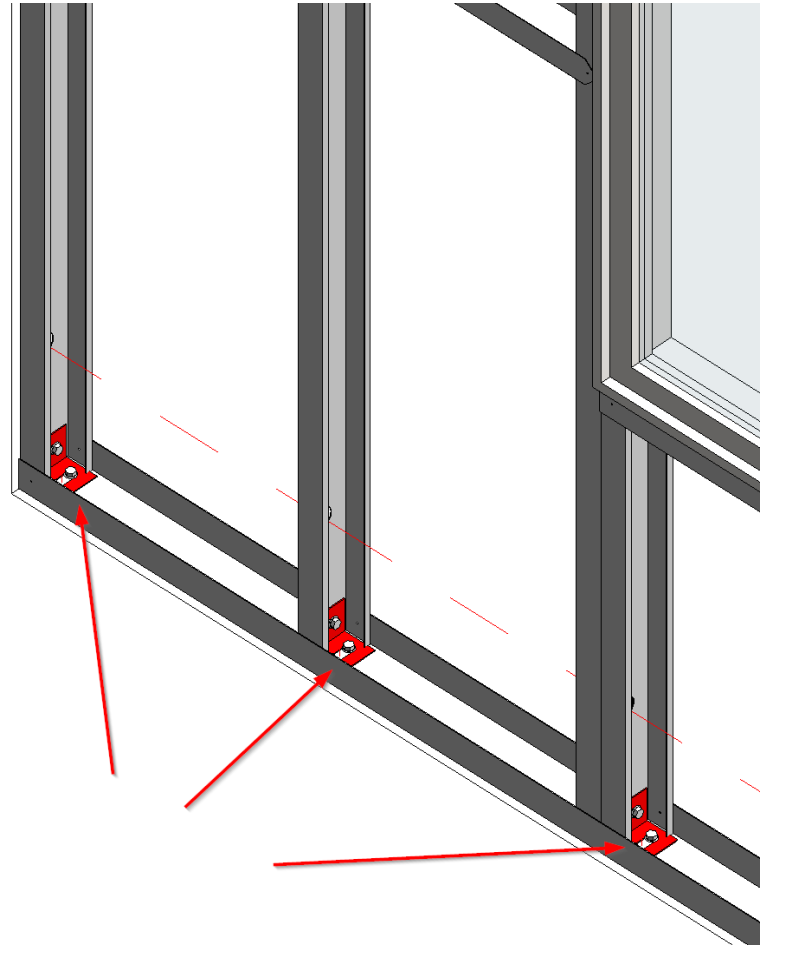

### Mandatory condition: Name of Wall Framing and name of Details Configuration must be the same!

#### Framing Configuration name:

| R Wall+M. Default Fr | aming Parameters |   | - 🗆 X                      |  |
|----------------------|------------------|---|----------------------------|--|
| Material Class:      | Steel            | Ŷ |                            |  |
| Configuration Type:  | Frame            | Ý | 4                          |  |
| Configuration Name:  | M_C+C            | ~ | Save Save As Rename Delete |  |

Name of **Details Configuration** is the same as that of the **Framing Configuration**:

| 🖽 Wall+M. Add/Modify Details 🛛 🗙 | R Wall+M. Details Configuration    |                                           |              |
|----------------------------------|------------------------------------|-------------------------------------------|--------------|
| Details Configuration            | Configuration Name: M_C+C          | * Save                                    | Save As      |
| Add Details                      |                                    | Details Details II Details III Details IV |              |
| Modify Details                   | Details on Bridging/Blocking/Plate |                                           |              |
| Update Details                   |                                    | Туре                                      | M_SC_Clan    |
| Delete Details                   | CTTT]                              | Width (b)                                 | 6.5          |
|                                  | Bridging/Blocking/Plate Holes      | Depth (h,d)                               | 102          |
|                                  | LLLE                               | Define Depth (h,d) by Layer Thickness     | $\checkmark$ |
|                                  | Details on Stud                    | Insert Details                            | $\checkmark$ |
|                                  |                                    | If Studs are "Left" or "Right"            |              |
|                                  | Additional Details                 | Flip Work Plane                           |              |
|                                  |                                    | Rotate 90°                                |              |
|                                  |                                    | Rotate 180°                               |              |

Example in metal: The floor was framed, and the details were added automatically:

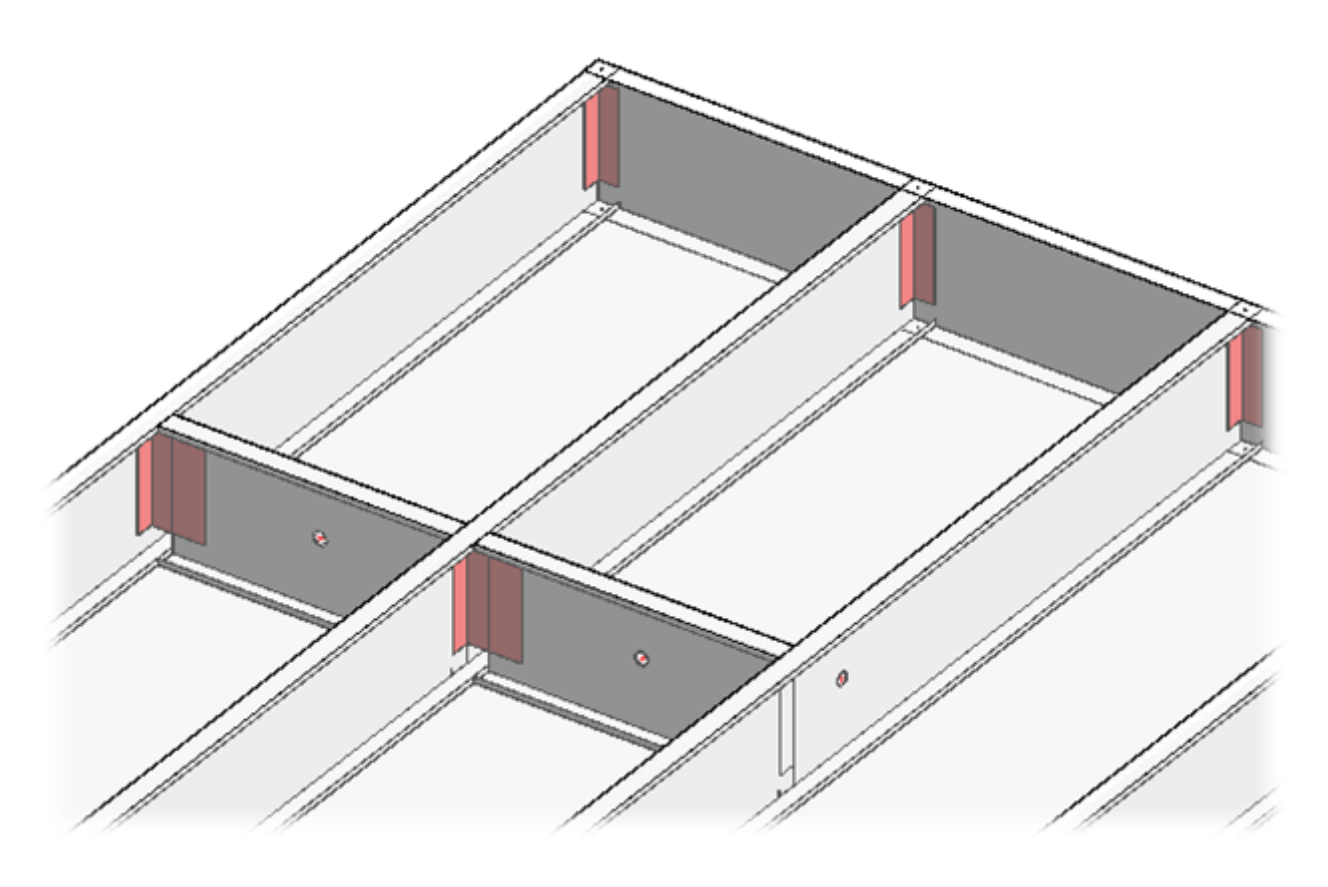

Mandatory condition: Name of Floor Framing and name of Details Configuration must be the same!

Framing Configuration name:

08/09/21, 09:25

| R Floor+M. Default F                              | raming Par                | ameters                                                                                                    | -    |           | ×       |
|---------------------------------------------------|---------------------------|----------------------------------------------------------------------------------------------------|------|-----------|---------|
| Material Class:<br>Configuration Type:            | Steel<br>Frame            | ب<br>ب                                                                                                    |      |           |         |
| Configuration Name:                               | M_C+C                     | <ul> <li>Save Save As Rename</li> </ul>                                                                                                    | Dele | te        |         |
| Common S<br>Common S<br>Floor Frami<br>Opening Fr | Settings<br>ing<br>raming | Configuration Settings       Modify Configuration Settings       Elements Mark Definition         Split Rim Joists with "Frame Floor" Command       Image: Command image: Command image: Command | ns N | Aodify Se | ettings |
|                                                   |                           | Save                                                                                                    |      | Clo       | ose     |

## Name of **Details Configuration** is the same as that of the **Framing Configuration**:

| Details Configurat            | tion                                   |                                           |                             | That aun   |
|-------------------------------|----------------------------------------|-------------------------------------------|-----------------------------|------------|
| Add Details<br>Modify Details | R Floor+M Details Configuration        |                                           |                             | - 🗆 X      |
| Update Details                | Configuration Name: M_C+C              | ave As Rename Delete                      | Automatically Update        |            |
| Delete Details                |                                        | Details Details II Details III Details IV |                             |            |
|                               | Details on Bridging/Blocking/Rim Joist | Туре                                      | M_SC_Angle Bracket-35 : 200 | × ^        |
|                               |                                        | Width (b)                                 | 6                           |            |
|                               | Bridging/Blocking/Rim Joist Holes      | Depth (h,d)                               | 203                         |            |
|                               |                                        | Define Depth (h,d) by Layer Thickness     | $\checkmark$                |            |
|                               | Details on Joist                       | Insert Details                            | $\checkmark$                |            |
|                               |                                        | If Studs are "Left" or "Right"            |                             |            |
|                               | Additional Details                     | Flip Work Plane                           |                             |            |
|                               |                                        | Rotate 90°                                |                             | ~          |
|                               |                                        |                                           |                             | Save Close |

Example in wood: The floor was framed, and the details were added automatically:

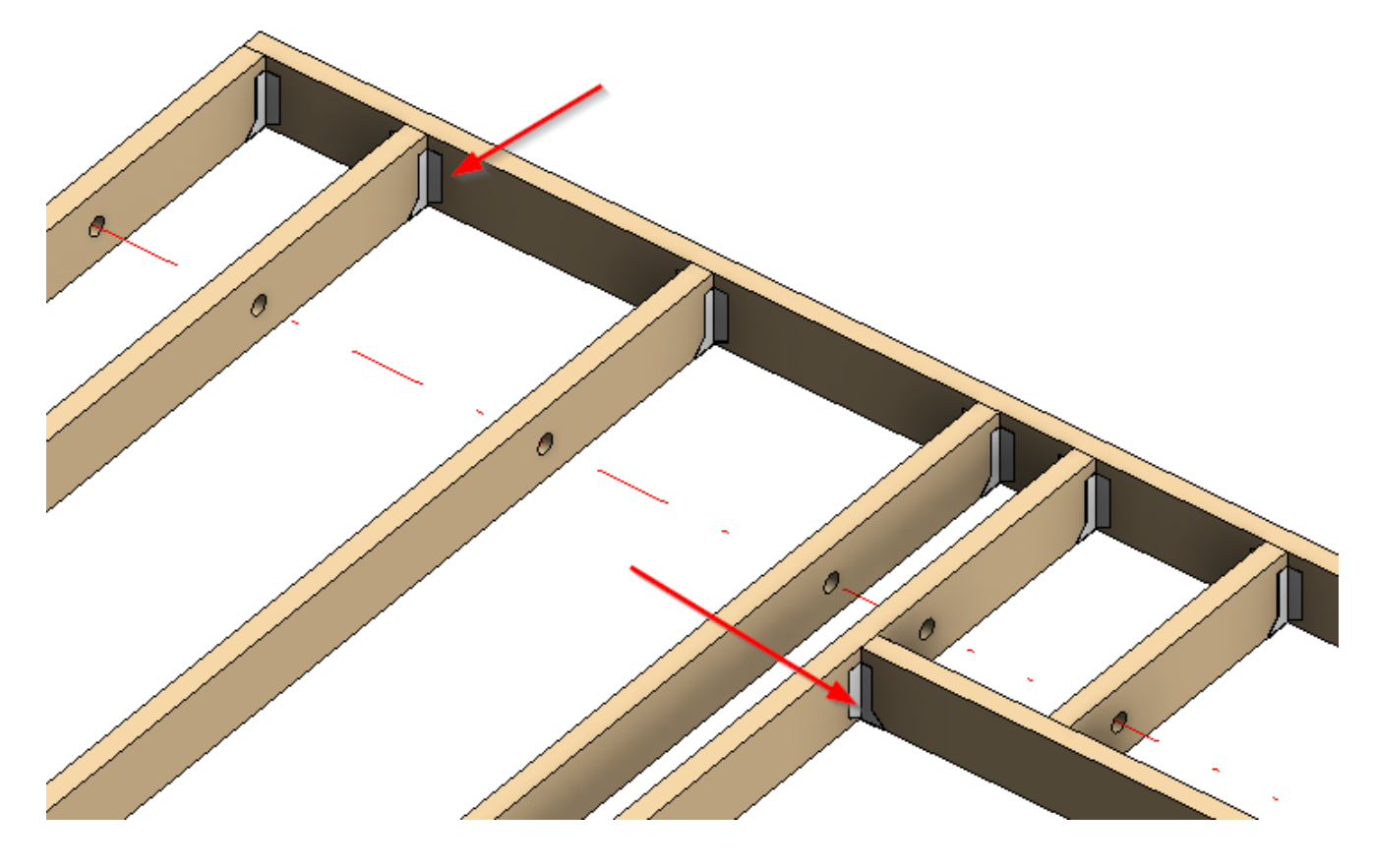

Mandatory condition: Name of Floor Framing and name of Details Configuration must be the same!

## Framing Configuration name:

| R                                                             |                                     | Floor+. Default Framing Parameters                                                                                                    |
|---------------------------------------------------------------|-------------------------------------|----------------------------------------------------------------------------------------------------|
| Material Class:<br>Configuration Type:<br>Configuration Name: | Wood<br>Frame<br>M_Floor Wood Frame | <ul> <li>Save Save As Rename Delete</li> </ul>                                                                                            |
| Common S                                                      | Contentings                         | onfiguration Settings   Modify Configuration Settings   Elements Mark Definitions   Modify Settings                                       |
| Floor Frami                                                   | ing                                 | Split Rim Joists with "Frame Floor" Command         Add Details with "Frame Floor" Command         Split Parts with "Frame Floor" Command |
| Opening Fr                                                    | aming                               | Number Elements with "Frame Floor" Command       Use Short Update by Modify Framing                                                       |

Name of Details Configuration is the same as that of the Framing Configuration:

| 🕼 Floor+. Add/Modify [           | Deta ×                              |                                                                   |                     |
|----------------------------------|-------------------------------------|-------------------------------------------------------------------|---------------------|
| Details Configuration            |                                     |                                                                   |                     |
| Add Details                      | R                                   | Floor+. Details Cor                                               | nfiguration         |
| Modify Details<br>Update Details | Configuration Name: M_Floor Wood Fr | ame Y Save                                                        | e Save As R         |
| Delete Details                   | Details on Bridging/Blocking,       | Details Details II Details III Details IV Type                    | M_WF_Support Clip : |
| 0                                | Bridging/Blocking/Rim Joist I       | Width (b)<br>Depth (h,d)<br>Define Depth (h,d) by Layer Thickness | 5<br>150            |
|                                  | Details on Joist                    | Insert Details                                                    |                     |
|                                  | Additional Details                  | Flip Work Plane<br>Rotate 90°                                     |                     |

Example: The roof was framed, and the details were added automatically:

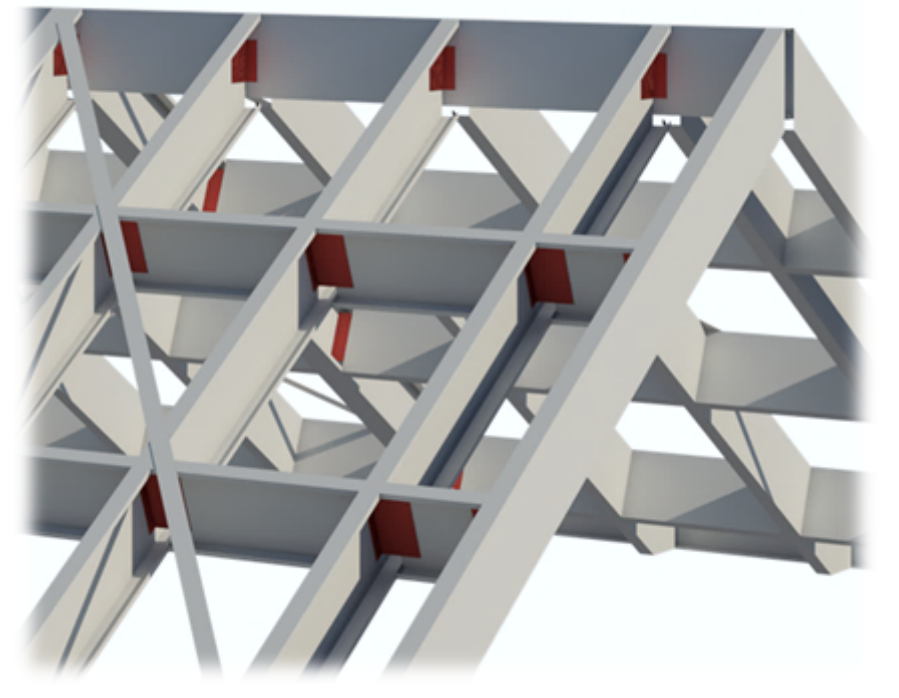

Mandatory condition: Name of Roof Framing and name of Details Configuration must be the same!

# **Create Parts with "Frame Wall" Command**

(in Wall+, Wall+M)

# Create Parts with "Frame Floor" Command (in Floor, Floor+M) Create Parts with "Frame Roof" Command

(in Roof+, Roof+M)

| Split Top/Bottom Plates with "Frame Wall" Command      |  |  |
|--------------------------------------------------------|--|--|
| Add Details with "Frame Wall" Command                  |  |  |
| Create Parts with "Frame Wall" Command                 |  |  |
| Exclude Parts by Wall Link with "Frame Wall" Command 🗌 |  |  |
| Split Parts with "Frame Wall" Command                  |  |  |
| Number Elements with "Frame Wall" Command              |  |  |

Create Parts with "Frame Wall/Floor/Roof" Command – creates parts after framing the wall, floor or roof with Frame Wall, Frame Floor or Frame Roof.

Example in wood: After clicking Frame Floor on the floor, the frame and parts are created automatically:

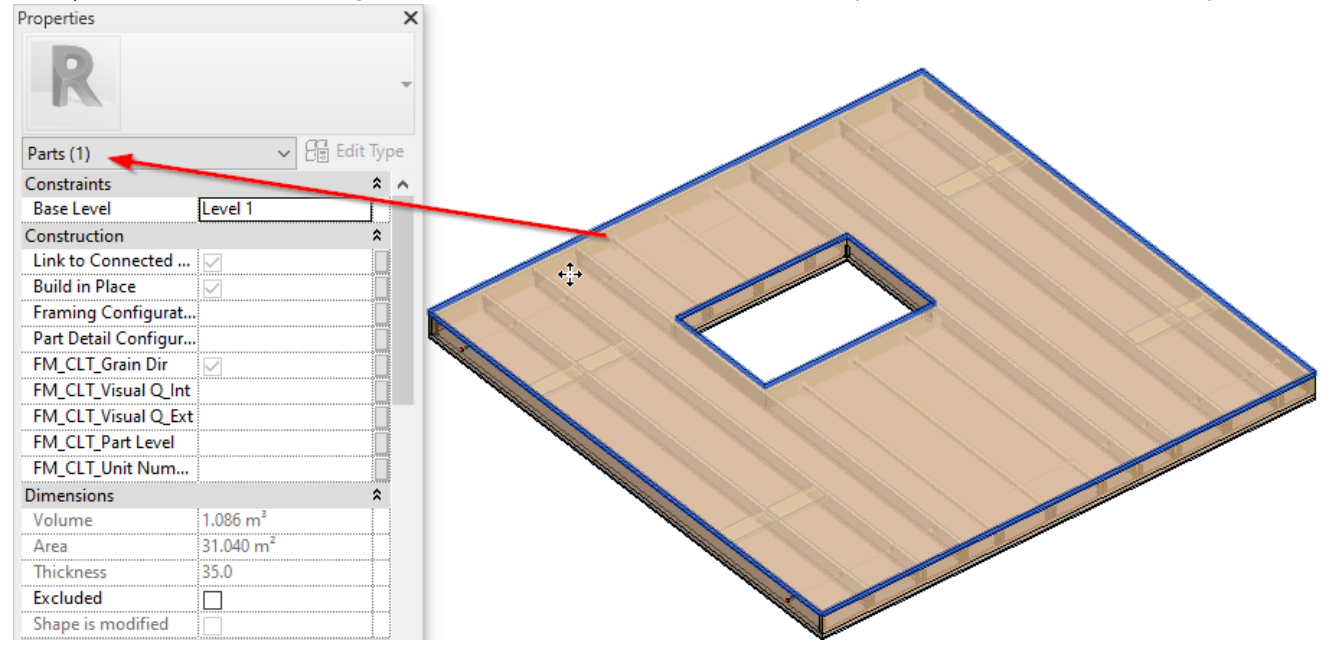

Mandatory condition: Parts will be created if the floor will have a link with sheathing configuration!

| R                                      |                          | Link                            | Floo | r             |       |            |             |          |                                    | - 🗆 🗙               |  |
|----------------------------------------|--------------------------|---------------------------------|------|---------------|-------|------------|-------------|----------|------------------------------------|---------------------|--|
| Floor : Floor 150                      | Family: Flo<br>Type: Flo | or<br>or 150+20SH+20FI-45B-20SH |      |               |       |            |             |          |                                    |                     |  |
| Floor : Floor 150 wiith Simson Hangers | Total thickness: 25      | 5                               |      |               |       |            |             |          |                                    |                     |  |
| Floor : Floor 150 wo Details           | Layers EXTERIOR SIDE     |                                 |      |               |       |            |             |          |                                    |                     |  |
|                                        | Framing Layer            | Framing Configuration           |      | Configuration | Frame | Frame Part | Split Parts | Split by | Sheathing/Paneling Configuration   | Exclude Parts       |  |
| Floor : Floor 150+20SH+20FI-45B-20SH   | Flooring ×               | M_Floor Flooring                | ~    | Fixed Y       | -     |            |             |          | None V                             | <b>v</b>            |  |
| Floor Floor 200                        | Sheathing ×              | None                            | ×    | Fixed ~       |       |            | ~           |          | Floor Frame - 1 Top & 1 Bottom 🛛 👻 |                     |  |
|                                        | Frame ×                  | M_Floor Wood Frame              | ~    | Fixed Y       | ✓     |            |             |          | None Ý                             | <ul><li>✓</li></ul> |  |
| Floor : Floor 200 wiith Simson Hangers | Secondary Frame 👻        | M_Floor Secondary Frame         | ~    | Fixed ~       | -     |            |             |          | None                               | ✓                   |  |
|                                        | Sheathing ×              | None                            | V    | Fixed Y       |       |            | -           |          | Floor Frame - 1 Top & 1 Bottom 🛛 👻 |                     |  |
| Floor : Floor 200 wo Details           | <                        |                                 |      |               |       |            |             |          |                                    | >                   |  |
|                                        |                          |                                 |      |               |       |            |             |          | Cancel                             | ОК                  |  |

Note: Don't forget to switch on **Show Parts** or **Show Both** near **Parts Visibility** in **View Properties** in order to see parts:

08/09/21, 09:25

| Properties    |          |              |      |         | ×  |  |  |  |
|---------------|----------|--------------|------|---------|----|--|--|--|
|               | 3D Viev  | 3D View      |      |         |    |  |  |  |
| 3D View: {3D  | )}       | ~            | 🔠 Ec | dit Typ | be |  |  |  |
| Graphics      |          |              |      | *       | ^  |  |  |  |
| View Scale    |          | 1:50         |      |         |    |  |  |  |
| Scale Value   | 1:       | 50           |      |         |    |  |  |  |
| Detail Leve   |          | Medium       |      |         |    |  |  |  |
| Parts Visibil | ity      | Show Parts   |      | ~       |    |  |  |  |
| Visibility/Gr | aphics   | Show Parts   |      |         |    |  |  |  |
| Graphic Dis   | play O   | Show Origi   | nal  |         |    |  |  |  |
| Discipline    |          | Show Both    |      |         |    |  |  |  |
| Show Hidde    | en Lines | By Disciplir | ne   |         |    |  |  |  |
| Default Ana   | alysis   | None         |      |         |    |  |  |  |
| Sun Path      |          |              |      |         |    |  |  |  |
| Extents       |          |              |      | *       |    |  |  |  |
| Crop View     |          |              |      |         |    |  |  |  |
| Crop Regio    | n Visib  |              |      |         |    |  |  |  |
| Annotation    | Crop     |              |      |         |    |  |  |  |
| Far Clip Act  | ive      |              |      |         | ~  |  |  |  |
| Properties he | elp      |              | A    | pply    |    |  |  |  |

# Exclude Parts by Wall Link with "Frame Wall" Command (in Wall+, Wall+M)

# Exclude Parts by Floor Link with "Frame Floor" Command

(in Floor+, Floor+M)

# Exclude Parts by Roof Link with "Frame Roof" Command

(in Roof+, Roof+M)

| Split Top/Bottom Plates with "Frame Wall" Command    |              | ^ |
|------------------------------------------------------|--------------|---|
| Add Details with "Frame Wall" Command                | $\checkmark$ |   |
| Exclude Parts by Wall Link with "Frame Wall" Command |              |   |
| Split Parts with "Frame Wall" Command                |              |   |
| Number Elements with "Frame Wall" Command            |              |   |
| Use Short Update by Modify Framing                   | $\checkmark$ |   |
| Automatically Delete Element if "Can't make type"    |              |   |
| Activate Types Filter                                |              |   |
| Check for Wall Sweeps and Reveals                    |              |   |
| Exclude "Build in Place" Elements for CNC Marking    |              | ~ |

#### FRAMING CONFIGURATION - Modify Settings : AGACAD

**Exclude Parts by Wall/Floor/Roof Link with "Frame Wall/Floor/Roof" Command** – excludes parts after framing the wall, floor or roof with **Frame Wall, Frame Floor** or **Frame Roof**. Without this feature parts can be excluded after **Split Parts** command. Parts which should be excluded are predefined in **Wall/Floor/Roof Link**:

| Family Basic Wall<br>Type Ext 1VerSiding - VS22-HN45-FR-SFR45-SH12<br>Total thickness 243 |                                                 |                   |   |                           |         |       |            |             |          |                                  |                       |
|-------------------------------------------------------------------------------------------|-------------------------------------------------|-------------------|---|---------------------------|---------|-------|------------|-------------|----------|----------------------------------|-----------------------|
| EXTERIOR SIDE                                                                             |                                                 |                   |   |                           |         |       |            |             |          |                                  |                       |
|                                                                                           | Thickness Framing Layer Framing Configuration ( |                   |   |                           |         | Frame | Frame Part | Split Parts | Split by | Sheathing/Paneling Configuration | Exclude Parts         |
|                                                                                           | 28 mm                                           | Vertical Siding   | × | Siding Finish 28x95 V     | Fixed Y | ✓     |            |             |          | None V                           | ~                     |
| Siding                                                                                    | 22 mm                                           | Vertical Siding   | ~ | Vertical Siding Y         | Fixed Y | ✓     |            |             |          | None                             | <ul><li>✓</li></ul>   |
| ilers                                                                                     | 45 mm                                           | Horizontal Nailer | ~ | Horizontal Nailers b=45 × | Fixed Y | ✓     |            |             |          | None                             | <ul><li>✓</li></ul>   |
|                                                                                           | 120 mm                                          | Frame             | ~ | Frame Y                   | Fixed Y | ✓     |            |             |          | None                             | <ul><li>✓</li></ul>   |
| Frame                                                                                     | 45 mm                                           | Secondary Frame   | v | Secondary Frame 🗸 🗸 🗸     | Fixed × | ✓     |            |             | ✓        | None                             | <ul> <li>✓</li> </ul> |
| Chipboar                                                                                  | 12 mm                                           | Sheathing II      | v | None 🗸 🗸                  | Fixed × |       |            | ✓           |          | Frame - 1 Ex & 1 In Layers 🛛 🗸   |                       |

You can exclude parts from the project so that they will not be included in material takeoffs, schedules, and other lists or calculations.

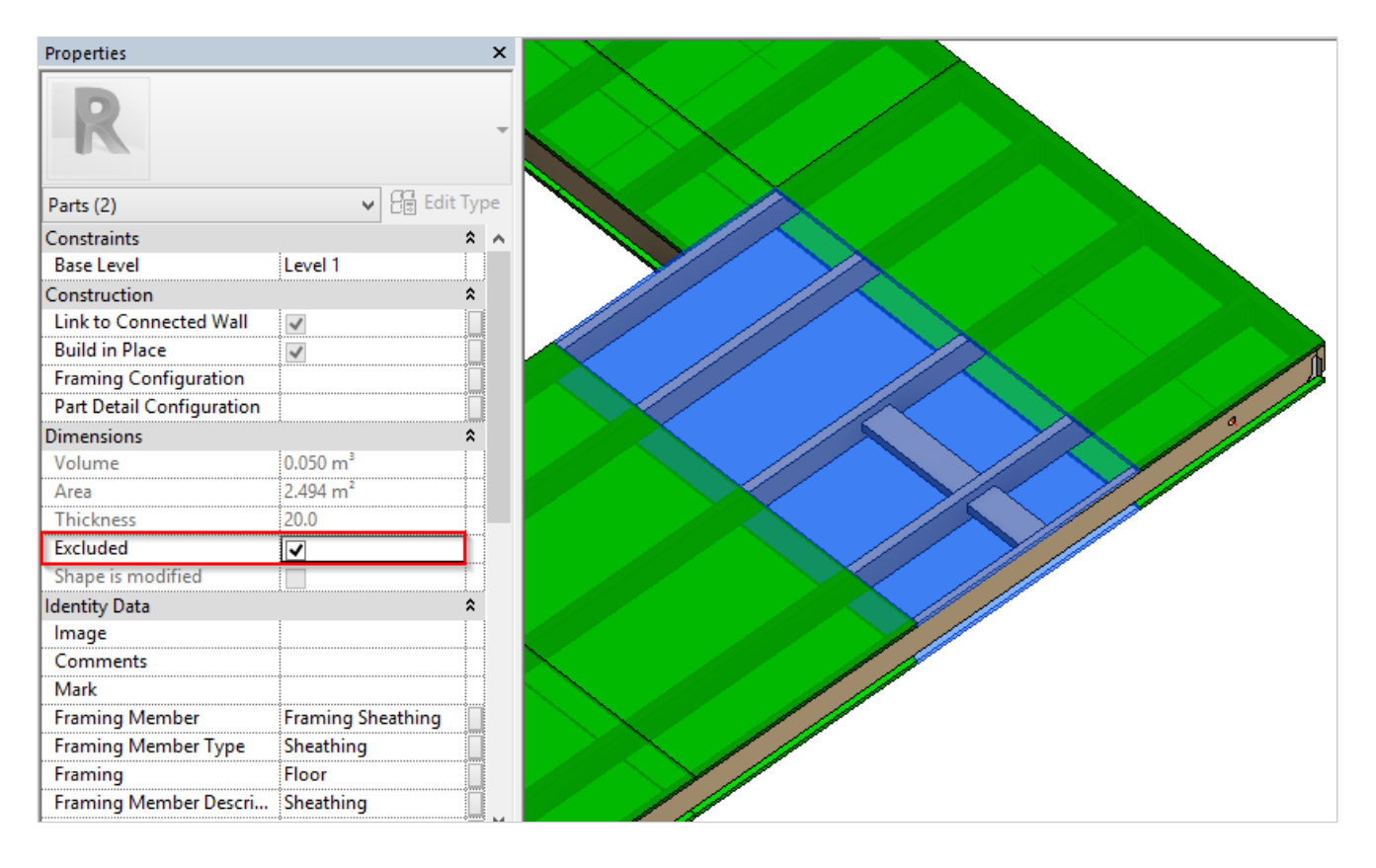

# Create or exclude parts with "Frame Wall" Command

| R Wall+. Default Fran                 | ning Parameters                                                                                                    |                                                                                                    |                                                                                                    |                                                     |                |              |            |              |              | × |
|---------------------------------------|----------------------------------------------------------------------------------------------------|----------------------------------------------------------------------------------------------------|----------------------------------------------------------------------------------------------------|-----------------------------------------------------|----------------|--------------|------------|--------------|--------------|---|
| Material Class:                       | Wood                                                                                                    | v                                                                                                    |                                                                                                    |                                                     |                |              |            |              |              |   |
| Configuration Type:                   | Frame                                                                                                    | Ŷ                                                                                                    |                                                                                                    |                                                     |                |              |            |              |              |   |
| Configuration Name:                   | Frame                                                                                                    | Ŷ                                                                                                    | Save                                                                                               | Save As                                             | Rename         | Delete       | ]          |              |              |   |
| Common S<br>Wall Framin<br>Opening Fr | ettings Configuration S<br>Split Top/<br>Add Detai<br>Create Par<br>Exclude Par<br>Split Parts<br>Number E<br>Use Short | ettings Modify Con<br>Bottom Plates with "F<br>Is with "Frame Wall"<br>ets with "Frame Wall"<br>arts by Wall Link with<br>with "Frame Wall" Co<br>lements with "Frame<br>Update by Modify Fra | figuration Se<br>Frame Wall"<br>Command<br>Command<br>"Frame Wall<br>ommand<br>Wall" Comm<br>aming | Command [<br>'' Command [<br>'' Command [<br>nand [ | nts Mark Defin | itions Modif | y Settings | Configuratic | n Visibility |   |

(https://agacad.com/wp-content/uploads/2021/01/15.jpg)

If ticked ON, then the parts will be created or excluded with the 'Frame Wall' command, based on the settings in the Wall Link:

| Family<br>Type<br>Total thi | ickness | Basic Wall<br>Exterior - Wood Frame with<br>288 | Sheetings- | Nailers-Siding    |                       |       |               |    |       |            |             |          |                                  |                     |  |
|-----------------------------|---------|-------------------------------------------------|------------|-------------------|-----------------------|-------|---------------|----|-------|------------|-------------|----------|----------------------------------|---------------------|--|
| ayers                       |         |                                                 |            |                   |                       |       | EXTERIOR SIL  | DE |       |            |             |          |                                  |                     |  |
| Fun                         | oction  | Material                                        | Thickness  | Framing Layer     | Framing Configuration | on    | Configuration | on | Frame | Frame Part | Split Parts | Split by | Sheathing/Paneling Configuration | Exclude Parts       |  |
| ) Finis                     | sh2     | by Category                                     | 22 mm      | Vertical Siding   | Siding Finish 28x95   | ~     | Fixed         | ×  | -     |            |             |          | None                             | 1                   |  |
| Finis                       | sh2     | Wood - Siding                                   | 22 mm      | Vertical Siding   | Vertical Siding       | v     | Fixed         | ~  | -     |            |             |          | None v                           | ✓                   |  |
| Sub                         | strate  | Wood - Nailers-2                                | 45 mm      | Horizontal Nailer | Horizontal Nailers b= | :45 ~ | Fixed         | ¥  | -     |            |             |          | None                             | <b>v</b>            |  |
| Sub                         | strate  | Wood - Nailers                                  | 45 mm      | Vertical Nailer   | Vertical Nailer       | ¥     | Fixed         | ¥  | 1     |            |             |          | None v                           | <b>v</b>            |  |
| Stru                        | cture   | Wood - GL24h                                    | 120 mm     | Frame             | Frame                 | ¥     | Fixed         | ×  | -     |            |             |          | None                             | <ul><li>✓</li></ul> |  |
| Sub                         | strate  | Wood - Secondary Frame                          | 45 mm      | Secondary Frame   | Secondary Frame       | v     | Fixed         | v  | 1     |            |             |          | None v                           | ✓                   |  |
| Finis                       | sh1     | Wood - Sheathing - Plywor                       | 12 mm      | Sheathing         | None                  | v     | Variable      | ~  |       |            | 1           |          | Frame - 1 Ex & 1 In Layers       |                     |  |

(https://agacad.com/wp-content/uploads/2021/01/16.jpg)

## Split Parts with "Frame Wall" Command

(in Wall+, Wall+M)

## Split Parts with "Frame Floor" Command

(in Floor+, Floor+M)

## Split Parts with "Frame Roof" Command

(in Roof+, Roof+M)

| [ |                                                      |              |   |
|---|------------------------------------------------------|--------------|---|
|   | Split Top/Bottom Plates with "Frame Wall" Command    |              |   |
|   | Add Details with "Frame Wall" Command                |              |   |
|   | Exclude Parts by Wall Link with "Frame Wall" Command |              |   |
|   | Split Parts with "Frame Wall" Command                |              |   |
|   | Number Elements with "Frame Wall" Command            |              |   |
|   | Use Short Update by Modify Framing                   | $\checkmark$ |   |
|   | Automatically Delete Element if "Can't make type"    |              |   |
|   | Activate Types Filter                                |              |   |
|   | Check for Wall Sweeps and Reveals                    |              |   |
|   | Exclude "Build in Place" Elements for CNC Marking    |              | , |

Split Parts with "Frame Wall/Floor/Roof" Command – splits parts automatically after using Frame Wall, Frame Floor or Frame Roof. You will not need to use Split Parts additionally.

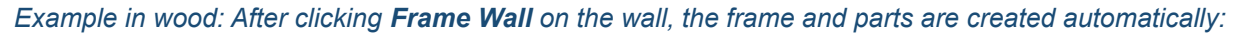

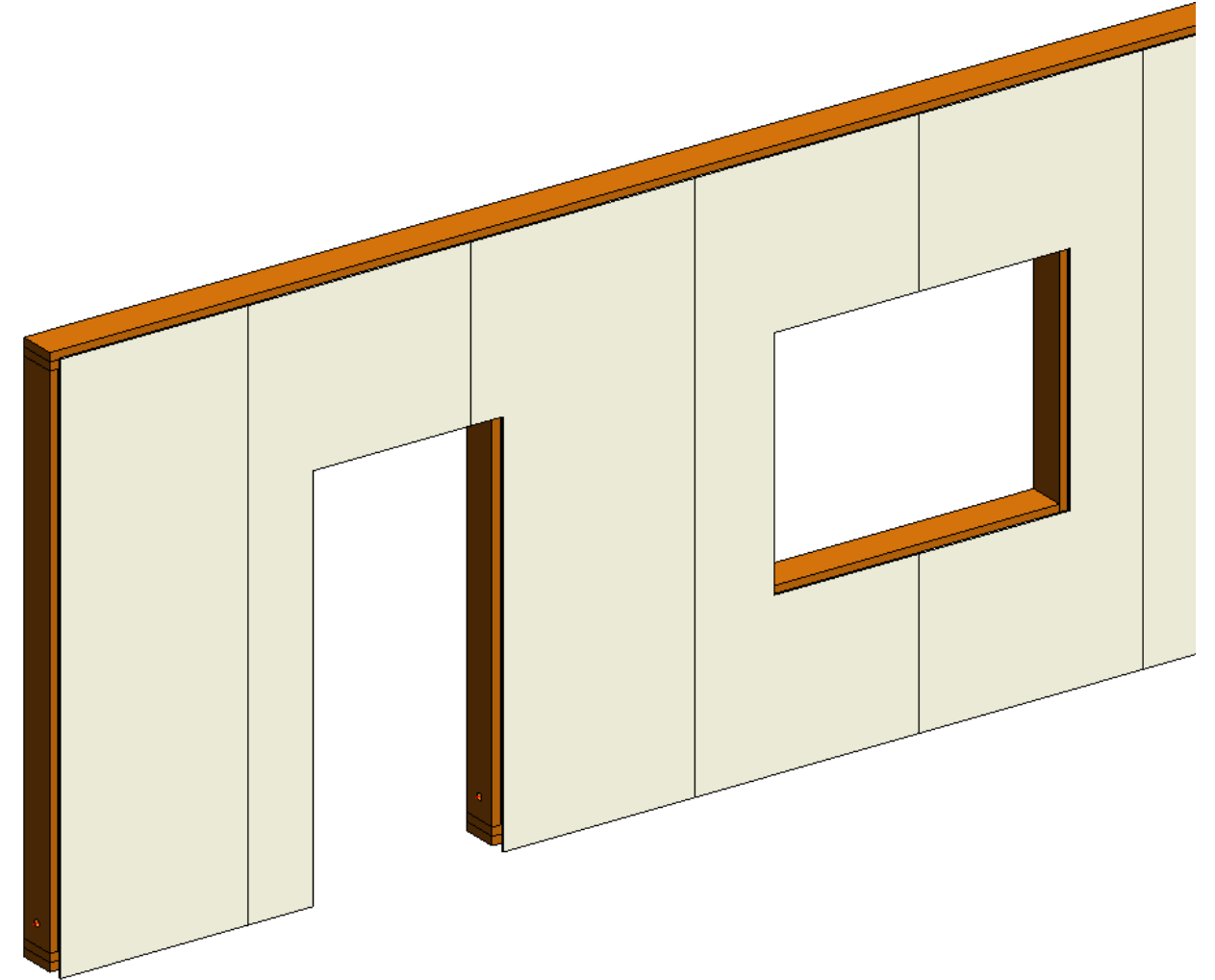

View of the frame:

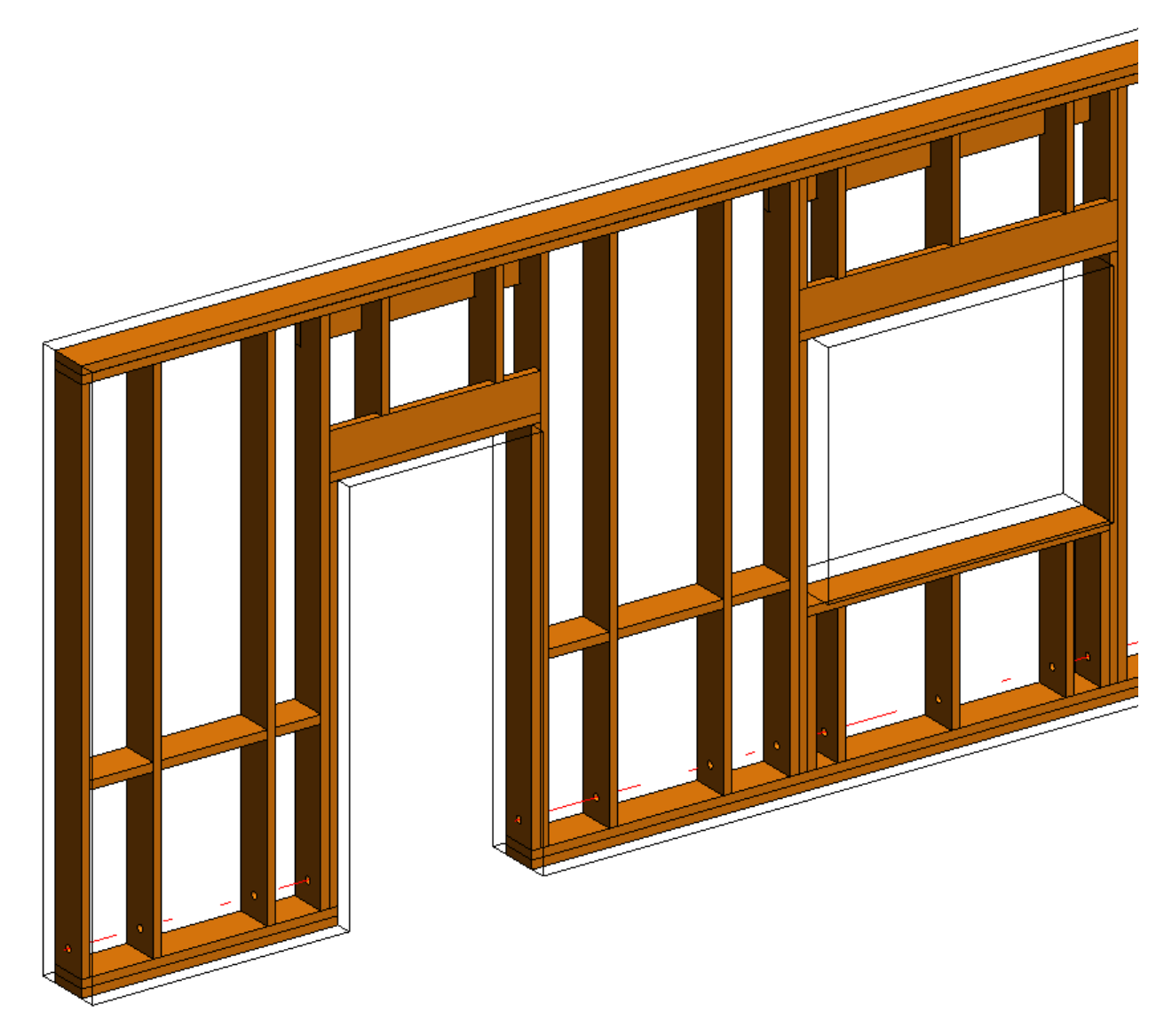

## Mandatory condition: Parts will be split if the wall will have a link with sheathing configuration!

| R                                         |                      |                                   |           |                                       | Lin | nk Wall              |   |               |      |              |             |          |                                  |              | ×   |
|-------------------------------------------|----------------------|-----------------------------------|-----------|---------------------------------------|-----|----------------------|---|---------------|------|--------------|-------------|----------|----------------------------------|--------------|-----|
| Basic Wall : 150                          | Family:              | Basic Wall                        |           |                                       |     |                      |   |               |      |              |             |          |                                  |              |     |
| Basic Wall : 23-Kh(df)TISp-78_9_148_48_13 | Total thickness:     | A <u>S</u> eparate Modules<br>381 |           |                                       |     |                      |   |               |      |              |             |          |                                  |              |     |
| Basic Wall : A_Complex Modules            | Layers EXTERIOR SIDE |                                   |           |                                       |     |                      |   |               |      |              |             |          |                                  |              |     |
| Pasia Wally A. Complex Medules 11111      | Function             | Material                          | Thickness | Framing Layer                         | F   | raming Configuration |   | Configuration | Fram | e Frame Part | Split Parts | Split by | Sheathing/Paneling Configuration | Exclude Part | rts |
| Basic Wall : A_Complex Modules 11111      | 1 Finish2            | Wood External Decoro              | 28 mm     | Horizontal Siding                     | ~ + | Horizontal Siding    | ¥ | Fixed ~       | -    |              |             |          | None                             | ~            |     |
| Basic Wall : A_Complex Modules 2          | 2 Finish2            | Wood Horizontal Siding            | 22 mm     | Horizontal Siding                     | × . | - None               | ¥ | Fixed *       | •    |              |             |          | None                             | ~            |     |
|                                           | 3 Finish1            | Wood Vertical Nailers (28)        | 28 mm     | Vertical Nailer                       | × - | - None               | × | Fixed ~       | •    |              |             |          | None                             | -            |     |
| Basic Wall : A_Complex Modules 222222     | 4 Substrate          | Wood Vertical Nailers (18)        | 18 mm     | Vertical Nailer                       | × . | None                 | ~ | Fixed ~       | -    |              |             |          | None                             | -            |     |
| Basic Wall : A Separate Modules           | 5 Structure          | Wood                              | 200 mm    | Frame                                 | ~ F | rame                 | ~ | Fixed ~       | •    |              |             | ✓        | None                             | -            |     |
|                                           | 6 Substrate          | Rigid insulation                  | 15 mm     | None                                  | × . | - None               | ~ | Fixed *       |      |              |             |          | None                             | <b>v</b>     |     |
| Basic Wall : A_Separate Modules 2         | 7 Substrate          | Wood Secondary Frame              | 45 mm     | Secondary Frame                       | × . | - None               | ¥ | Fixed ~       | •    |              |             |          | None                             | ~            |     |
| Pacis Wall Laza                           | 8 Finish2            | Sheathing(1)                      | 12 mm     | Sheathing                             | ~ - | None                 | ~ | Fixed ~       |      |              | -           |          | Frame                            | <b>v</b>     |     |
| Dasic Wall . ada                          | 9 Finish2            | Sheathing(2)                      | 12 mm     | Sheathing                             | × - | None                 | ~ | Fixed ~       |      |              | -           |          | Frame - 1 Ex & 1 In Layers       |              |     |
| Basic Wall : aaaaaaaaaaaa                 |                      |                                   |           | · · · · · · · · · · · · · · · · · · · | _   |                      | å |               | -£   |              | ¢           |          |                                  | <u></u>      |     |
|                                           |                      |                                   |           |                                       |     |                      |   |               |      |              |             |          | Cancel                           | ОК           |     |

Note: Don't forget to switch on **Show Parts** or **Show Both** near **Parts Visibility** in **View Properties** in order to see parts:

#### 08/09/21, 09:25

| Properties          |               | ×           |
|---------------------|---------------|-------------|
| 3D Viet             | W             | •           |
| 3D View: {3D}       | <b>∨</b> £    | 🗄 Edit Type |
| Graphics            |               | ^ ^         |
| View Scale          | 1:50          |             |
| Scale Value 1:      | 50            |             |
| Detail Level        | Medium        |             |
| Parts Visibility    | Show Parts    | ~           |
| Visibility/Graphics | Show Parts    |             |
| Graphic Display O   | Show Origina  | al          |
| Discipline          | Show Both     |             |
| Show Hidden Lines   | By Discipline |             |
| Default Analysis    | None          |             |
| Sun Path            |               |             |
| Extents             |               | *           |
| Crop View           |               |             |
| Crop Region Visib   |               |             |
| Annotation Crop     |               |             |
| Far Clip Active     |               | ×           |
| Properties help     |               | Apply       |

## Example in metal:

after clicking **Frame Wall** on the wall, the frame and parts are created automatically:

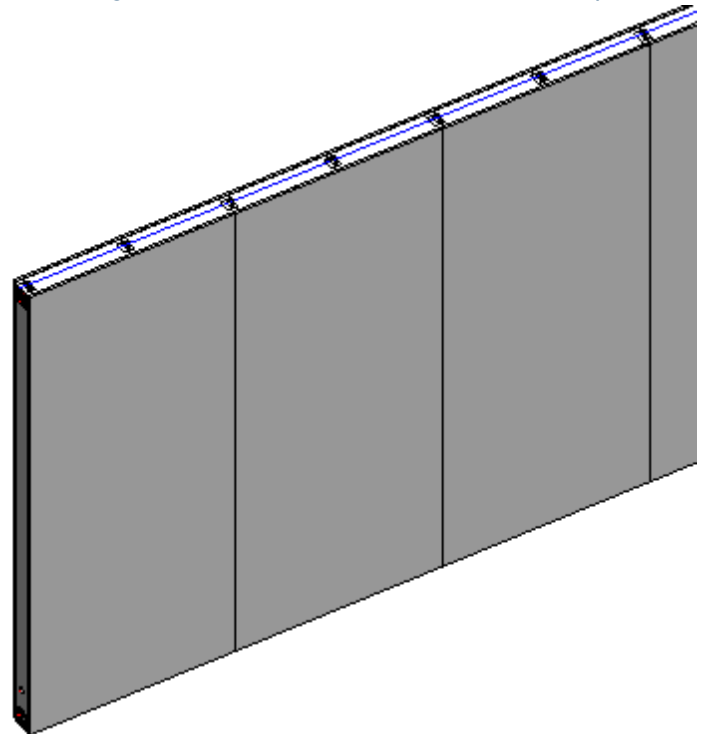

View of the frame:

#### FRAMING CONFIGURATION - Modify Settings : AGACAD

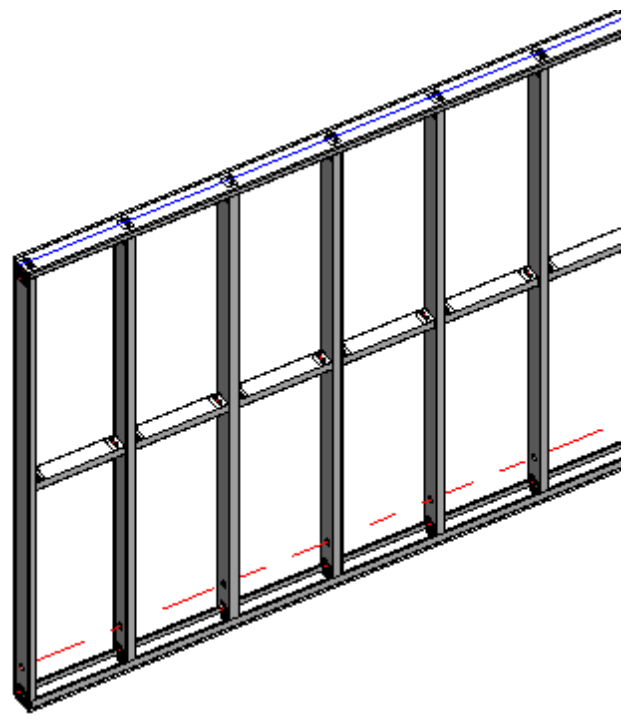

#### *Mandatory condition:* Parts will be split if the wall will have a link with sheathing configuration!

| R Link Wall                              |                        |                                      |                                             |           |               |   |                       |               |       |            |             |                                                                                                    | -            |           | ×      |
|------------------------------------------|------------------------|--------------------------------------|---------------------------------------------|-----------|---------------|---|-----------------------|---------------|-------|------------|-------------|----------------------------------------------------------------------------------------------------|--------------|-----------|--------|
| Basic Wall : Ext - 16+102+16 C+C         | Fa<br>Tyj<br>To<br>Lay | mily:<br>pe:<br>tal thicknes<br>vers | Basic Wall<br>Ext - 16+102+16 C+C<br>s: 153 |           |               |   |                       |               |       |            |             |                                                                                                    |              |           |        |
| Basic Wall : Ext - 16+107+16 C+U Ext     | 1                      |                                      |                                             |           |               |   | EXTERIOR SIDE         |               |       |            |             |                                                                                                    |              |           |        |
|                                          |                        | Function                             | Material                                    | Thickness | Framing Layer |   | Framing Configuration | Configuration | Frame | Frame Part | Split Parts | Split by                                                                                                    | Sheathing/Pa | neling C  | onfigu |
| Basic Wall : Ext - 16+89+16 C+C_CH H4300 | 0                      | Finish2                              | by Category                                 | 0 mm      | None          | ~ | None                  | Fixed Y       | ~     |            |             |                                                                                                    | None         |           |        |
| Paris Walls Ext. 15: 90: 16 C C CH V5    | 1                      | Finish1                              | Wood Sheathing, Chipboard                   | 16 mm     | Sheathing     | × | None 🛛 🗸              | Fixed Y       |       |            | 1           |                                                                                                    | Frame - 1 Ex | B∢1 In La | yers   |
| Basic Wall : Ext P 10+89+10 C+C_CH X5    | 2                      | Structure                            | Metal Stud Layer                            | 120 mm    | Frame         | ~ | M_C+C Y               | Fixed Y       | ✓     |            |             | <ul> <li>Image: A start of the start of the start of</li></ul> | None         |           |        |
| Basic Wall : Ext - 215 - Brick           | 3                      | Finish1                              | Wood Sheathing, Chipboard                   | 16 mm     | Sheathing II  | ۷ | None 🗸 🗸              | Fixed Y       |       |            | <b>v</b>    |                                                                                                    | Frame - 1 Ex | 8:1 In La | iyers  |
| Basic Wall : Fnd 440 Trench Blockwk V    | <                      |                                      |                                             |           |               |   |                       |               |       |            |             |                                                                                                    | Cancel       | OI        | ×      |

# Note: Don't forget to switch on **Show Parts** or **Show Both** near **Parts Visibility** in **View Properties** in order to see parts:

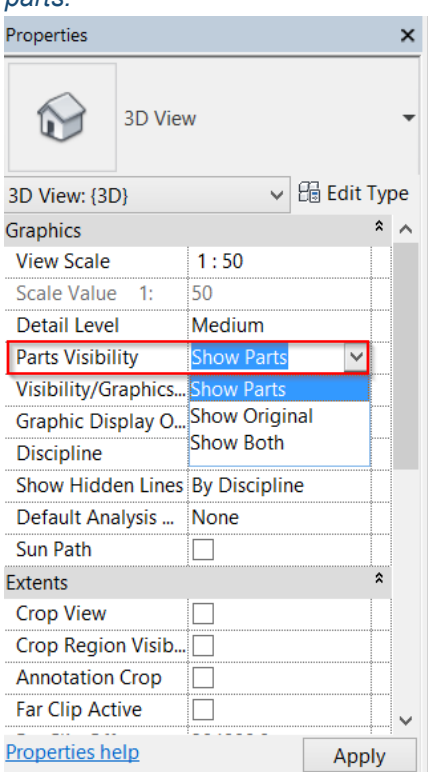

Example in metal: After clicking **Frame Floor** on the floor, the frame and parts are created automatically:

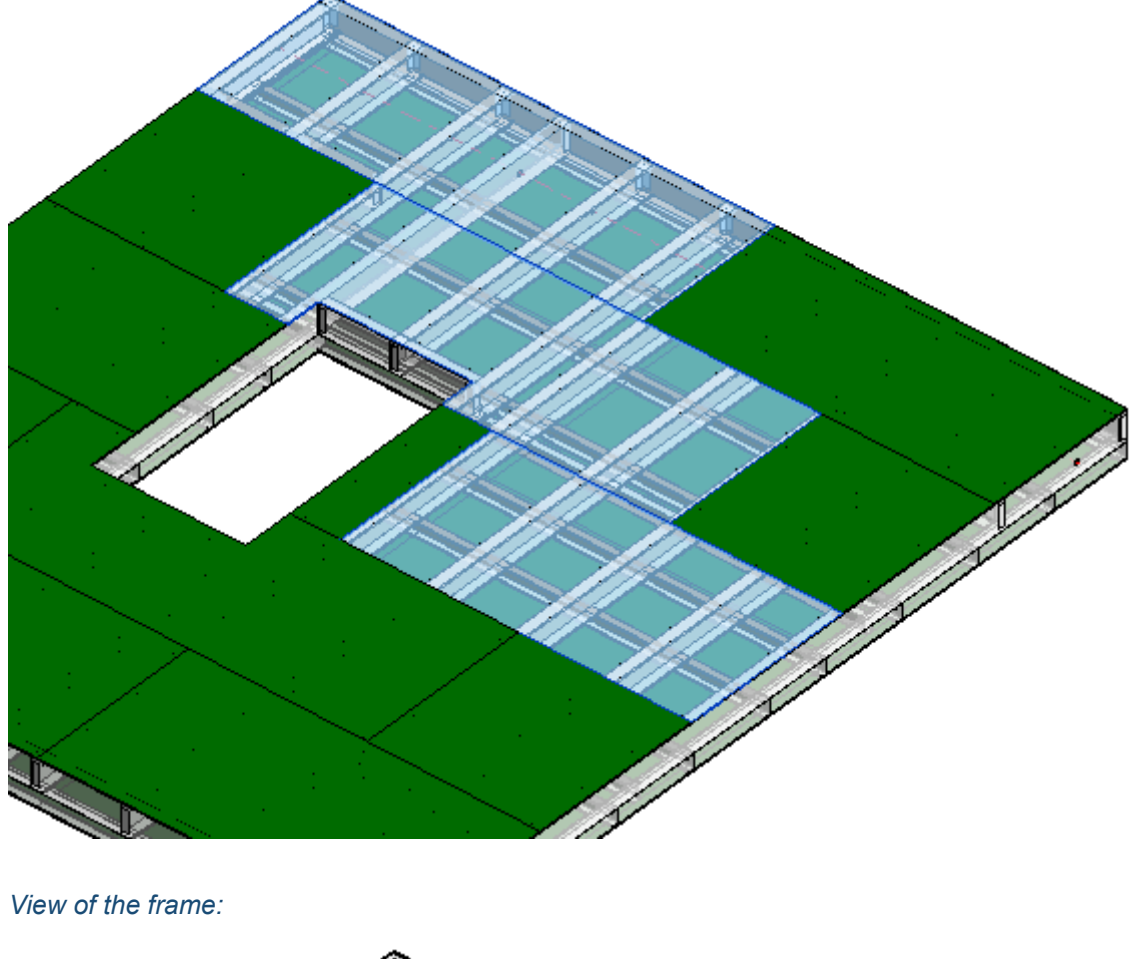

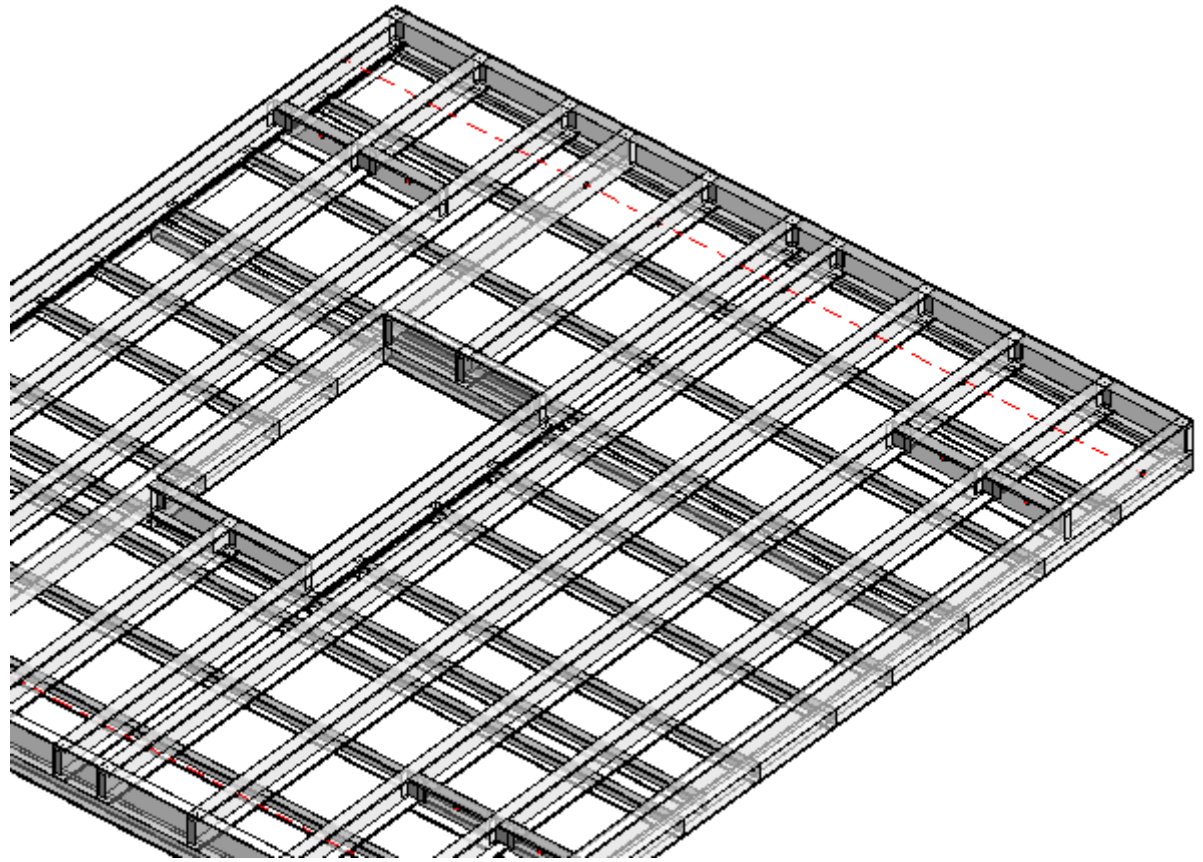

Mandatory condition: Parts will be split if the floor will have a link with sheathing configuration!

| R Link Floor                          |                  |                                  |               |       |            |                |          | -                                  |               |
|---------------------------------------|------------------|----------------------------------|---------------|-------|------------|----------------|----------|------------------------------------|---------------|
| Compound Ceiling : 600 x 1200mm grid  | Family:<br>Type: | Floor<br>Floor 203 + SH20 - B100 | -SH20         |       |            |                |          |                                    |               |
| Compound Ceiling : 600 x 600mm grid   | Total thickness: | 366                              |               |       |            |                |          |                                    |               |
| Compound Ceiling : Plain              | Layers           |                                  |               |       | EXTERIOR S | IDE            |          |                                    |               |
|                                       | Framing Layer    | Framing Configuration            | Configuration | Frame | Frame Part | Split Parts Sp | lit by S | Sheathing/Paneling Configuration   | Exclude Parts |
| Floor : Floor 203                     | Flooring V       | M_Floor Flooring V               | Fixed ~       | -     |            |                |          | None                               | ✓             |
| Eloor - Eloor 203 - B100              | Sheathing 🗡      | None                             | Fixed ~       |       |            | >              |          | Floor Frame - 1 Top & 1 Bottom 👘 👻 | <             |
|                                       | Frame Y          | M_Floor Metal Frame 👻            | Fixed Y       | ✓     |            |                | - ·      | None                               | ✓             |
| Floor : Floor 203 + SH20 - B100 -SH20 | Batten ×         | M_Floor Batten ×                 | Fixed Y       | -     |            |                |          | None                               | ✓             |
|                                       | Sheathing Y      | None                             | Fixed Y       |       |            | 7              |          | Floor Frame - 1 Top & 1 Bottom 🔍   | <b>v</b>      |
| Floor : Floor 203- Web Stiffener      | <                |                                  |               |       |            |                |          |                                    | >             |
|                                       |                  |                                  |               |       |            |                |          | Canaal                             | OK            |
|                                       |                  |                                  |               |       |            |                |          | Cancel                             | UK            |

# Example in wood:

After clicking **Frame Floor** on the floor, the frame and parts are created automatically:

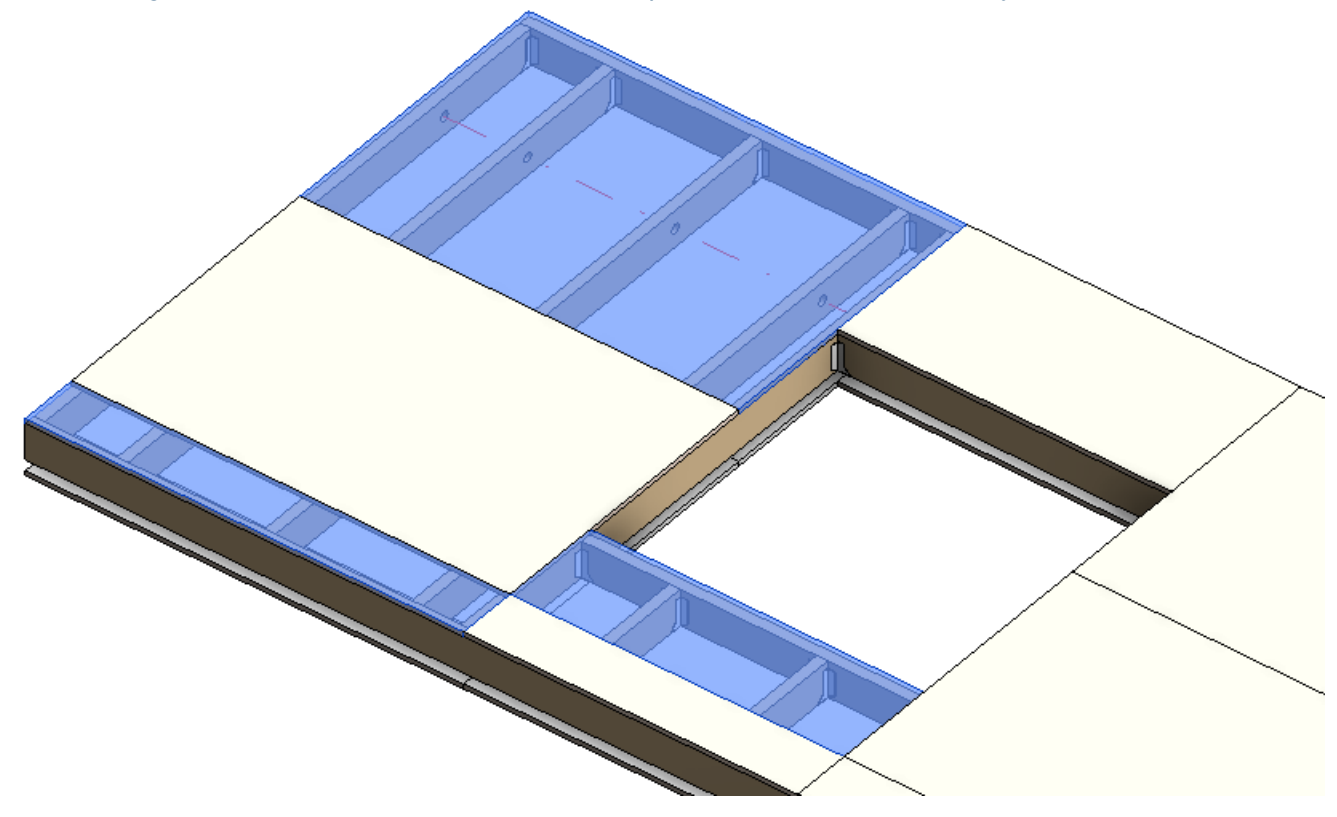

View of the frame:

FRAMING CONFIGURATION - Modify Settings : AGACAD

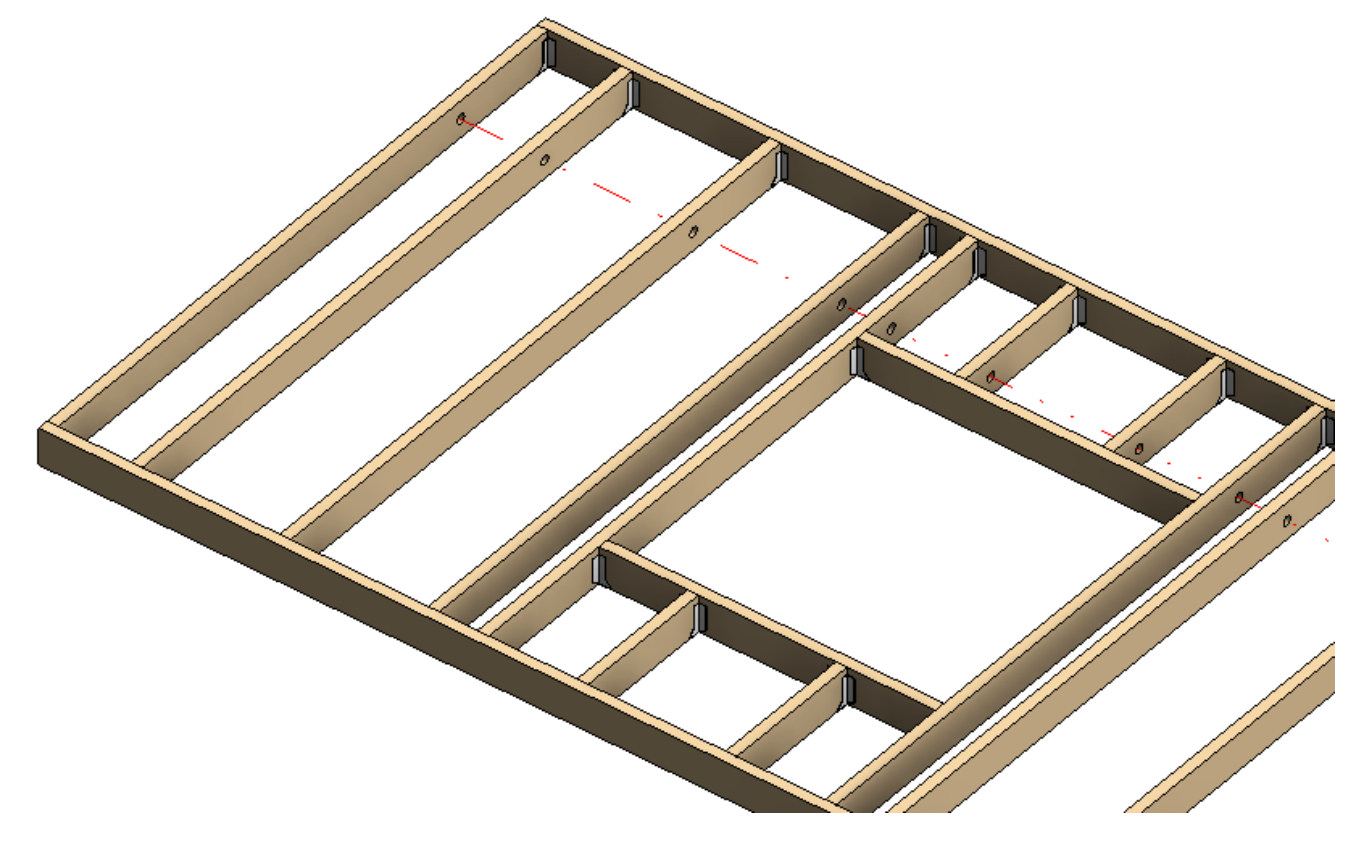

Mandatory condition: Parts will be split if the floor will have a link with sheathing configuration!

| R                                      |                    | Link                              | Floo | or            |        |            |             |          |                                    | - 🗆 🗙               |
|----------------------------------------|--------------------|-----------------------------------|------|---------------|--------|------------|-------------|----------|------------------------------------|---------------------|
| Floor : Floor 150                      | Family: FI         | oor<br>oor 150+20SH+20FI-45B-20SH |      |               |        |            |             |          |                                    |                     |
| Floor : Floor 150 wiith Simson Hangers | Total thickness: 2 | 55                                |      |               |        |            |             |          |                                    |                     |
| Floor : Floor 150 wo Details           | Layers             |                                   |      |               | EXTERI | OR SIDE    |             |          |                                    |                     |
|                                        | Framing Layer      | Framing Configuration             |      | Configuration | Frame  | Frame Part | Split Parts | Split by | Sheathing/Paneling Configuration   | Exclude Parts       |
| Floor : Floor 150+20SH+20FI-45B-20SH   | Flooring ~         | M_Floor Flooring                  | ~    | Fixed ~       | ~      |            |             |          | None                               | <b>V</b>            |
| Eleor : Eleor 200                      | Sheathing ~        | None                              | V    | Fixed ~       |        |            | ✓           |          | Floor Frame - 1 Top & 1 Bottom 🛛 👻 |                     |
|                                        | Frame v            | M_Floor Wood Frame                | ~    | Fixed Y       | ✓      |            |             |          | None                               | <ul><li>✓</li></ul> |
| Floor : Floor 200 wiith Simson Hangers | Secondary Frame V  | M_Floor Secondary Frame           | *    | Fixed ~       | -      |            |             |          | None                               | ✓                   |
|                                        | Sheathing ~        | None                              | V    | Fixed ~       |        |            | ✓           |          | Floor Frame - 1 Top & 1 Bottom 🛛 🗸 |                     |
| Floor : Floor 200 wo Details           | <                  |                                   |      |               | £      |            |             |          |                                    | >                   |
| V                                      |                    |                                   |      |               |        |            |             |          | Cancel                             | ОК                  |

# Number Elements with "Frame Wall" Command

(in Wall+, Wall+M)

# Number Elements with "Frame Floor" Command

(in Floor+, Floor+M)

# Number Elements with "Frame Roof" Command

(in Roof+, Roof+M)

|   | Split Ton/Bottom Plates with "Frame Wall" Command    |   |
|---|------------------------------------------------------|---|
|   | Add Date its with "France Well" Command              |   |
|   | Add Details with Frame Wall Command                  |   |
|   | Exclude Parts by Wall Link with "Frame Wall" Command |   |
|   | Split Parts with "Frame Wall" Command                |   |
| l | Number Elements with "Frame Wall" Command            |   |
|   | Use Short Update by Modify Framing                   | ✓ |
|   | Automatically Delete Element if "Can't make type"    |   |
|   | Activate Types Filter                                |   |
|   | Check for Wall Sweeps and Reveals                    |   |
|   | Exclude "Build in Place" Elements for CNC Marking    |   |

Number Elements with "Frame Wall/Floor/Roof" Command – numbers elements automatically after using Frame Wall, Frame Floor or Frame Roof and writes result to FM SortMark instance parameter. You will not need to use Wall+, Floor+ or Roof+  $\rightarrow$  Number Elements additionally.

Example with wood wall:

| Properties                     |             | ×  |
|--------------------------------|-------------|----|
| M_WF Stud<br>LMBR 45x200       |             | •  |
| Structural Framing (Other) (1) | 🗸 🔓 Edit Ty | pe |
| Framing Member Type            | Stud        | •  |
| Framing                        | Wall        |    |
| Framing Member Description     | Stud        |    |
| FM SortMark                    | VS-1        |    |
| Framing Layer                  | Frame       |    |
| Framing Member Mark            | VS          |    |
| FM HostMemberSortMark          | W-377       |    |
| Framing Member Mass            |             |    |
| Framing Member Volume          | 0.030 m³    |    |
| Framing Member Cut Length      | 3355.5      |    |
| FM Module Mark                 |             |    |
| CNC Part Number                |             |    |
| CNC Part Name                  |             | Ì  |
| FM Module Type                 |             |    |
| FM Module Preassembled         | ✓           |    |
| CNC Part Position              |             |    |
| FM Wood Grade                  |             |    |
| FM Wall Layer                  | Frame       |    |
|                                | γφπη        | -  |

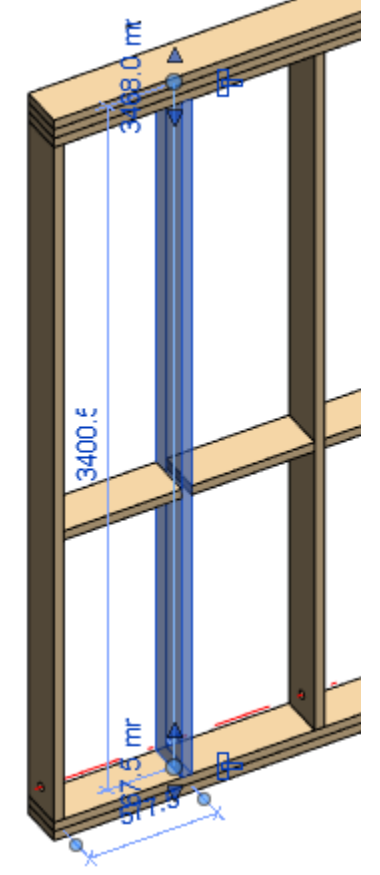

Example with metal wall:

#### FRAMING CONFIGURATION - Modify Settings : AGACAD

|                                                                                                    | Properties   |                            |          | ×       |
|----------------------------------------------------------------------------------------------------|--------------|----------------------------|----------|---------|
| Ĕ                                                                                                    | Ø            | M_MF C+C Stud<br>C12051-15 |          | •       |
|                                                                                                    | Structural F | Framing (Other) (1)        | ~ 🔂 Ed   | it Type |
|                                                                                                    | FM HostSo    | ortMark                    |          |         |
|                                                                                                    | FM Numb      | er of Connectors           | 0.000000 |         |
|                                                                                                    | Image        |                            |          | 6       |
|                                                                                                    | Comment      | S                          |          |         |
|                                                                                                    | Mark         |                            |          |         |
|                                                                                                    | Framing N    | 1ember                     | Stud     |         |
|                                                                                                    | Framing N    | 1ember Type                | Stud     |         |
|                                                                                                    | Framing N    | lember Cut Length          | 2898.4   |         |
|                                                                                                    | Framing      |                            | Wall     |         |
|                                                                                                    | Framing N    | lember Description         | Stud     |         |
|                                                                                                    | FM SortMa    | ark                        | VS-14    |         |
|                                                                                                    | Framing L    | ayer                       | Frame    |         |
|                                                                                                    | Framing N    | 1ember Mark                | VS       |         |
|                                                                                                    | FM HostN     | 1emberSortMark             |          |         |
|                                                                                                    | Framing N    | 1ember Mass                |          |         |
|                                                                                                    | Framing N    | 1ember Volume              | 0.001 m³ |         |
|                                                                                                    | Link to Co   | nnected Wall               | $\sim$   |         |
|                                                                                                    | Build in Pl  | ace                        |          |         |
|                                                                                                    | CNC Part     | Number                     |          | •       |
| Sector Contraction of Contraction of | Properties I | help                       | A        | oply    |

Example with metal floor:

|                                          | Properties                     |                                       | × |
|------------------------------------------|--------------------------------|---------------------------------------|---|
| Ĕ                                        | M_MF C+C Stud<br>C12051-15     |                                       |   |
| 9                                        | Structural Framing (Other) (1) | v 🔓 Edit Type                         |   |
|                                          | FM HostSortMark                |                                       |   |
|                                          | FM Number of Connectors        | 0.000000                              |   |
|                                          | Image                          |                                       |   |
|                                          | Comments                       |                                       |   |
|                                          | Mark                           |                                       |   |
|                                          | Framing Member                 | Stud                                  |   |
|                                          | Framing Member Type            | Stud                                  |   |
|                                          | Framing Member Cut Lengt       | n 2898.4                              |   |
|                                          | Framing                        | Wall                                  |   |
|                                          | Framing Member Description     | n Stud                                |   |
|                                          | FM SortMark                    | VS-14                                 |   |
|                                          | Framing Layer                  | Frame                                 | L |
|                                          | Framing Member Mark            | VS                                    |   |
|                                          | FM HostMemberSortMark          |                                       |   |
|                                          | Framing Member Mass            |                                       |   |
|                                          | Framing Member Volume          | 0.001 m²                              |   |
| TO TO TO TO TO TO TO TO TO TO TO TO TO T | Link to Connected Wall         |                                       |   |
| ec                                       | Build in Place                 |                                       |   |
|                                          | CNC Part Number                | · · · · · · · · · · · · · · · · · · · | 1 |
|                                          | Properties help                | Apply                                 |   |

08/09/21, 09:25 Example with metal floor:

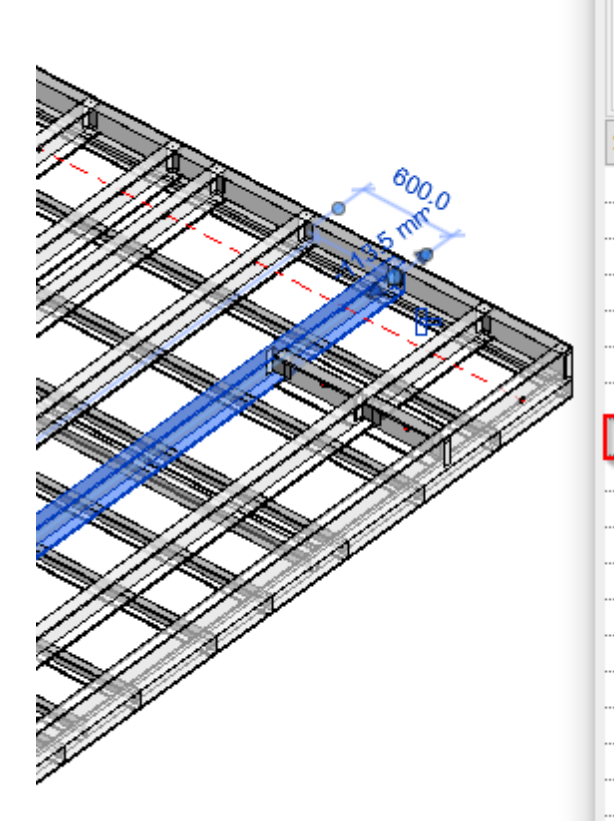

| roperties                      |                      |             | × |
|--------------------------------|----------------------|-------------|---|
| M_MF Stud-Joist<br>C20376-15   |                      |             | • |
| Structural Framing (Other) (1) | ~                    | 📑 Edit Type | 2 |
| Comments                       |                      |             | • |
| Mark                           |                      |             |   |
| Framing Member                 | Commo                | n Joist 📃   |   |
| Framing Member Type            | Joist                |             |   |
| Framing Member Cut Length      | 5845.7               |             |   |
| Framing                        | Floor                |             |   |
| Framing Member Description     | Commo                | n Joist     |   |
| FM SortMark                    | J-1                  |             |   |
| Framing Layer                  | Frame                |             |   |
| Framing Member Mark            | J                    |             |   |
| FM HostMemberSortMark          | F-5                  |             |   |
| Framing Member Mass            | 26.232 k             | 9           |   |
| Framing Member Volume          | 0.003 m <sup>3</sup> |             |   |
| CNC Part Number                |                      |             |   |
| CNC Part Name                  |                      |             |   |
| FM Module Mark                 |                      |             |   |
| FM Wall Layer                  | Frame                |             |   |
| FM Module Type                 |                      |             |   |
| Properties help                |                      | Apply       | 1 |

## Example with wood floor:

| Properties                     |            | x         |
|--------------------------------|------------|-----------|
| M_WF Joist<br>LMBR 45x150      |            | •         |
| Structural Framing (Other) (1) |            | Edit Type |
| Identity Data                  |            | * ^       |
| FM HostSortMark                |            |           |
| FM Number of Connectors        | 0.000000   |           |
| Image                          | 0          |           |
| Comments                       | 0          |           |
| Mark                           | 0          |           |
| Framing Member                 | Tail Joist |           |
| Framing Member Type            | Joist      |           |
| Framing Member Cut Length      | 589.6      |           |
| Framing                        | Floor      |           |
| Framing Member Description     | Tail Joist |           |
| FM SortMark                    | TJ-2       |           |
| Framing Layer                  | Frame      |           |
| Framing Member Mark            | τJ         |           |
| FM HostMemberSortMark          | F5         |           |
| Framing Member Mass            |            |           |
| Framing Member Volume          | 0.004 m³   |           |
| CNC Part Number                |            |           |
| CNC Part Name                  |            |           |
| FM Module Mark                 |            |           |
| FM Wall Layer                  | Frame      | <b>v</b>  |
| Properties help                |            | Apply     |

#### FRAMING CONFIGURATION - Modify Settings : AGACAD

P

### Example with metal roof:

| 08/09/21, 09:25 | FRAMING CONFIGURATION - Mod    | dify Settings : AGACAD         |
|-----------------|--------------------------------|--------------------------------|
|                 | Properties                     | ×                              |
|                 | M_MF Stud-Joist<br>C20351-15   |                                |
|                 | Structural Framing (Other) (1) | ✓ 🖓 Edit Type                  |
|                 | FM Number of Connectors        | 0.000000                       |
|                 | Image                          |                                |
|                 | Comments                       |                                |
|                 | Mark                           |                                |
|                 | Framing Member                 | Common Joist                   |
|                 | Framing Member Type            | Joist                          |
|                 | Framing Member Cut Length      | 3483.8                         |
|                 | Framing                        | Roof                           |
|                 | Framing Member Description     | Common Joist                   |
|                 | FM SortMark                    | J-2                            |
|                 | Framing Layer                  | Frame                          |
|                 | Framing Member Mark            | J                              |
|                 | FM HostMemberSortMark          | Roof 203 - M_Roof Metal Panels |
|                 | Framing Member Mass            |                                |
|                 | Framing Member Volume          | 0.0017 m <sup>3</sup>          |
|                 | CNC Part Number                |                                |
|                 | CNC Part Name                  | •                              |
|                 | Properties help                | Apply                          |

## Example with wood roof:

| Properties                                   | >    | ζ | 🔂 {3D} | 🔂 {3D} 🔂 {3D} |
|----------------------------------------------|------|---|--------|---------------|
| M_Roof_Frame Common Joist<br>LMBR 48x300     |      |   | . /    |               |
| Structural Framing (Other) (1) 🗸 🖓 Edit      | Туре |   |        |               |
| Elevation at Top Varies                      |      | • |        |               |
| Elevation at Bottom Varies                   |      |   |        |               |
| dentity Data                                 | \$   |   |        |               |
| FM Number of Connectors 0.000000             |      |   | 1      |               |
| Image                                        |      |   |        |               |
| Comments                                     |      |   |        |               |
| Mark                                         |      |   |        |               |
| FM HostMemberSortMark Roof 300 - Frame Panel | •    |   |        |               |
| Framing Layer Frame                          |      |   |        |               |
| Framing Member Common Joist                  |      |   |        |               |
| Framing Member Description Common Joist      |      |   |        |               |
| Framing Member Mark J                        |      |   |        |               |
| Framing Member Type Joist                    |      |   |        |               |
| Framing Member Volume 0.048 m <sup>3</sup>   |      |   |        |               |
| Framing Roof                                 |      |   |        |               |
| Framing Member Cut Length 3599.70            |      |   |        |               |
| FM SortMark J-2                              |      |   |        |               |
| Framing Member Mass                          |      |   |        |               |
| CNC Part Number                              |      |   |        |               |

# Use Short Update by Modify Framing

| Split Top/Bottom Plates with "Frame Wall" Command    |              |
|------------------------------------------------------|--------------|
| Add Details with "Frame Wall" Command                | $\checkmark$ |
| Exclude Parts by Wall Link with "Frame Wall" Command |              |
| Split Parts with "Frame Wall" Command                |              |
| Number Elements with "Frame Wall" Command            |              |
| Use Short Update by Modify Framing                   |              |
| Automatically Delete Element if "Can't make type"    |              |
| Activate Types Filter                                |              |
| Check for Wall Sweeps and Reveals                    |              |
| Exclude "Build in Place" Elements for CNC Marking    |              |

**Use Short Update by Modify Framing** – while modifying openings, connections, etc., **Wall+**, **Floor+** or **Roof+** will update just selected opening or connection, without updating whole wall. This option saves time during the updating process.

In such a case, the regular **Update Frame** function will work like a long update, which will update the whole wall and during the modification process only a short update will be used.

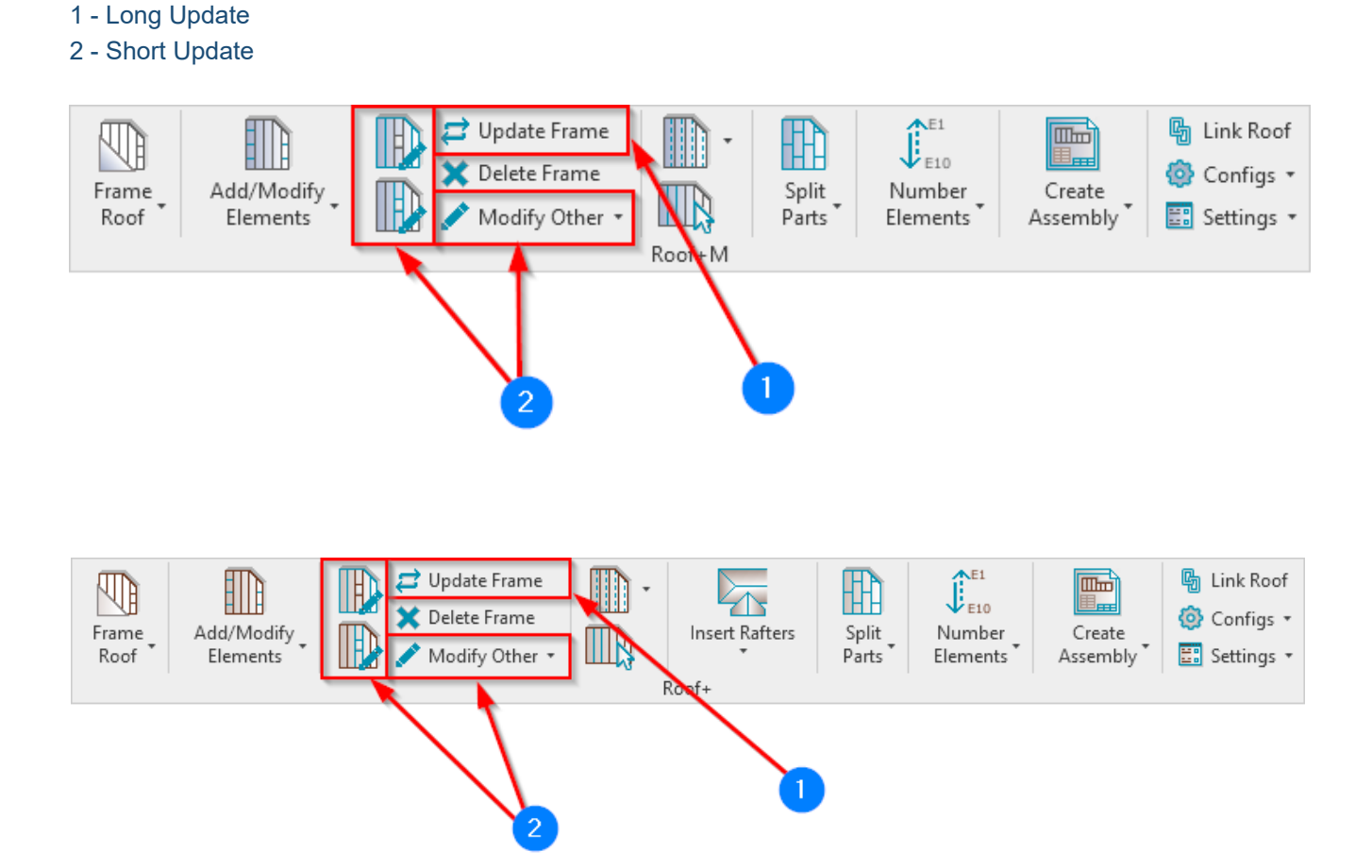

#### https://helpdesk.agacad.com/support/solutions/articles/44002139159-framing-configuration-modify-settings

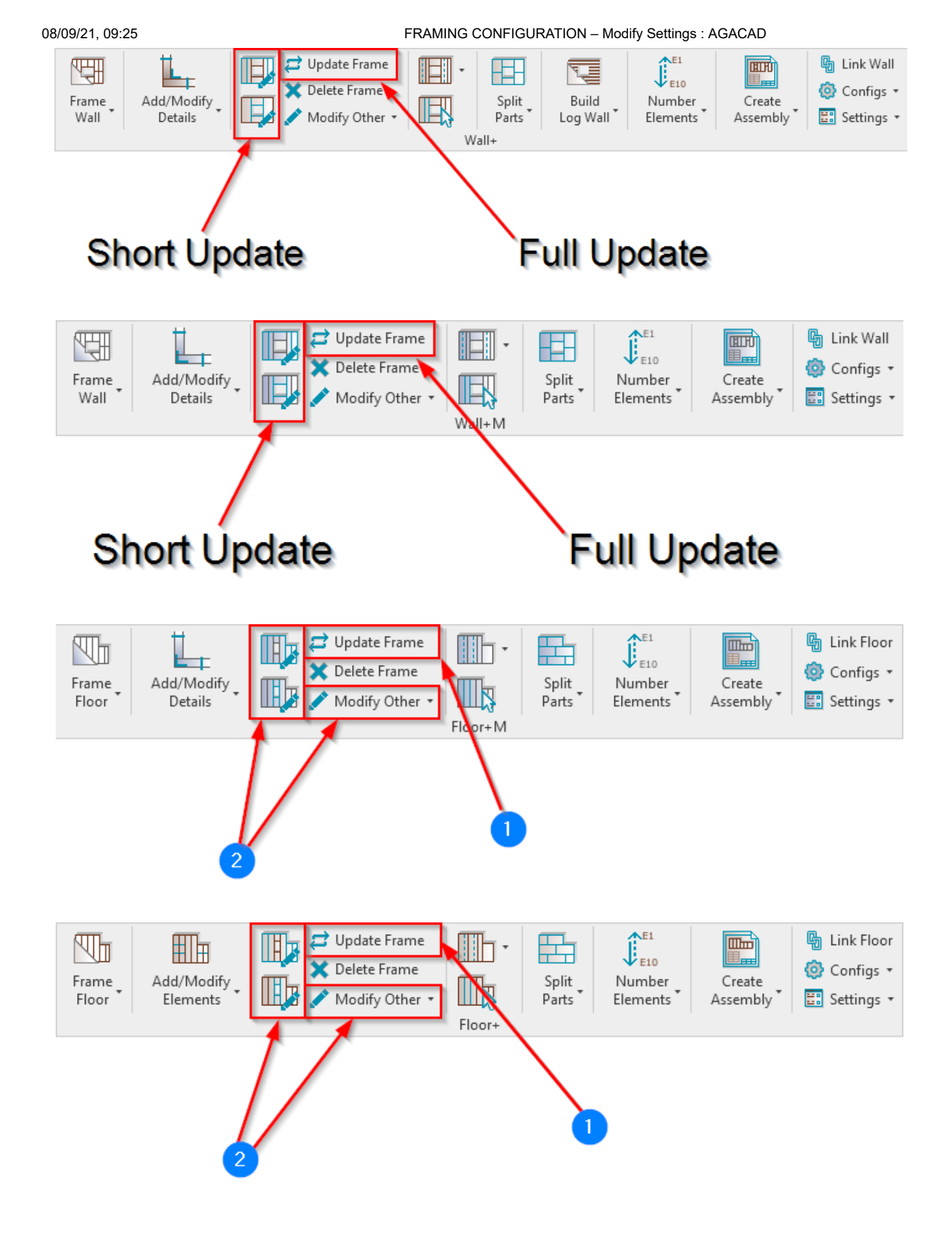

# "Update by Database" in Custom Joins

Link configurations together throughout all parts of your framing configurations to reflect changes made to any one database configuration. You can find this setting in the Modify Settings tab. Tick '**Enable "Update by Database**" in Custom Joins'.

| R Wall+. Default Fran                                                          | ning Parameters | - 🗆                                                                                                    | ×     |
|--------------------------------------------------------------------------------|-----------------|----------------------------------------------------------------------------------------------------|-------|
| Material Class:                                                                | Wood            | ~                                                                                                    |       |
| Configuration Type:                                                            | Frame           | v                                                                                                    |       |
| Configuration Name:                                                            | Frame Exterior  | <ul> <li>Save Save As Rename Delete</li> </ul>                                                                                  |       |
| Common S                                                                       | Settings        | Configuration Settings   Modify Configuration Settings   Elements Mark Definitions   Modify Settings   Configuration Visibility | y<br> |
| Exclude Parts with "Fra<br>Wall Framing Split Parts with "Fra                  |                 | Exclude Parts by Wall Link with "Frame Wall" Command                                                                            |       |
|                                                                                |                 | Split Parts with "Frame Wall" Command                                                                                           |       |
|                                                                                |                 | Number Elements with "Frame Wall" Command                                                                                       |       |
| Opening Framing<br>Enable "Update by Database"<br>Separate Custom Joins by Fra |                 | Use Short Update by Modify Framing                                                                                              |       |
|                                                                                |                 | Enable "Update by Database" in Custom Joins                                                                                     |       |
|                                                                                |                 | Separate Custom Joins by Frame Type                                                                                             |       |
| L Connection                                                                   | on              | Automatically Delete Element if "Can't make type"                                                                               |       |

(https://agacad.com/wp-content/uploads/2021/01/4.jpg)

Then, a new column – **Update by Database** – will appear in all Custom Joins. Below, for example, you can see the new column in the Window Framing tab:

| R Wall+. Default Fram | ning Parameters |                     |                               |                                                     |                       |              | - 🗆 ×                           |
|-----------------------|-----------------|---------------------|-------------------------------|-----------------------------------------------------|-----------------------|--------------|---------------------------------|
| Material Class:       | Wood            |                     |                               | v                                                   |                       |              |                                 |
| Configuration Type:   | Frame           |                     |                               | v                                                   |                       |              |                                 |
| Configuration Name:   | Frame Exterior  |                     |                               | V Save Save As Rename Delete                        |                       |              |                                 |
|                       | ^               | Window Framing      | Door Framin                   | g Opening Framing Window - Window Join Framing Wind | low - Door Join       | Framing      |                                 |
| Common S              | ettings         | 🗋 🗙 🖬 Edit C        | onfiguration                  | s                                                   |                       |              |                                 |
|                       |                 | Non-structural W    | alls. Width of                | Openings:                                           |                       | _            |                                 |
| Wall Framin           | ng              | From                | То                            | Configuration                                       | Update by<br>Database | Preassembled | Opening Element<br>Preassembled |
|                       |                 | 0                   | 1500                          | M_Window Non-bearing Framing ~                      | ✓                     |              |                                 |
| Opening Fra           | aming           | 1500                | 10000                         | M_Window Non-bearing Framing 1501 ×                 | ~                     |              |                                 |
| L Connectio           | on              | Structural Walls. V | onfiguration<br>Vidth of Oper | s<br>nings:                                         |                       |              |                                 |
| End Conner            | ction           | From                | То                            | Configuration                                       | Update by<br>Database | Preassembled | Opening Element<br>Preassembled |
|                       |                 | 0                   | 1000                          | M_Window Bearing Framing v                          | ✓                     |              |                                 |
|                       |                 | 1000                | 10000                         | M_Window Bearing Framing 1001 v                     | ✓                     |              |                                 |
| V Connectio           | on              |                     |                               |                                                     |                       |              |                                 |
|                       |                 |                     |                               |                                                     |                       | Save         | Close                           |

(https://agacad.com/wp-content/uploads/2021/01/5.jpg)

Enable "Link to Configuration" in Custom Joins

FRAMING CONFIGURATION - Modify Settings : AGACAD

| ^                                         | Configuration Settings                                                                                                    | Modify (                                     | Configuration Settings   |
|-------------------------------------------|----------------------------------------------------------------------------------------------------|----------------------------------------------|--------------------------|
| Common Settings                           | Elements Mark Definitions                                                                                                    | Modify Settings                              | Configuration Visibility |
| Wall Framing Opening Framing L Connection | Split Top/Bottom Plates with "Fra<br>Add Details with "Frame Wall" Co<br>Create Parts with "Frame Wall" Co<br>Exclude Parts by Wall Link with "F<br>Split Parts with "Frame Wall" Com<br>Number Elements with "Frame W | me Wall" Command                             |                          |
| End Connection V Connection T Connection  | Use Short Update by Modify Fram<br>Enable "Link to Configuration" in<br>Automatically Delete Element if "<br>Activate Types Filter<br>Check for Wall Sweeps and Revea<br>Exclude "Build in Place" Elements             | ning ✓<br>Custom Joins ✓<br>Can't make type" |                          |

**Enable "Link to Configuration" in Custom Joins** – enables "Link to Configuration" button in every dialog with custom joints.

|                 | Vertical Stud Top Plate Bottom Plate Offsets                     |           |          |           |          |
|-----------------|------------------------------------------------------------------|-----------|----------|-----------|----------|
| Common Settings | Custom Join                                                      |           |          |           | ^        |
|                 |                                                                  |           |          |           |          |
| Wall Framing    | Predefined Layout Name: Default Configuration Save to Database   | Juplicate | Delete   |           |          |
|                 | Select Layout from Database Configuration: Default Configuration | v         | 🖌 Link w | ith Confi | guration |
| m la constant   | New Item Remove Item Move Up Move Down                           |           |          |           | _        |
| Opening Framing | X-Position Count Type                                            | Define    | Rotate   | Flip      | Spacing  |
|                 |                                                                  | Deptn     | 90-      | Facing    |          |
| L Connection    | 1 Standard <sup>v</sup> M_WF Stud : LMBR 45x120 <sup>v</sup>     |           |          |           | 0 mm     |
|                 | 2 Standard <sup>v</sup> 1 → M_WF Stud : LMBR 45x120 <sup>v</sup> | ✓         | ✓        |           | 0 mm     |
|                 | - Symbolic Preview                                               |           |          |           |          |
| End Connection  |                                                                  |           |          |           |          |
|                 |                                                                  |           |          |           |          |
|                 |                                                                  |           |          |           |          |
| V Connection    |                                                                  |           |          |           |          |
|                 |                                                                  |           |          |           |          |
| -               |                                                                  |           |          |           |          |
| T Connection    |                                                                  |           |          |           |          |
|                 |                                                                  |           |          |           | >        |

<u>Read more about Custom Join here >> (https://agacad.freshdesk.com/support/solutions/articles/44001990031-custom-join)</u>

# Automatically Delete Element if "Can't make type..."

| Split Top/Bottom Plates with "Frame Wall" Command    |     |
|------------------------------------------------------|-----|
| Add Details with "Frame Wall" Command                | ✓   |
| Exclude Parts by Wall Link with "Frame Wall" Command | 1 🗌 |
| Split Parts with "Frame Wall" Command                |     |
| Number Elements with "Frame Wall" Command            |     |
| Use Short Update by Modify Framing                   | ✓   |
| Automatically Delete Element if "Can't make type"    |     |
| Activate Types Filter                                |     |
| Check for Wall Sweeps and Reveals                    |     |
| Exclude "Build in Place" Elements for CNC Marking    |     |

Automatically Delete Element if "Can't make type..." – deletes elements automatically when there is no possibility to create type.

# **Active Types Filter**

| Split Top/Bottom Plates with "Frame Wall" Command    |              | ^ |
|------------------------------------------------------|--------------|---|
| Add Details with "Frame Wall" Command                | $\checkmark$ |   |
| Exclude Parts by Wall Link with "Frame Wall" Command |              |   |
| Split Parts with "Frame Wall" Command                |              |   |
| Number Elements with "Frame Wall" Command            |              |   |
| Use Short Update by Modify Framing                   | $\checkmark$ |   |
| Automatically Delete Element if "Can't make type"    |              |   |
| Activate Types Filter                                |              |   |
| Check for Wall Sweeps and Reveals                    |              |   |
| Exclude "Build in Place" Elements for CNC Marking    |              | ~ |

Active Types Filter – an additional Types Filter dialog where you can add your rules for filtering framing elements. It can help you select and find the right types for wall/floor/roof framing.

Example with Wood Framing Wall+:

### FRAMING CONFIGURATION – Modify Settings : AGACAD

| ^                | Modify Configuration Settings | Modify Settings | Configuration Visibility  |
|------------------|-------------------------------|-----------------|---------------------------|
| Common Settings  | Configuration Settings        | Types Filter    | Elements Mark Definitions |
|                  | Filter                        |                 | ^                         |
| Wall Framing     | Filter by :                   |                 |                           |
|                  | Type Name                     | *               |                           |
| mille a second   | contains                      | ~               |                           |
| Opening Framing  | 45                            |                 |                           |
|                  | And                           | Ŷ               |                           |
| L Connection     |                               | J               |                           |
|                  | (                             |                 |                           |
| End Connection   | - Filter                      |                 |                           |
|                  | Filter by :                   |                 |                           |
| V Connection     | None                          | ~               |                           |
| Connection       | none                          | Ŷ               |                           |
| -                |                               |                 |                           |
| T Connection     | And                           | Ŷ               |                           |
|                  | - Filter                      |                 |                           |
| Ridge Stud       | Filter by :                   |                 |                           |
|                  | None                          | Ŷ               |                           |
| Blocking/Nogging | none                          | ~               |                           |
|                  |                               |                 |                           |
| $\sim$           |                               |                 | Y                         |

In such case Wall+ will show only the types which fit the filter:

| ^ ^             | Vertical Stud Top Plate Bottom Plate  | Offsets                       |
|-----------------|---------------------------------------|-------------------------------|
| Common Settings | Туре                                  | M_WF Stud : LMBR 45x120 ~     |
|                 | Width (b)                             | M_WF Stud : LMBR 45x120       |
| Wall Framing    |                                       | M_WF Stud : LMBR 45x150       |
|                 | Depth (n,d)                           | M_WF Stud : LMBR 45x195       |
|                 | Define Depth (h,d) by Layer Thickness | M_WF Stud : LMBR 45x198       |
| Opening Framing | Add Stude                             | M_WF Stud : LMBR 45x200       |
|                 | Add Studs                             | M_WF Stud : LMBR 45x250       |
|                 | Align with Project Base Point         | M_WF Stud : LMBR 45x28        |
| L Connection    | Stud Spacing                          | M_WF Stud : LMBR 45x300       |
|                 |                                       | M_WF Stud : LMBR 45x350       |
|                 | First/Last Spacing                    | M_WF Stud : LMBR 45x400       |
| End Connection  | Spacing                               | M_WF Stud : LMBR 45x45        |
|                 | First/Last Spacing                    | M_WF Stud : LMBR 48x45        |
|                 | Use for First                         | M_WF Stud : LMBR 70x45        |
| V Connection    | O Use for Last                        | M_WF Stud-Joist : LMBR 45x120 |
|                 | O Use for Both                        | M_WF Stud-Joist : LMBR 45x150 |
|                 |                                       | M_WF Stud-Joist : LMBR 45x200 |
| T Connection    |                                       | M_WF Stud-Joist : LMBR 45x300 |
|                 |                                       | M_WF Stud-Joist : LMBR 45x350 |
|                 |                                       | M_WF Stud-Joist : LMBR 45x400 |
| 1111            |                                       | ·                             |

# Example with Metal Framing Wall+:

### FRAMING CONFIGURATION – Modify Settings : AGACAD

|                 | ^ | Modify Configuration S | ettings      | Modify Settings           |
|-----------------|---|------------------------|--------------|---------------------------|
| Common Settings |   | Configuration Settings | Types Filter | Elements Mark Definitions |
|                 |   | - Filter               |              | ^                         |
| Wall Framing    | 1 | Filter by :            |              |                           |
|                 |   | Type Name              | ~            |                           |
| mm              |   | contains               | ¥            |                           |
| Opening Framing |   | 15                     |              |                           |
| L Connection    |   | And                    | ۷            |                           |
| End Connection  |   | (<br>Filter            | ]            |                           |
| V Connection    |   | None                   | ۲<br>۲       |                           |
| T Connection    | ~ | And                    | ~            | v                         |

In such case **Wall+M** will show only the types which fit the filter:

| ^               | Vertical Stud Top Plate Bottom Plate  | Offsets                       |
|-----------------|---------------------------------------|-------------------------------|
| Common Settings | Туре                                  | M_MF C+ C Stud : C10251-15 ×  |
|                 | Width (b)                             | M_MF C+C Stud : C10251-15     |
| Wall Framing    | Depth (h d)                           | M_MF C+C Stud : C12051-15     |
|                 | Depth (n,d)                           | M_MF C+C Stud : C15276-15     |
|                 | Define Depth (h,d) by Layer Thickness | M_MF C+C Stud : C20376-15     |
|                 | Rotate 180°                           | M_MF C+C Stud : C25476-15     |
| Opening raining |                                       | M_MF C+C Stud : C30576-15     |
|                 | Add Studs                             | M_MF C+C_CH Plate : C15041-15 |
|                 | Align with Project Base Point         | M_MF C+C_CH Plate : C15050-15 |
| L Connection    | Alight with Project base Point        | M_MF C+C_CH Stud : C08941-15  |
|                 | Stud Spacing                          | M_MF C+C_CH Stud : C08950-15  |
|                 | - First/Last Spacing                  | M_MF C+C_CH Stud : C15041-10  |
| End Connection  | Spacing                               | M_MF C+C_CH Stud : C15041-15  |
|                 | spacing                               | M_MF C+C_CH Stud : C15050-10  |
|                 | First/Last Spacing                    |                               |
| V Connection    | Use for First                         |                               |
|                 | O Use for Last                        |                               |
|                 | <ul> <li>Use for Both</li> </ul>      |                               |
| TConnection     |                                       |                               |
|                 |                                       |                               |
| ~               |                                       |                               |

# **Check for Wall Sweeps and Reveals**

(in Wall+, Wall+M)

| _ |   |                                                      |              |   |
|---|---|------------------------------------------------------|--------------|---|
|   |   | Split Top/Bottom Plates with "Frame Wall" Command    |              | ^ |
|   |   | Add Details with "Frame Wall" Command                | ✓            |   |
|   |   | Exclude Parts by Wall Link with "Frame Wall" Command |              |   |
|   |   | Split Parts with "Frame Wall" Command                |              |   |
|   |   | Number Elements with "Frame Wall" Command            |              |   |
|   |   | Use Short Update by Modify Framing                   | $\checkmark$ |   |
|   |   | Automatically Delete Element if "Can't make type"    |              |   |
|   |   | Activate Types Filter                                |              |   |
|   |   | Check for Wall Sweeps and Reveals                    |              |   |
|   |   | Exclude "Build in Place" Elements for CNC Marking    |              | ~ |
|   | _ |                                                      |              |   |

Check for Wall Sweeps and Reveals - tries and analyse wall sweeps and reveals for wall framing.

# Exclude "Build in Place" Elements for CNC Marking

| Split Top/Bottom Plates with "Frame Wall" Command    |              | ^ |
|------------------------------------------------------|--------------|---|
| Add Details with "Frame Wall" Command                | $\checkmark$ |   |
| Exclude Parts by Wall Link with "Frame Wall" Command |              |   |
| Split Parts with "Frame Wall" Command                |              |   |
| Number Elements with "Frame Wall" Command            |              |   |
| Use Short Update by Modify Framing                   |              |   |
| Automatically Delete Element if "Can't make type"    |              |   |
| Activate Types Filter                                |              |   |
| Check for Wall Sweeps and Reveals                    |              |   |
| Exclude "Build in Place" Elements for CNC Marking    |              | ~ |

**Exclude "Build in Place" Elements for CNC Marking** – Build in Place elements will not be used in CNC numbering. Only prefabricated elements will be used in CNC.

## Example with wood:

If Build in Place parameter is ticked, then the element will be not used in CNC:

| 08/09/21, 09:25                |         | FRAM   | ING CONFIGURATION – Modify Settings : AGACAD |
|--------------------------------|---------|--------|----------------------------------------------|
| Properties                     |         | ×      |                                              |
| M_WF Stud<br>LMBR 45x200       |         | •      | E                                            |
| Structural Framing (Other) (1) | 🗸 🔠 Edi | t Type |                                              |
| Geometric Position             |         | ^ ^    |                                              |
| Start Extension                | -22.5   |        |                                              |
| End Extension                  | -22.5   |        |                                              |
| yz Justification               | Uniform |        | 0.0                                          |
| y Justification                | Origin  |        |                                              |
| y Offset Value                 | 0.0     |        |                                              |
| z Justification                | Origin  |        |                                              |
| z Offset Value                 | 0.0     |        |                                              |
| Construction                   |         | *      | N N                                          |
| #d                             | 200.0   |        |                                              |
| Build in Place                 | ✓       |        |                                              |
| Link to Connected Wall         |         |        |                                              |
| Assembly Mass                  |         |        |                                              |
| Element Mass                   |         |        |                                              |
| Assembly Created-Updated       |         |        |                                              |
| Details Created-Updated        |         |        |                                              |
| DC                             |         |        |                                              |
| Properties help                | Ар      | ply    |                                              |

CNC Part Position instance parameter is empty after using Write Positions for CNC Marking function:

| Properties                     |            | ×   |     |
|--------------------------------|------------|-----|-----|
| M_WF Stud<br>LMBR 45x200       |            | •   | E   |
| Structural Framing (Other) (1) | 🗸 记 Edit T | ype |     |
| Framing Member Mark            | TC         | ^   |     |
| FM HostMemberSortMark          |            |     |     |
| Framing Member Mass            |            |     |     |
| Framing Member Volume          | 0.006 m³   |     |     |
| Framing Member Cut Length      | 725.0      |     |     |
| FM Module Mark                 | 288        |     |     |
| CNC Part Number                |            |     |     |
| CNC Part Name                  |            |     |     |
| FM Module Type                 | Window     |     | 0 V |
| FM Module Preassembled         | ✓          |     |     |
| CNC Part Position              |            |     |     |
| FM Wood Grade                  |            |     |     |
| FM Wall Layer                  | Frame      |     |     |
| SDC                            |            |     |     |
| Assembly Depth                 |            |     |     |
| Assembly Length                |            |     |     |
| Assembly Height                |            | ~   |     |
| Properties help                | Appl       | у   |     |

For not Build in Place elements CNC Part Position is filled up:

| 08/09/21, 09:25                |              | FRAM      | ING CONFIGURATION – Modify Settings : AGACAD |
|--------------------------------|--------------|-----------|----------------------------------------------|
| Properties                     |              | ×         |                                              |
| M_WF Stud<br>LMBR 45x200       |              | •         |                                              |
| Structural Framing (Other) (1) | ✓ 87         | Edit Type |                                              |
| Framing Member Mark            | TC           | ^         |                                              |
| FM HostMemberSortMark          |              |           |                                              |
| Framing Member Mass            |              |           |                                              |
| Framing Member Volume          | 0.006 m³     |           |                                              |
| Framing Member Cut Length      | 725.0        |           | 201                                          |
| FM Module Mark                 | 288          |           |                                              |
| CNC Part Number                |              |           | 898.5                                        |
| CNC Part Name                  |              |           |                                              |
| FM Module Type                 | Window       |           |                                              |
| FM Module Preassembled         | <b>v</b>     |           | N N                                          |
| CNC Part Position              | 2;100; 4;625 |           |                                              |
| FM Wood Grade                  |              |           |                                              |
| FM Wall Layer                  | Frame        |           |                                              |
| SDC                            |              |           |                                              |
| Assembly Depth                 |              |           |                                              |
| Assembly Length                |              |           |                                              |
| Assembly Height                |              |           |                                              |
| Properties help                | 1            | Apply     |                                              |

## Example with metal:

If **Build in Place** parameter is ticked, then the element will be not used in CNC:

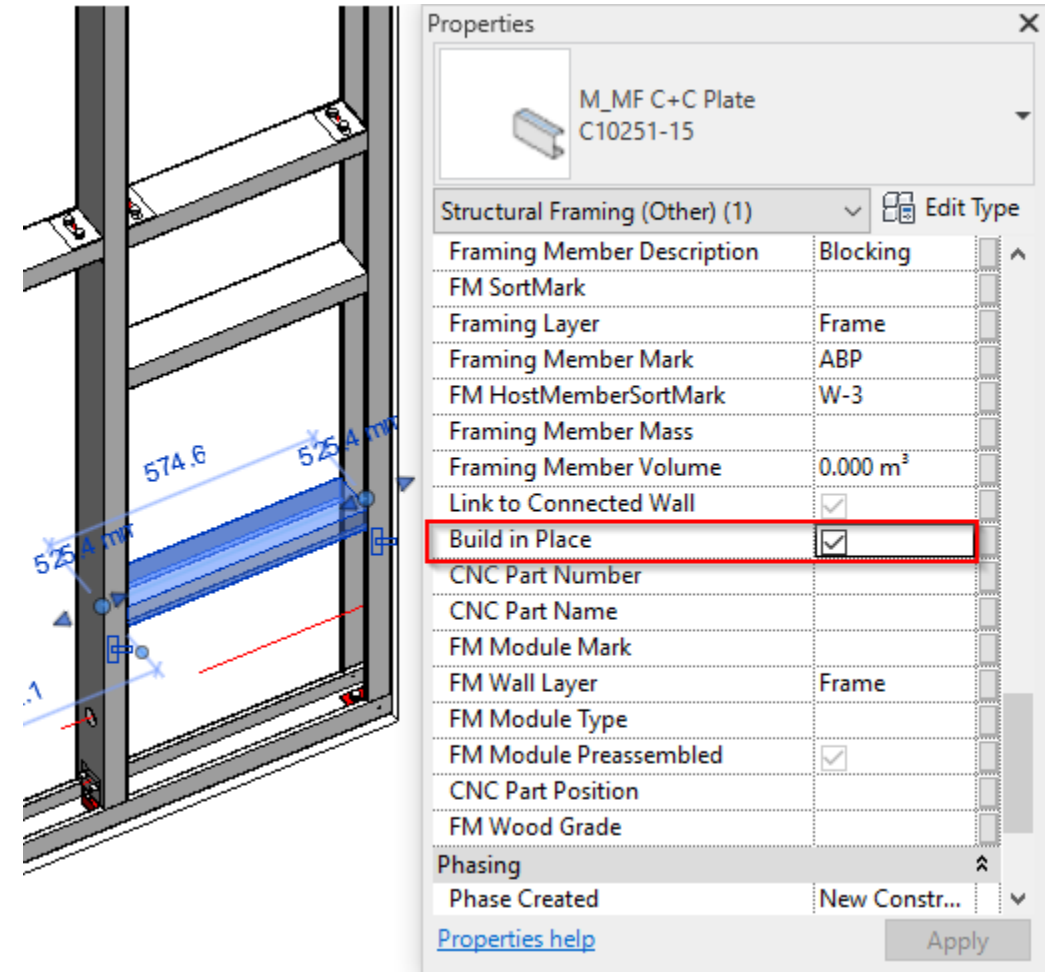

## CNC Part Position instance parameter is empty after using Write Positions for CNC Marking function:

|          | Properties                     | ×              |
|----------|--------------------------------|----------------|
| T        | M_MF C+C Plate<br>C10251-15    | -              |
|          | Structural Framing (Other) (1) | 🗸 🔒 Edit Type  |
|          | Framing Member Description     | Blocking 🗛     |
|          | FM SortMark                    |                |
|          | Framing Layer                  | Frame          |
|          | Framing Member Mark            | ABP            |
|          | FM HostMemberSortMark          | W-3            |
| A 11     | Framing Member Mass            |                |
| 574.0 52 | Framing Member Volume          | 0.000 m³       |
|          | Link to Connected Wall         |                |
| -75      | Build in Place                 |                |
| 2        | CNC Part Number                |                |
|          | CNC Part Name                  |                |
|          | FM Module Mark                 |                |
|          | FM Wall Layer                  | Frame          |
|          | FM Module Type                 |                |
|          | FM Module Preassembled         |                |
|          | CNC Part Position              |                |
|          | FM Wood Grade                  |                |
| -        | Phasing                        | *              |
|          | Phase Created                  | New Constr 🗸 🗸 |
|          | Properties help                | Apply          |

Example with metal:

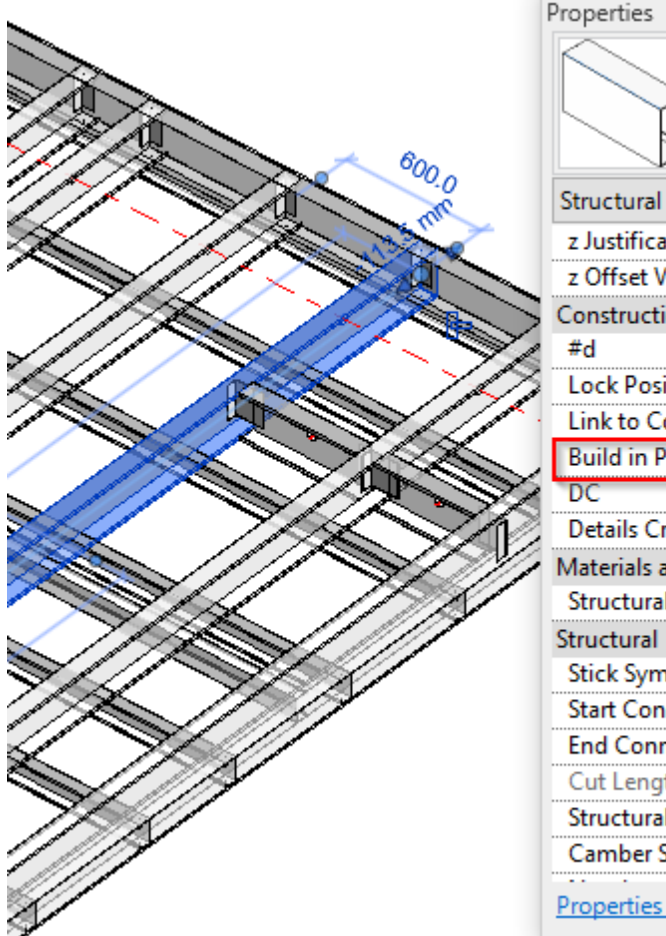

| roperties                      |                                            | ×           |
|--------------------------------|--------------------------------------------|-------------|
| M_MF Stud-Joist<br>C20376-15   |                                            | -           |
| Structural Framing (Other) (1) | ~ {                                        | 🗄 Edit Type |
| z Justification                | Center                                     | ^           |
| z Offset Value                 | 0.0                                        |             |
| Construction                   |                                            | \$          |
| #d                             | 20.30 cm                                   |             |
| Lock Position                  |                                            |             |
| Link to Connected Wall         | $\checkmark$                               |             |
| Build in Place                 |                                            |             |
| DC                             |                                            |             |
| Details Created-Updated        |                                            |             |
| Materials and Finishes         |                                            | *           |
| Structural Material            | <by category<="" td=""><td>/&gt;</td></by> | />          |
| Structural                     |                                            | *           |
| Stick Symbol Location          | Center of Geo                              | ometry      |
| Start Connection               | None                                       |             |
| End Connection                 | None                                       |             |
| Cut Length                     | 5845.7                                     |             |
| Structural Usage               | Other                                      |             |
| Camber Size                    |                                            | v           |
| Properties help                |                                            | Apply       |

### Example with wood:

| Properties                     | 2             |
|--------------------------------|---------------|
| M_WF Joist<br>LMBR 45x150      |               |
| Structural Framing (Other) (1) | V 🔠 Edit Type |
| Constraints                    | \$ /          |
| Reference Level                | Level 1       |
| Start Level Offset             | -115.0        |
| End Level Offset               | -115.0        |
| Cross-Section Rotation         | 0.00°         |
| Geometric Position             | *             |
| Start Extension                | -22.5         |
| End Extension                  | -22.5         |
| yz Justification               | Uniform       |
| y Justification                | Origin        |
| y Offset Value                 | 0.0           |
| z Justification                | Origin        |
| z Offset Value                 | 0.0           |
| Construction                   | \$            |
| #d                             | 150.0         |
| Build in Place                 | ✓             |
| Link to Connected Wall         | ✓             |

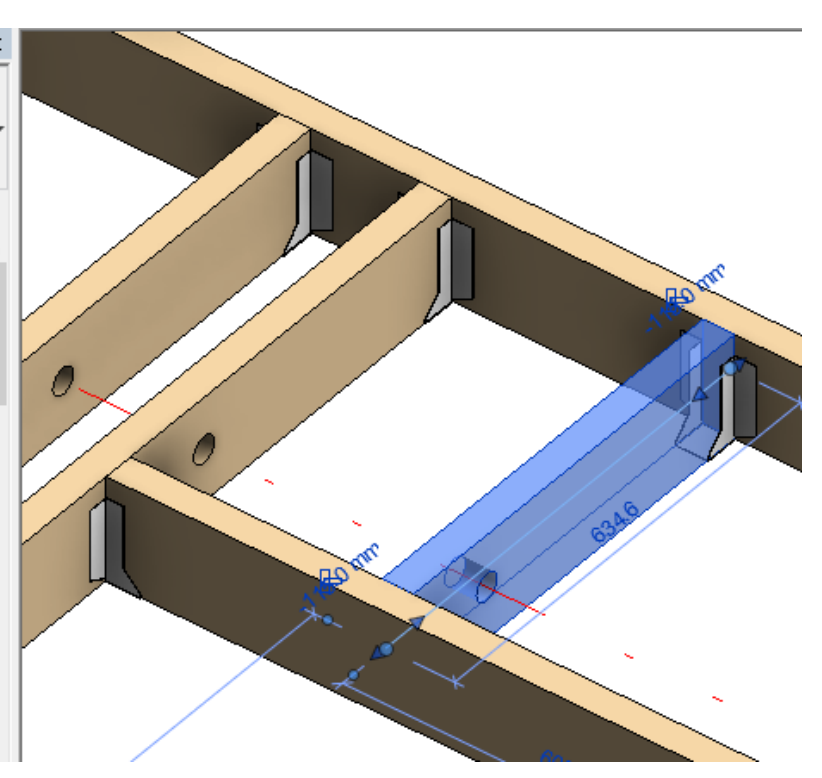

CNC Part Position instance parameter is empty after using Write Positions for CNC Marking function:

| Properties                     |                       | ×  |
|--------------------------------|-----------------------|----|
| M_WF Joist<br>LMBR 45x150      |                       | •  |
| Structural Framing (Other) (1) | ) 🗸 🖓 Edit Ty         | pe |
| CNC Part Number                |                       |    |
| CNC Part Name                  |                       | Ì  |
| FM Module Mark                 |                       |    |
| FM Wall Layer                  | Frame                 |    |
| FM Module Type                 | Opening               |    |
| FM Module Preassembled         | <b>v</b>              |    |
| CNC Part Position              |                       |    |
| FM Wood Grade                  |                       |    |
| Phasing                        | *                     |    |
| Phase Created                  | New Construction      |    |
| Phase Demolished               | None                  |    |
| Model Properties               | *                     |    |
| End Flange                     | 45.0                  | Ĺ  |
| End Slope                      | 0.00°                 | Į. |
| Left                           | <ul> <li>✓</li> </ul> | Ĺ  |
| Right                          | <ul> <li>✓</li> </ul> |    |
| Rotated                        |                       |    |
| Rotated 180                    |                       |    |
| C1 . E1                        | 45.0                  |    |
| Start Flange                   | 43.0                  |    |

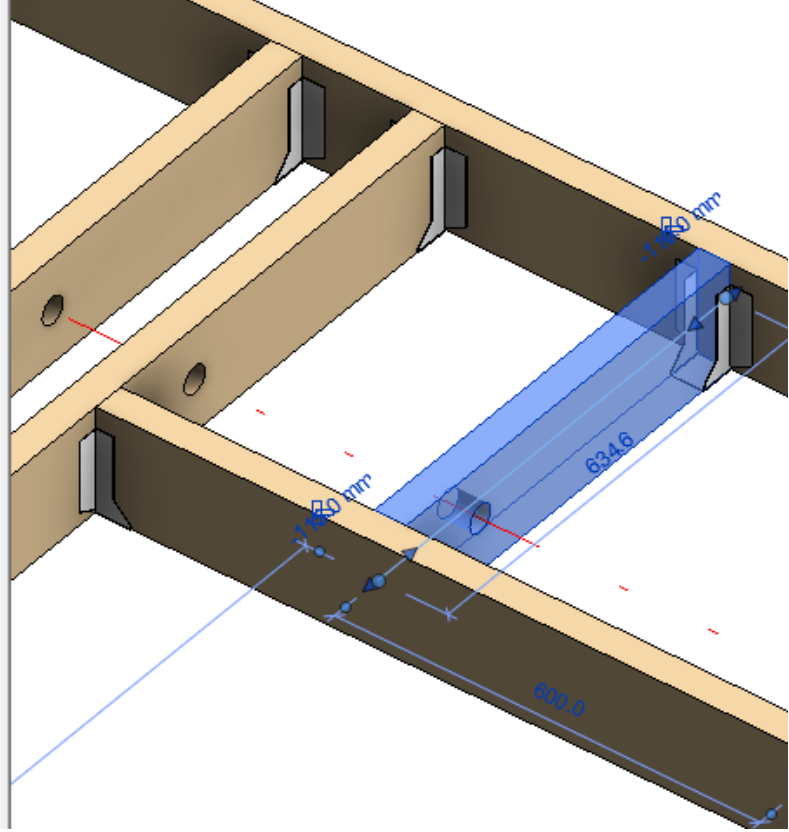

For prefabricated (i.e. not **Build in Place**) elements, **CNC Part Position** is filled in:

#### 08/09/21, 09:25

| Properties                     |                  |      |
|--------------------------------|------------------|------|
| M_WF Joist<br>LMBR 45x150      |                  |      |
| Structural Framing (Other) (1) | V 🖯 Edit         | Туре |
| CNC Part Number                |                  |      |
| CNC Part Name                  |                  |      |
| FM Module Mark                 | TJ R F5          |      |
| FM Wall Layer                  | Frame            |      |
| FM Module Type                 | Default Configur |      |
| FM Module Preassembled         | <b>v</b>         |      |
| CNC Part Position              | 3;612;1957       |      |
| FM Wood Grade                  |                  |      |
| Phasing                        |                  | *    |
| Phase Created                  | New Construction |      |
| Phase Demolished               | None             |      |
| Model Properties               |                  | *    |
| End Flange                     | 45.0             |      |
| End Slope                      | 0.00°            |      |
| Left                           | ✓                |      |
| Right                          | ✓                |      |
| Rotated                        |                  |      |
| Rotated 180                    |                  |      |
| Start Flange                   | 45.0             |      |
| Start Slope                    | 0.00°            |      |
|                                |                  |      |

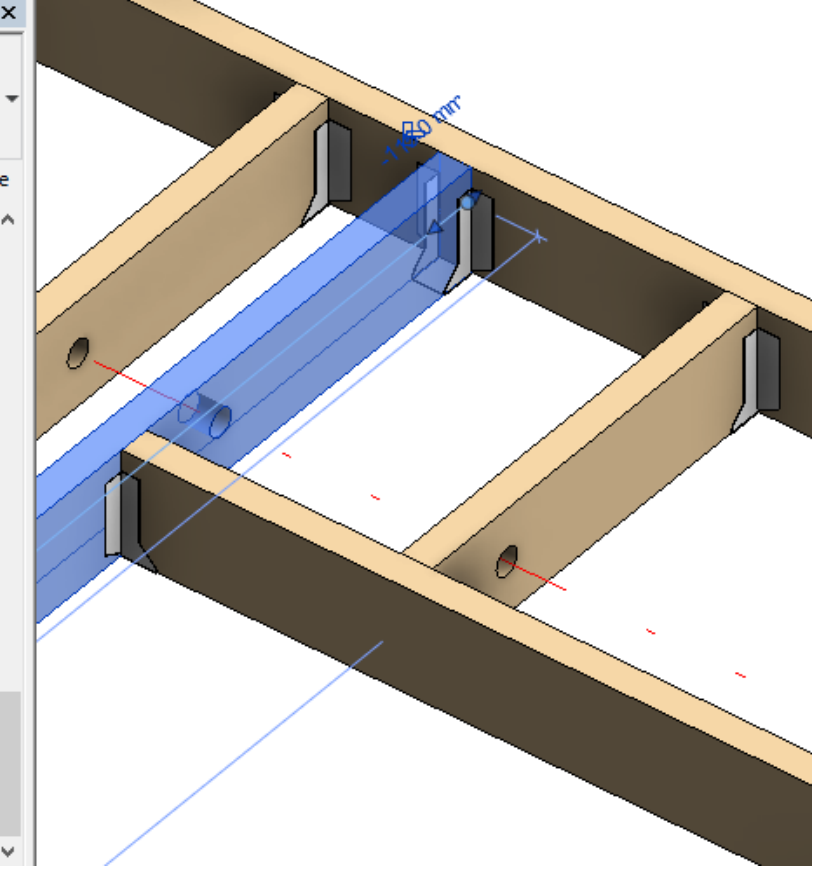

# Example with wood roof:

| Properties                 |                 | ×  | 🔂 {3D} | 🔂 {3D} 🔂 {3D} | 分 {3D} 分 {3D} ★ ⊡ Level 1 |
|----------------------------|-----------------|----|--------|---------------|---------------------------|
| M_Roof_Fram<br>LMBR 48x300 | e Common Joist  | •  |        |               |                           |
| Structural Framing (Other) | (1) 🗸 🔠 Edit Ty | pe |        |               |                           |
| Reference Level            | Roof            | ~  |        |               |                           |
| Start Level Offset         | 171.41          |    |        |               |                           |
| End Level Offset           | 1789.95         |    |        |               |                           |
| Cross-Section Rotation     | 0.00°           |    |        |               |                           |
| Geometric Position         | *               |    |        |               |                           |
| Start Extension            | 0.00            |    |        |               |                           |
| End Extension              | 6.00            |    |        |               |                           |
| yz Justification           | Uniform         |    |        |               |                           |
| y Justification            | Origin          |    |        |               |                           |
| y Offset Value             | 0.00            |    | $\sim$ |               |                           |
| z Justification            | Center          |    |        |               |                           |
| z Offset Value             | 0.00            |    |        |               |                           |
| Construction               | *               |    | 18     |               |                           |
| Build in Place             |                 |    |        |               |                           |
| Lock Position              |                 |    | × 0    |               |                           |
| Lengthen_Start             | 0.00            |    |        |               |                           |
| Lengthen_End               | 0.00            |    |        |               |                           |

CNC Part Position instance parameter is empty after using Write Positions for CNC Marking function:

#### 08/09/21, 09:25

FRAMING CONFIGURATION – Modify Settings : AGACAD

| Properties                     | ×                 | 🔂 {3D} | 😭 {3D}  | 🗙 📋 Level 1 |
|--------------------------------|-------------------|--------|---------|-------------|
| M_Roof_Frame 0<br>LMBR 48x300  | Common Joist      |        |         |             |
| Structural Framing (Other) (1) | ) 🗸 🖓 Edit Type   |        |         |             |
| Framing                        | Roof              |        |         |             |
| Framing Member Cut Lengt       | h 3599.70         |        |         |             |
| FM SortMark                    | J-2               |        |         |             |
| Framing Member Mass            |                   |        |         |             |
| CNC Part Number                |                   |        |         |             |
| CNC Part Name                  |                   |        |         |             |
| FM Module Mark                 |                   |        |         |             |
| FM Wall Layer                  | Frame             | 1/ /   |         |             |
| FM Module Type                 |                   |        |         |             |
| FM Module Preassembled         |                   |        |         |             |
| CNC Part Position              |                   |        |         |             |
| FM Wood Grade                  |                   |        | $\succ$ |             |
| Phasing                        | \$                |        |         |             |
| Phase Created                  | Roof Panel Layout |        |         |             |
| Phase Demolished               | None              | N 0    |         |             |
|                                |                   |        |         |             |

## For not **Build in Place** elements **CNC Part Position** is filled up:

| M_Roof_Frame Common Joist       LMBR 48x300       Structural Framing (Other) (1)       FM SortMark       J-2       Framing Member Mass       CNC Part Number       CNC Part Number       FM Module Mark       FM Module Mark       FM Module Mark                                                                                                    |
|----------------------------------------------------------------------------------------------------|
| Structural Framing (Other) (1)     Image: Constraint of the structural for the structural form structural for the structural for the structural form structura |
| FM SortMark     J-2       Framing Member Mass     Image: CNC Part Number       CNC Part Number     Image: CNC Part Name       FM Module Mark     Image: CNC Part Name       FM Module Nark     Image: CNC Part Name                                                                                                    |
| Framing Member Mass                                                                                                    |
| CNC Part Number CNC Part Name FM Module Mark FM Wall layer Frame                                                                                                    |
| CNC Part Name FM Module Mark FM Wall layer Frame                                                                                                    |
| FM Module Mark FM Wall layer Frame                                                                                                    |
| EM Wall Laver Frame                                                                                                    |
|                                                                                                    |
| FM Module Type                                                                                                    |
| FM Module Preassembled                                                                                                    |
| CNC Part Position 2;160.29;285.03; 4;13.35;35.55;1221.62;2421.62;3621.62                                                                                                    |
| FM Wood Grade                                                                                                    |
| Phasing *                                                                                                    |
| Phase Created Roof Panel Layout                                                                                                    |
| Phase Demolished None                                                                                                    |
| Model Properties                                                                                                    |
| Delta_Z 0.00                                                                                                    |

# Create Same Assemblies for Same Geometry

| Create Same Assemblies for Same Geometry          |              | ^ |
|---------------------------------------------------|--------------|---|
| Add Wall into Frame Assembly                      |              |   |
| Add Windows\Doors\Openings into Frame Assembly    |              |   |
| Calculate Window\Door\Opening Mass                |              |   |
| Add details hosted on part into Frame Assembly    |              |   |
| Add details hosted on wall into Frame Assembly    |              |   |
| Calculate Assembly Mass                           | $\checkmark$ |   |
| Part Assembly Parameter                           | 0.7          |   |
| Cut Bridging/Nogging with Opening Additional Void |              | ~ |

#### Create Same Assemblies for Same Geometry - creates same assemblies for walls with identical framing geometry.

Example with wood: There are two wall frames with the same geometry but only one assembly with shop drawings is

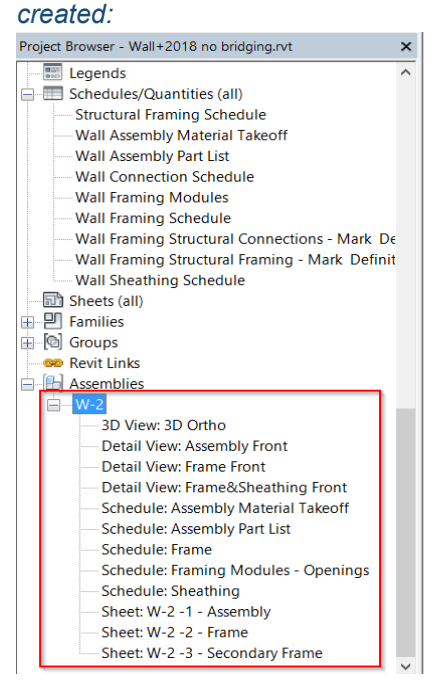

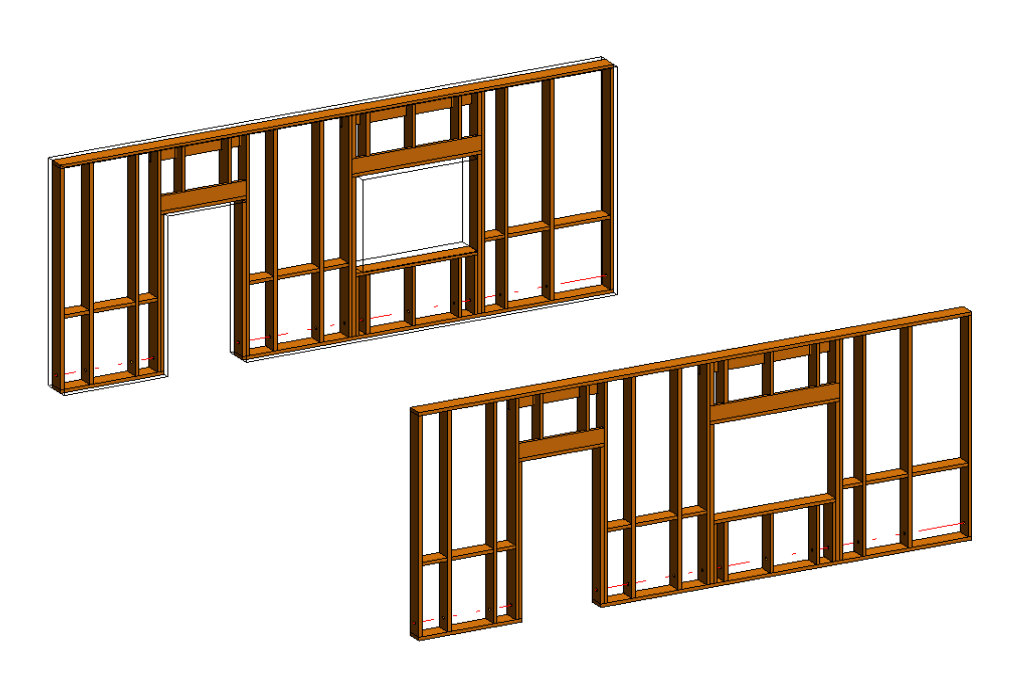

#### Result:

| Project Browser - Wall+2018 no bridging.rvt                | × 🖪              | W-2: (   | Detail View: Fra | ame Fror | nt - Wall+2018            | no bridging.rvt   | -               |             |             |             |                                                                      |               |       |                       |
|------------------------------------------------------------|------------------|----------|------------------|----------|---------------------------|-------------------|-----------------|-------------|-------------|-------------|----------------------------------------------------------------------|---------------|-------|-----------------------|
| Schedules/Quantities (all)     Structural Framing Schedule | `  <mark></mark> |          |                  |          |                           |                   |                 |             |             |             |                                                                      |               | ,     | W-2: Schedule: Assemb |
|                                                            |                  |          | THP-2            |          |                           | THE               |                 |             |             |             | <assemb< td=""><td>ly Part List&gt;</td><td></td><td></td></assemb<> | ly Part List> |       |                       |
|                                                            |                  | 2        | 5 3              | 3 2      |                           | 3 3               |                 |             | 1           | Α           | В                                                                    | с             | D     | E                     |
| Wall Framing Modules                                       |                  |          | HP HP            |          |                           | F F<br>HP-2       |                 | 125         | Framing I   | Member Type | Framing Member Description                                           | FM SortMark   | Count | Framing Member Mass   |
| Wall Framing Schedule                                      |                  |          | <u>۹۲۳ ال</u>    |          |                           | HP-1              |                 | 88          |             |             |                                                                      |               |       |                       |
| Wall Framing Structural Connections - Mark De              |                  |          |                  |          |                           |                   |                 |             | W-2         |             |                                                                      |               | -     |                       |
|                                                            |                  |          |                  |          |                           |                   |                 |             | Stud        |             | Bottom Cripple                                                       | BC-1          | 3     | 11.69 kg              |
| Wall Sheathing Schedule                                    |                  | 7 7 2    |                  | ā.       | 2 2 2                     | 2 7               | 7 2             | 8 8         | Stud        |             | Bottom Inmmer                                                        | BI-1          | 2     | 7.79 Kg               |
| - In Sheets (all)                                          |                  |          |                  | ×        |                           | × "               | ~ ~             |             | Stud        |             | Top Cripple                                                          | TC-2          | 2     | 5.42 kg               |
| E P Families                                               | G-7              | G-8 G-\$ |                  | 3 0      | 3-4 G-8 G-3 <sub>75</sub> | 5 G-1             | G-8 G-5         |             | Stud        |             | Top Cripple                                                          | TC-3          | 2     | 7 14 kg               |
| E [0] Groups                                               |                  |          | SP-1             | -        |                           |                   |                 |             |             |             |                                                                      | TT-1          | 1     | 3.42 kg               |
| - se Revit Links                                           |                  |          |                  |          | W-2: Sc                   | hedule: Framing N | Iodules - Open  | ngs - Wall+ | 2018 no bri | idging.rvt  |                                                                      | TT-2          | 1     | 3.42 kg               |
| Assemblies                                                 |                  | 3        | 5 5              | 5        |                           |                   | -Eroming Mod    |             |             |             | ^                                                                    | TS-1          | 2     | 20.72 kg              |
| H−W-2                                                      |                  | œ        | 8 8              | - • •    |                           |                   | SFI aming would | lies - Open | ings-       |             |                                                                      | TS-2          | 2     | 21.02 kg              |
|                                                            |                  |          | BG-2             |          | Α                         | В                 | C               | D           | E           | 1           | F                                                                    |               |       | 85.48 kg              |
| Detail View: Assembly Front                                |                  |          |                  |          | FM Module Mark            | Framing Member    | FM SortMark     | Count       | Cut Length  | Framing M   | ember Mass                                                           | P-1           | 6     | 87.68 kg              |
| Detail View: Frame Front                                   |                  |          |                  | + +++    |                           |                   |                 |             |             |             |                                                                      | 100.4         |       | 87.68 kg              |
| - Detail View: Frame&Sheathing Front                       | *                | 8 9 8    | 1810             | 8 23     | 67                        |                   | 100.0           | 1.          |             |             |                                                                      | HP-1          | 1     | 5.50 Kg               |
| Schedule: Assembly Material Takeoff                        |                  |          |                  |          | 67                        | Top Cripple       | TC-3            | 2           | 800         | 7.14 kg     |                                                                      | HP-3          | 1     | 8 45 kg               |
| Schedule: Assembly Part List                               |                  |          |                  | ~ .      | 67:2                      |                   |                 |             |             | 7.14 kg     |                                                                      | HP-4          | 1     | 8.45 kg               |
| Schedule: Frame                                            | 1:25             |          | 100 100 V-0 100  | ee, <    | 288                       | Bottom Cripple    | BC 1            | 2           | 790         | 11.69 kg    |                                                                      | SP-1          | 1     | 8.00 kg               |
| Schedule: Framing Modules - Openings                       |                  |          |                  |          | 288                       | Ton Crinnle       | TC-1            | 1           | 770         | 3.42 kg     |                                                                      | THP-1         | 1     | 6.04 kg               |
| Schedule: Sheathing                                        |                  |          |                  |          | 288                       | Top Cripple       | TC-2            | 2           | 770         | 6.84 kg     |                                                                      | THP-2         | 1     | 8.94 kg               |
| Sheet: W-2 -1 - Assembly                                   |                  |          |                  |          | 288: 6                    |                   |                 |             |             | 21.95 kg    |                                                                      |               |       | 61.05 kg              |
| Sheet: W-2 -2 - Frame                                      |                  |          |                  |          | BT W-2 288                |                   |                 |             |             |             |                                                                      | KP-1          | 2     | 30.69 kg              |
|                                                            | -                |          |                  |          | BT W-2 288                | Bottom Trimmer    | BT-1            | 2           | 780         | 7.79 kg     |                                                                      |               |       |                       |
|                                                            |                  |          |                  |          | DT 111 0 000 0            |                   |                 |             |             | 7 70 1      |                                                                      |               |       |                       |

#### Example with metal:

there are two wall frames with the same geometry but only one assembly with shop drawings is created:

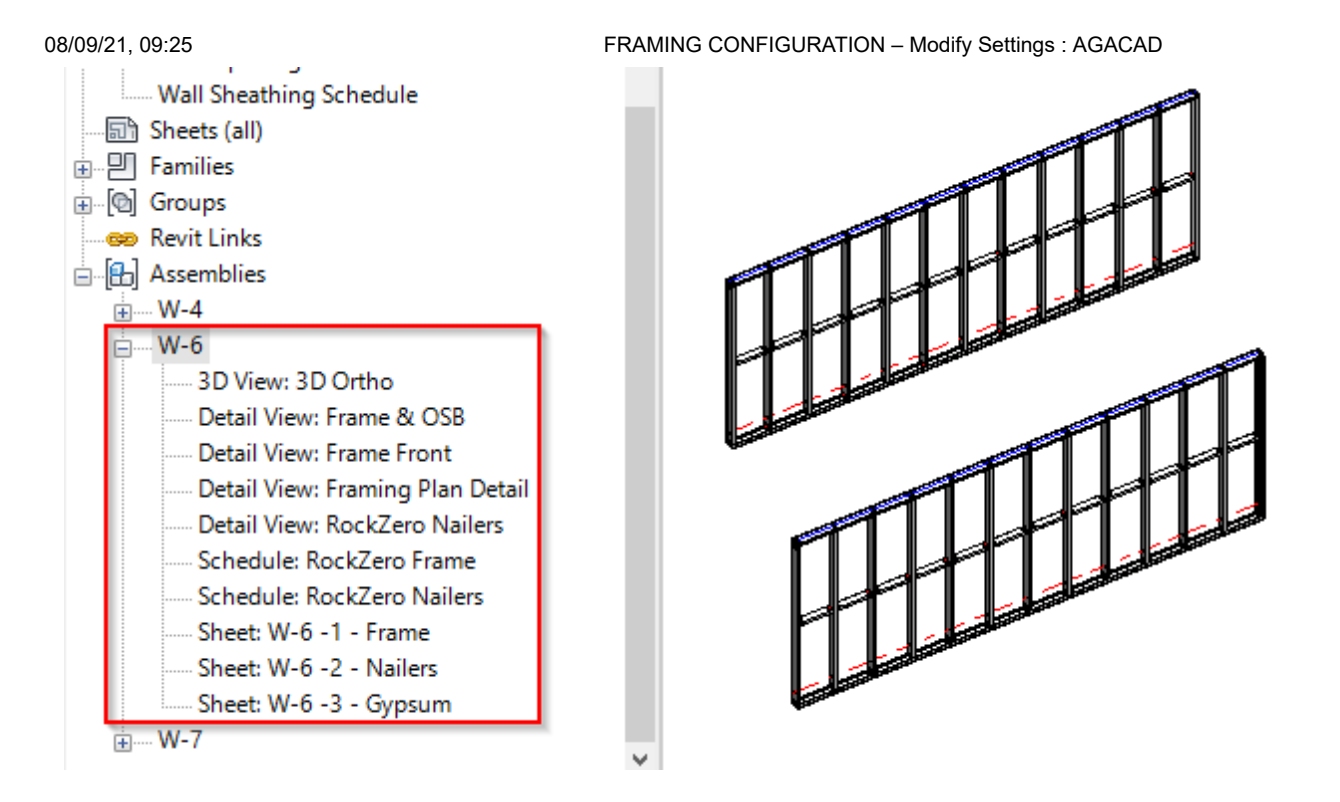

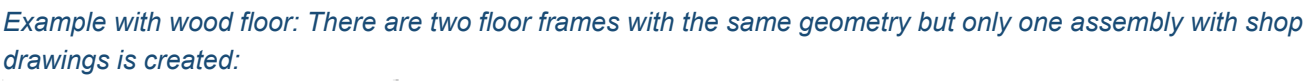

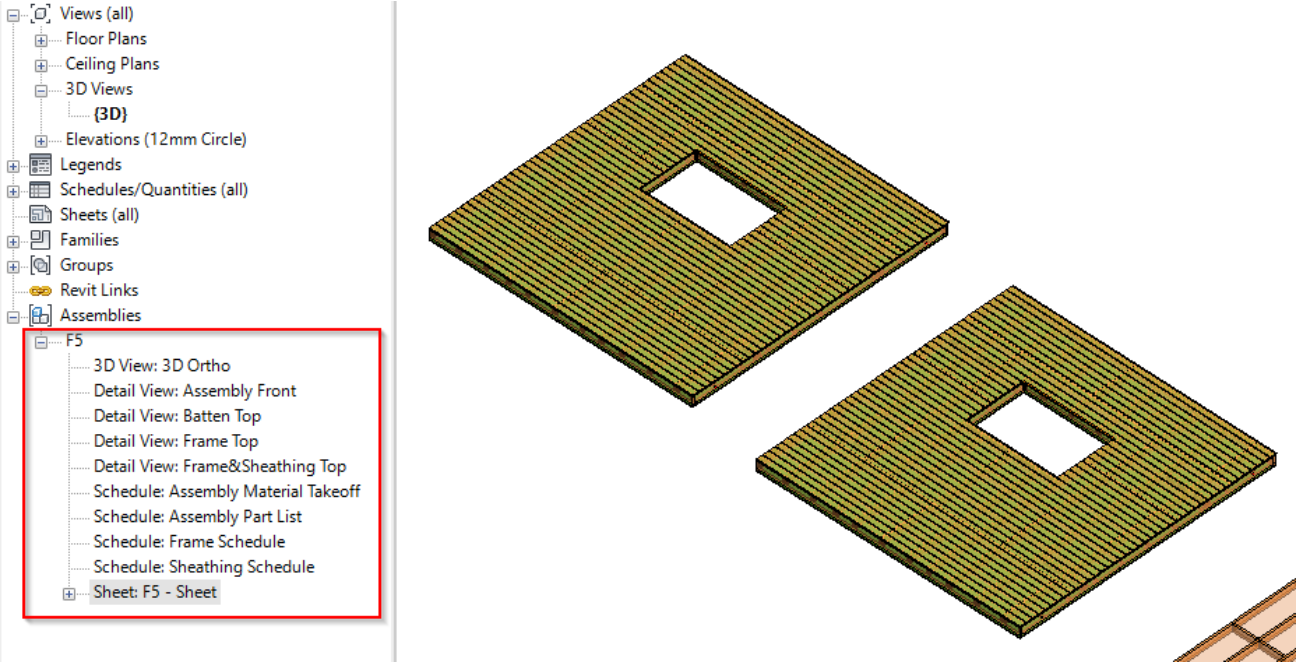

Result:

#### 08/09/21, 09:25 ⊡ [□] Views (all)

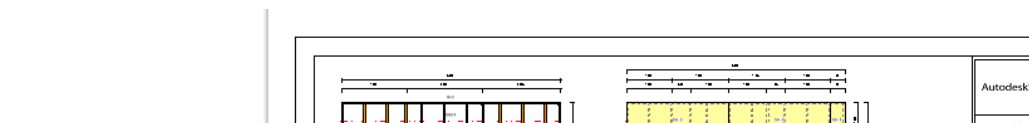

FRAMING CONFIGURATION - Modify Settings : AGACAD

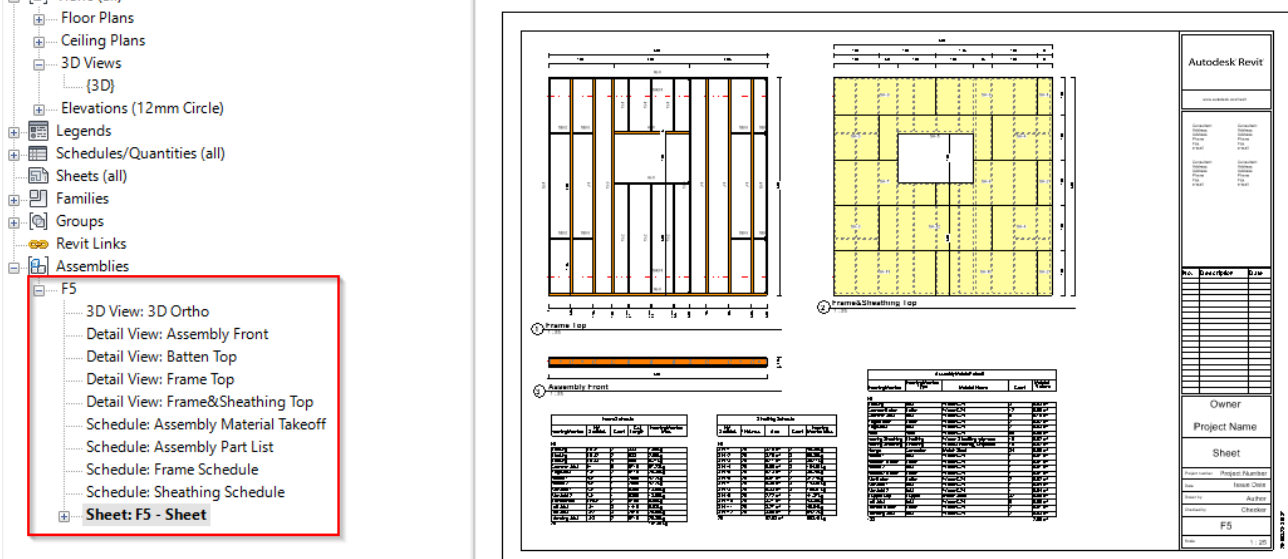

#### Example: There are two roof frames with the same geometry but only one assembly with shop drawings is created:

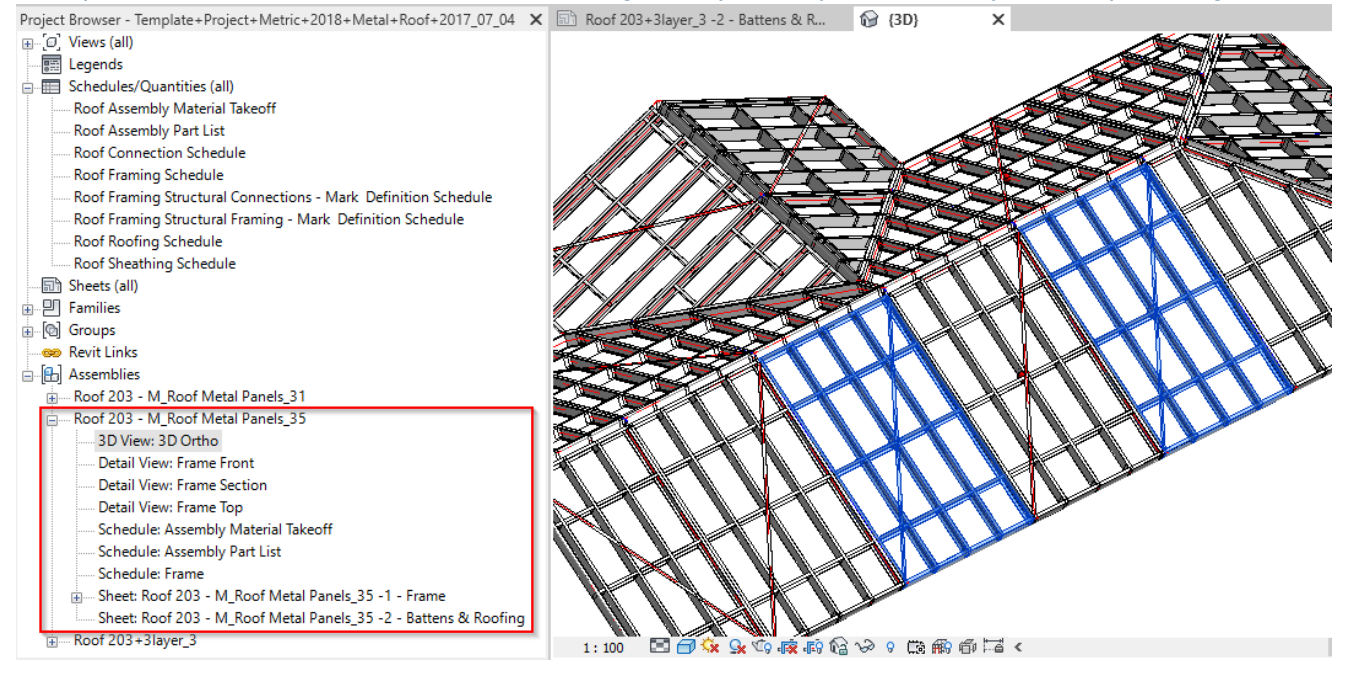

Result:

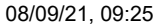

#### FRAMING CONFIGURATION – Modify Settings : AGACAD

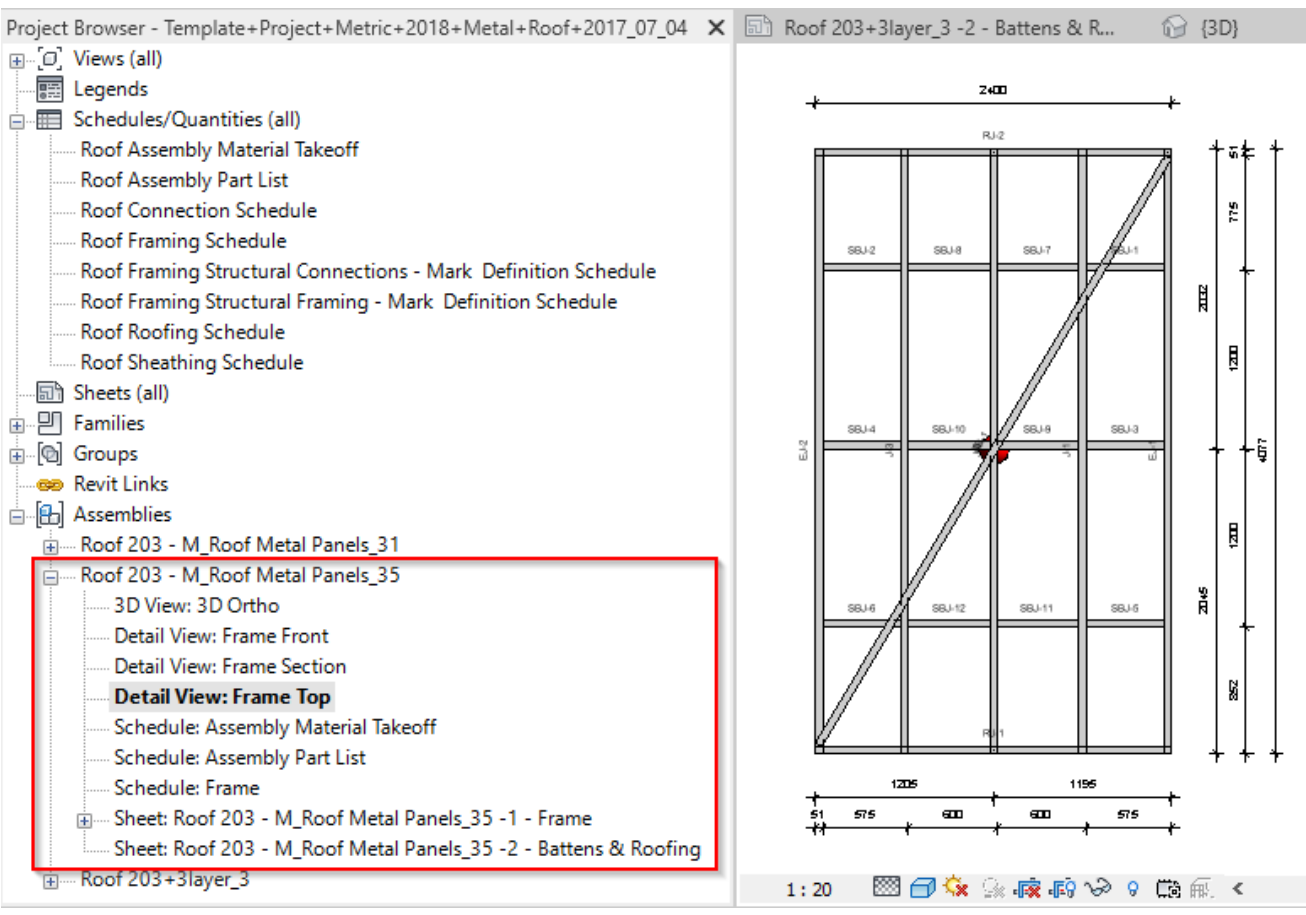

Example: There are two roof frames with the same geometry but only one assembly with shop drawings is created:

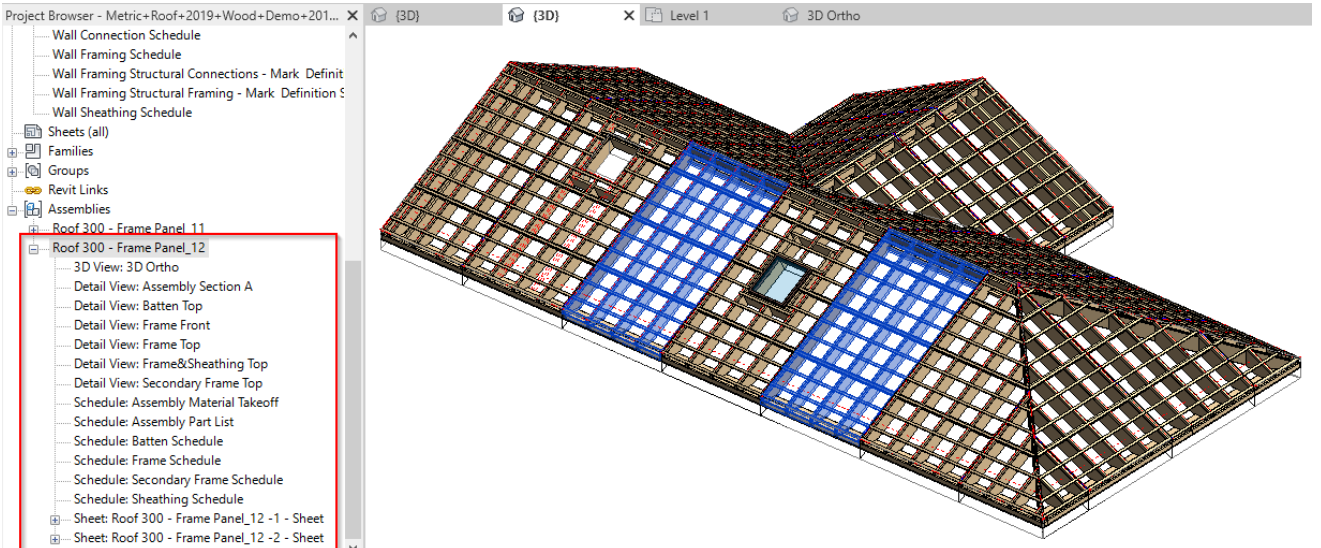

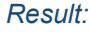

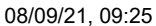

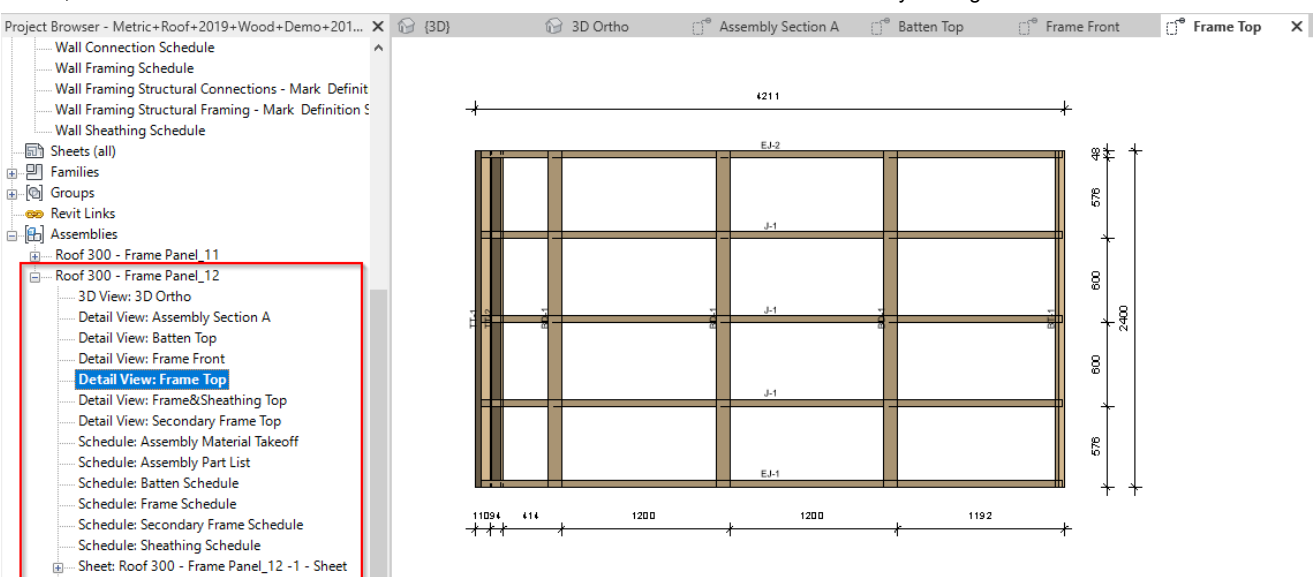

## Add Wall into Frame Assembly

Sheet: Roof 300 - Frame Panel\_12 -2 - Sheet

(in Wall+, Wall+M)

## Add Floor into Frame Assembly

(in Floor+, Floor+M)

## Add Roof into Frame Assembly

#### (in Roof+, Roof+M)

| Create Same Assemblies for Same Geometry          |     |
|---------------------------------------------------|-----|
| Add Wall into Frame Assembly                      |     |
| Add Windows\Doors\Openings into Frame Assembly    |     |
| Calculate Window\Door\Opening Mass                |     |
| Add details hosted on part into Frame Assembly    |     |
| Add details hosted on wall into Frame Assembly    | ✓   |
| Calculate Assembly Mass                           | ✓   |
| Part Assembly Parameter                           | 0.7 |
| Cut Bridging/Nogging with Opening Additional Void |     |

Add Wall/Floor/Roof into Frame Assembly – adds wall/floor/roof element into assembly with shop drawings.

# Add Windows/Doors/Openings into Frame Assembly

| Create Same Assemblies for Same Geometry          | ✓   | ^ |
|---------------------------------------------------|-----|---|
| Add Wall into Frame Assembly                      |     |   |
| Add Windows\Doors\Openings into Frame Assembly    |     |   |
| Calculate Window\Door\Opening Mass                |     |   |
| Add details hosted on part into Frame Assembly    |     |   |
| Add details hosted on wall into Frame Assembly    |     |   |
| Calculate Assembly Mass                           |     |   |
| Part Assembly Parameter                           | 0.7 |   |
| Cut Bridging/Nogging with Opening Additional Void |     | ~ |

Add Windows/Doors/Openings into Frame Assembly – adds windows, doors or openings into frame assembly with shop drawings. In such case, window will be assembled together with a frame. It can also be tagged in the assembly views.

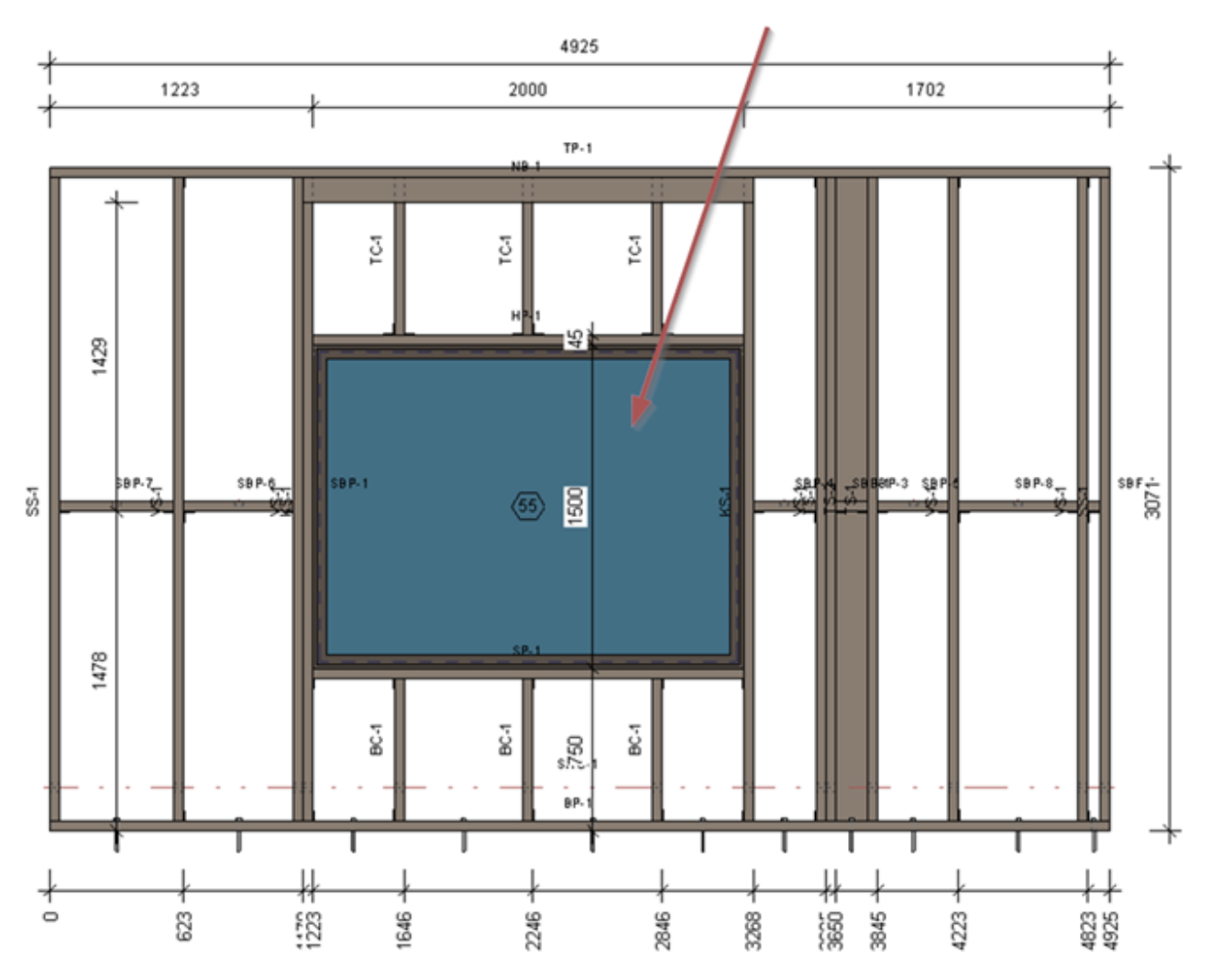

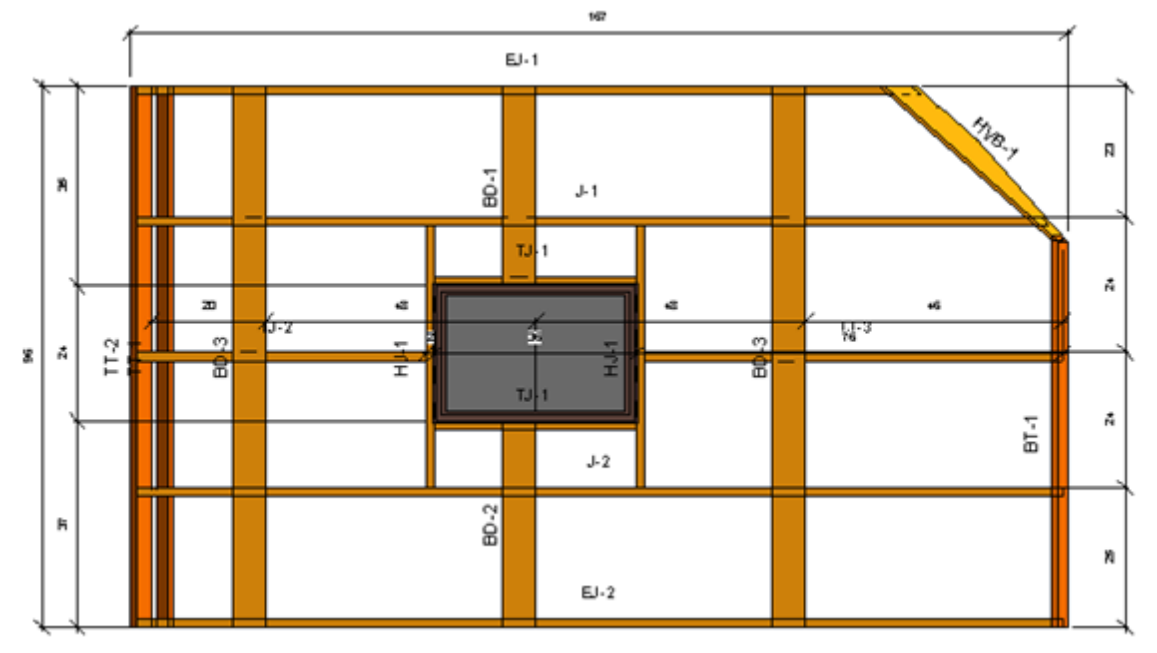

# Calculate Window/Door/Opening Mass

| Create Same Assemblies for Same Geometry          |     | • |
|---------------------------------------------------|-----|---|
| Add Wall into Frame Assembly                      |     |   |
| Add Windows\Doors\Openings into Frame Assembly    |     |   |
| Calculate Window\Door\Opening Mass                |     |   |
| Add details hosted on part into Frame Assembly    | ✓   |   |
| Add details hosted on wall into Frame Assembly    | ✓   |   |
| Calculate Assembly Mass                           | ✓   |   |
| Part Assembly Parameter                           | 0.7 |   |
| Cut Bridging/Nogging with Opening Additional Void |     | , |

**Calculate Window/Door/Opening Mass** – adds window, door or opening weight into the common weight/mass of assembly.

# Add details hosted on part/wall/floor/roof into Frame Assembly

| Create Same Assemblies for Same Geometry          | ✓            | ^ |
|---------------------------------------------------|--------------|---|
| Add Wall into Frame Assembly                      |              |   |
| Add Windows\Doors\Openings into Frame Assembly    |              |   |
| Calculate Window\Door\Opening Mass                |              |   |
| Add details hosted on part into Frame Assembly    | $\checkmark$ |   |
| Add details hosted on wall into Frame Assembly    | ✓            |   |
| Calculate Assembly Mass                           |              |   |
| Part Assembly Parameter                           | 0.7          |   |
| Cut Bridging/Nogging with Opening Additional Void |              | ~ |

Add details hosted on part/wall/floor/roof into Frame Assembly – includes details, which were in wall, floor, roof or wall part, into assembly with shop drawings.

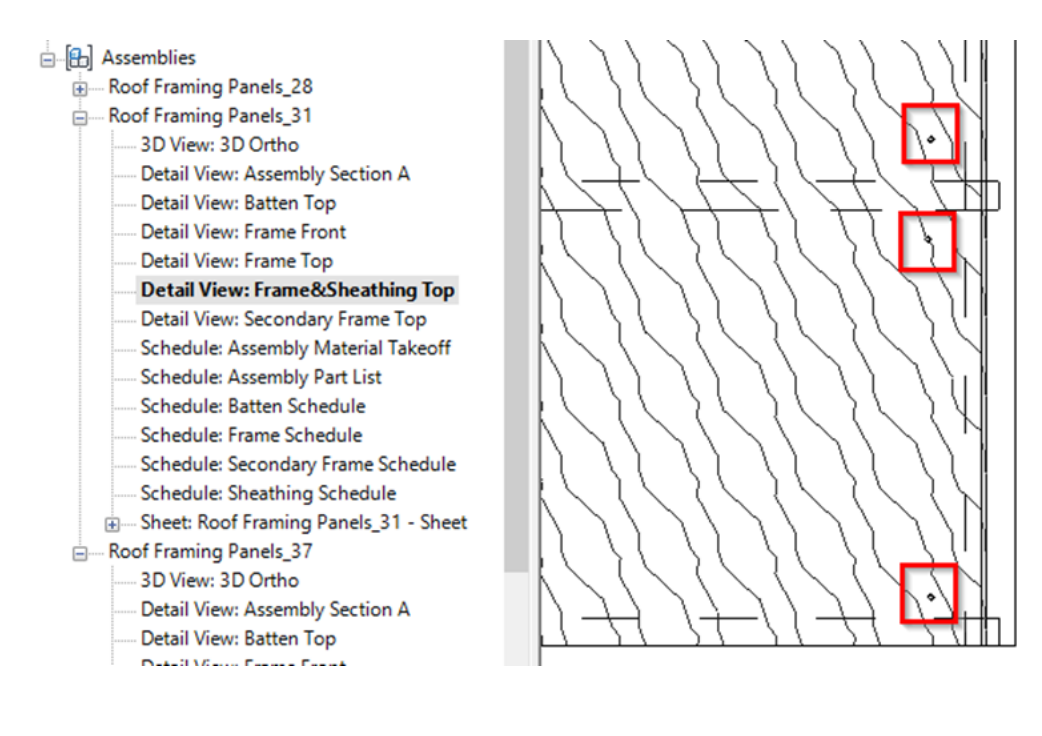

## **Calculate Assembly Mass**

| Create Same Assemblies for Same Geometry          | ✓            |
|---------------------------------------------------|--------------|
| Add Wall into Frame Assembly                      |              |
| Add Windows\Doors\Openings into Frame Assembly    |              |
| Calculate Window\Door\Opening Mass                |              |
| Add details hosted on part into Frame Assembly    | ✓            |
| Add details hosted on wall into Frame Assembly    | $\checkmark$ |
| Calculate Assembly Mass                           |              |
| Part Assembly Parameter                           | 0.7          |
| Cut Bridging/Nogging with Opening Additional Void |              |

**Calculate Assembly Mass** – calculates and enters mass value in the assembly **Framing Member Mass** parameter. Mass will be calculated after creating assembly with **Wall+**, **Floor+** or **Roof+**  $\rightarrow$  **Create Assembly**.

#### Example with wall:

| Properties          |                           |              |            | ×  |
|---------------------|---------------------------|--------------|------------|----|
|                     | Structural Framing<br>W-3 | Assembly     |            | •  |
| Assemblies          | (1)                       | ~            | 🔠 Edit Typ | be |
| Construction        | l .                       |              |            | *  |
| Assembly N          | lass                      |              |            |    |
| Element Ma          | ass                       |              |            |    |
| Assembly C          | Created-Updated           |              |            |    |
| Details Crea        | ated-Updated              |              |            |    |
| DC                  |                           |              |            |    |
| Identity Data       | a                         |              |            | ^  |
| Naming Ca           | tegory                    | Structural F | raming     |    |
| Image               |                           |              |            |    |
| Comments            |                           |              |            |    |
| Mark                |                           | W-1          |            |    |
| Framing Me          | ember                     | Assembly     |            |    |
| Framing Me          | ember Type                | Assembly     |            |    |
| Framing             |                           | Wall         |            |    |
| Framing Me          | ember Description         | Assembly     |            |    |
| FM SortMa           | rk                        |              |            |    |
| Framing La          | yer                       | Frame        |            |    |
| Framing Member Mark |                           | AS           |            |    |
| FM HostMe           | emberSortMark             | W-1          |            |    |
| Framing Me          | ember Mass                | 801.885 kg   |            |    |
| Framing Me          | ember Volume              | 0.927 m³     |            |    |
| SDC                 |                           | Frame Exa    | mple       |    |
| Assembly D          | Depth                     |              |            |    |
| Assembly L          | ength                     |              |            |    |
| Assembly H          | leight                    |              |            |    |
| Assembly A          | Area                      |              |            |    |

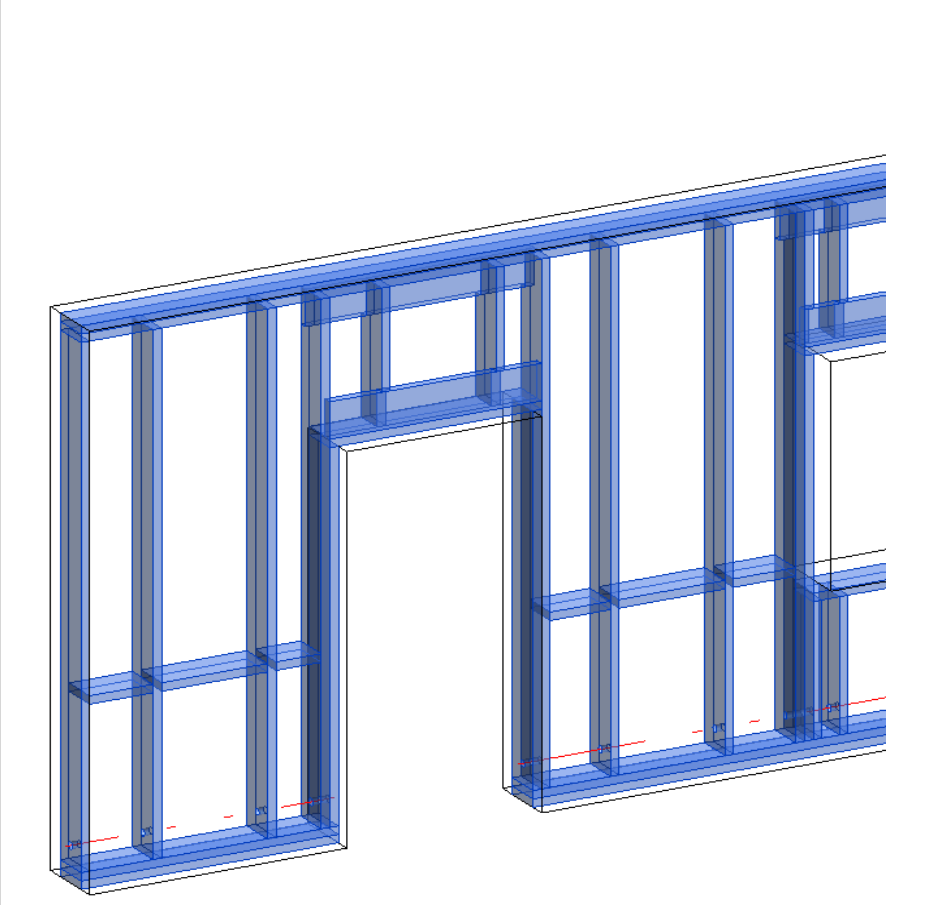

## Example with floor:

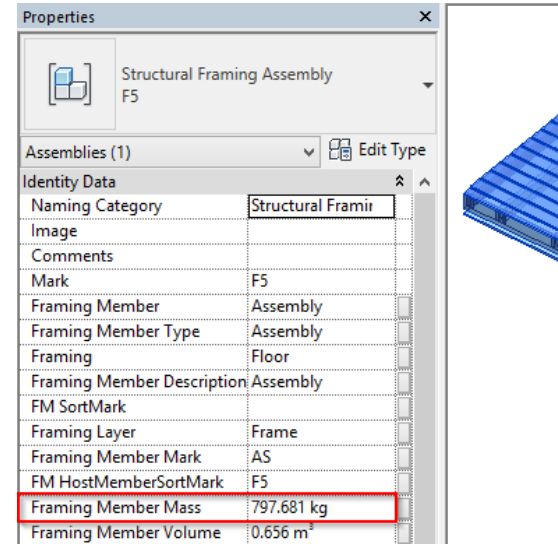

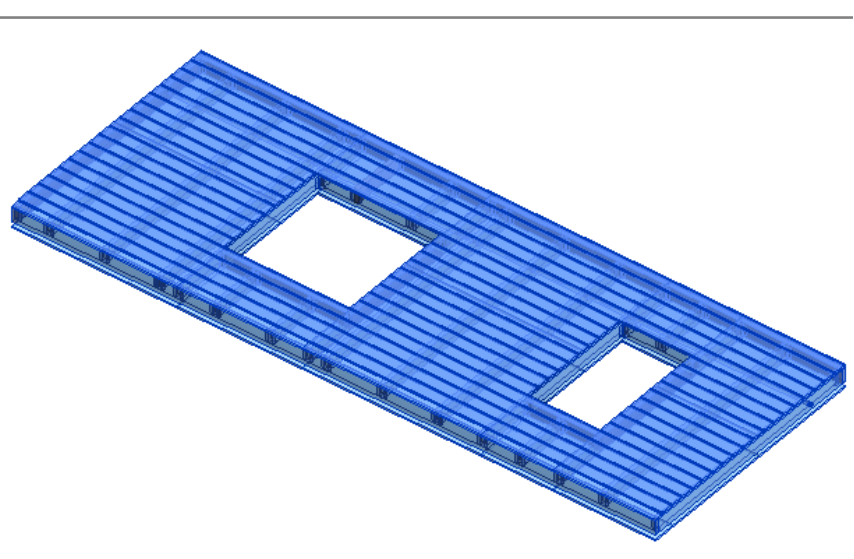

### Example with metal roof:

#### FRAMING CONFIGURATION - Modify Settings : AGACAD

| Properties                     | ×                                     |
|--------------------------------|---------------------------------------|
| M_MF Stud-Joist<br>C20351-15   | -                                     |
| Structural Framing (Other) (1) | ✓ 2 Edit Type                         |
| Mark                           | <b>^</b>                              |
| Framing Member                 | Common Joist                          |
| Framing Member Type            | Joist                                 |
| Framing Member Cut Length      | 4074.2                                |
| Framing                        | Roof                                  |
| Framing Member Description     | Common Joist                          |
| FM SortMark                    | J-2                                   |
| Framing Layer                  | Frame                                 |
| Framing Member Mark            | J                                     |
| FM HostMemberSortMark          | Roof 203 - M_Roof Metal Panels        |
| Framing Member Mass            | 15.864 kg                             |
| Framing Member Volume          | 0.0020 m <sup>3</sup>                 |
| CNC Part Number                | 4                                     |
| CNC Part Name                  |                                       |
| FM Module Mark                 |                                       |
| FM Wall Layer                  | Frame                                 |
| FM Module Type                 | · · · · · · · · · · · · · · · · · · · |
| Properties help                | Apply                                 |

### Example with wood roof:

| Properties |                                                          |                           |  |  |  |
|------------|----------------------------------------------------------|---------------------------|--|--|--|
|            | Structural Framing Assembly<br>Roof 300 - Frame Panel_12 |                           |  |  |  |
| Assemblies | s (1)                                                    | √                         |  |  |  |
| Comment    | ts                                                       |                           |  |  |  |
| Mark       |                                                          | Roof 300 - Frame Panel_12 |  |  |  |
| FM HostN   | /lemberSortMark                                          | Roof 300 - Frame Panel_12 |  |  |  |
| Framing L  | .ayer                                                    | Frame                     |  |  |  |
| Framing N  | Member                                                   | Assembly                  |  |  |  |
| Framing N  | Member Description                                       | Assembly                  |  |  |  |
| Framing N  | Member Mark                                              | AS                        |  |  |  |
| Framing N  | Vember Type                                              | Assembly                  |  |  |  |
| Framing N  | Member Volume                                            | 0.416 m³                  |  |  |  |
| Framing    |                                                          | Roof                      |  |  |  |
| FM SortM   | lark                                                     |                           |  |  |  |
| Framing N  | Member Mass                                              | 224.236 kg                |  |  |  |
| Assembly   | Area                                                     |                           |  |  |  |
| Assembly   | Volume                                                   |                           |  |  |  |
| Assembly   | Width                                                    |                           |  |  |  |
| Assembly   | Depth                                                    |                           |  |  |  |
| Assembly   | Length                                                   |                           |  |  |  |
| Assembly   | Height                                                   |                           |  |  |  |
| Phasing    |                                                          | *                         |  |  |  |
| Phase Cre  | ated                                                     | Roof Panel Layout         |  |  |  |
| Phase Der  | molished                                                 | None                      |  |  |  |

<u>Mandatory condition for mass calculation</u>: all elements must have **Material** with **Physical** properties assigned with **Density** parameter:

| 08/09/21,0       | )9:25                             |           |                    |                            | FRAMI            | NG CONF   | IGURATION                     | – Modify      | Settings | : AGAC          | AD      |           |
|------------------|-----------------------------------|-----------|--------------------|----------------------------|------------------|-----------|-------------------------------|---------------|----------|-----------------|---------|-----------|
| File             | Architecture                      | Structure | Systems            | Insert                     | Annotate         | Analyze   | Massing &                     | Site Col      | laborate | View            | Manag   | ge Add-li |
| Modify           | Materials                         |           | E■・<br>E■・<br>翻・ S | J<br>Iditional<br>Settings | ©<br> _ •<br>  - | Des       | ign<br>Main Mo                | del           | Ŧ        | Manage<br>Links |         | Phases    |
| Select 👻         |                                   | Settin    | gs                 |                            | Project Loca     | tion      | Design (                      | Options       |          | Manage F        | Project | Phasing S |
| Modify           | Structural Fra                    |           |                    |                            | Mate             | rial Brow | ser - Wood                    | - C24         |          |                 | ?       | ×         |
| Properties       |                                   |           |                    |                            |                  |           |                               |               |          | _               |         |           |
|                  |                                   | Search    |                    |                            |                  | ٩.        | Identity Gra                  | aphics Ap     | pearanc  | e Physica       | al 🕂    |           |
|                  | M_Wall_F                          | Project N | Aterials: All      | •>                         |                  | i »       | 0 C24                         |               |          |                 |         | ъ× с      |
|                  | LIVIBR 45                         | N         | ame                |                            |                  | -         | Informatio                    | n 🧳           |          |                 |         |           |
| Structural       | Framing (Ot                       | P         | teel Carbon        |                            |                  |           | Rasic There                   |               |          |                 |         |           |
| Structura        | al Material                       | - ·       | leei, carbon       |                            |                  |           | Thermal Fx.                   | refficient    | 0.00001  | inv °C          |         | -         |
| Structural       |                                   | S S       | teel, Chrome       | e Plated                   |                  |           |                               | o cirrene inc | 0,00001  |                 |         |           |
| Stick Syn        | nbol Location                     |           |                    |                            |                  |           | <ul> <li>Mechanica</li> </ul> | I             |          |                 |         |           |
| End Con          | nection                           | Si Si     | tructure, Ste      | el Bar Joist               | Layer            |           |                               | Behavior      | lsotrop  | ic              |         | -         |
| Cut Leng         | jth                               |           |                    |                            |                  |           | Young's                       | Modulus       | 11 000,0 | MPa             |         | ÷         |
| Structura        | al Usage                          | V         | inyl Compos        | sition Tile                |                  |           | Poiss                         | on's Ratio    | 0,00     |                 |         | ÷         |
| Enable A         | nalytical Mod                     |           |                    |                            |                  |           | Shear                         | Modulus       | 5 500,0  | MPa 🔰           |         | ÷         |
| Build in F       | ns<br>Place True                  |           | /hite              |                            |                  |           |                               | Density       | 349,76 k | :g/m³           |         | ÷         |
| Visible          |                                   |           | lood               |                            |                  |           | Strength                      |               |          |                 |         |           |
| h_True           |                                   |           | /000               |                            |                  |           | burengen                      |               |          |                 |         |           |
| nz<br>Properties | <u>; help</u>                     | v         | /ood - C24         |                            |                  |           |                               |               |          |                 |         |           |
| Project Bro      | owser - Wood                      | v         | /ood - Cherr       | у                          |                  |           |                               |               |          |                 |         |           |
| <b>□</b> D       | etail Views (D<br>····· W-4-Secor | v         | /ood - Dime        | nsional Lur                | nber             |           |                               |               |          |                 |         |           |
| Đ<br>⊕ W         | rafting Views<br>/alkthroughs     | <b>•</b>  | • 🗏                |                            |                  | ~         |                               |               |          |                 |         |           |
| ⊡ Ee<br>⊡ ⊞ Sc   | gends<br>hedules/Qua              | <b>P</b>  |                    |                            |                  |           |                               |               | ОК       | Can             | cel     | Apply     |
|                  |                                   |           |                    | _                          |                  |           |                               | _             |          |                 |         |           |

# **Part Assembly Parameter**

| Create Same Assemblies for Same Geometry          | $\checkmark$ | ^ |
|---------------------------------------------------|--------------|---|
| Add Wall into Frame Assembly                      |              |   |
| Add Windows\Doors\Openings into Frame Assembly    |              |   |
| Calculate Window\Door\Opening Mass                |              |   |
| Add details hosted on part into Frame Assembly    |              |   |
| Add details hosted on wall into Frame Assembly    |              |   |
| Calculate Assembly Mass                           |              |   |
| Part Assembly Parameter                           | 0.7          |   |
| Cut Bridging/Nogging with Opening Additional Void |              | ~ |

**Part Assembly Parameter** – setting is used while creating parts. It defines the overlap between the parts from different layers.

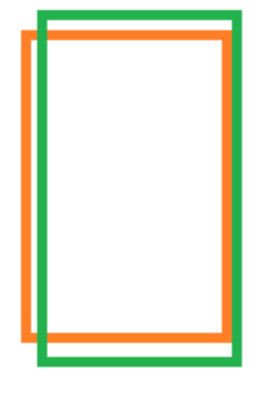

Examples:

# Part area 100% overlaps the main part

# Main Part Part area 50% overlaps the main part

# Main Part

# Cut Bridging/Nogging with Opening Additional Void

| Create Same Assemblies for Same Geometry          | ✓            | ^ |
|---------------------------------------------------|--------------|---|
| Add Wall into Frame Assembly                      |              |   |
| Add Windows\Doors\Openings into Frame Assembly    |              |   |
| Calculate Window\Door\Opening Mass                |              |   |
| Add details hosted on part into Frame Assembly    | $\checkmark$ |   |
| Add details hosted on wall into Frame Assembly    | $\checkmark$ |   |
| Calculate Assembly Mass                           | $\checkmark$ |   |
| Part Assembly Parameter                           | 0.7          |   |
| Cut Bridging/Nogging with Opening Additional Void |              | ~ |

**Cut Bridging/Nogging with Opening Additional Void** – cuts bridging/nogging with the void from the opening. This is especially used for sidings.

In this example, the Siding Boards have been cut by an additional void:

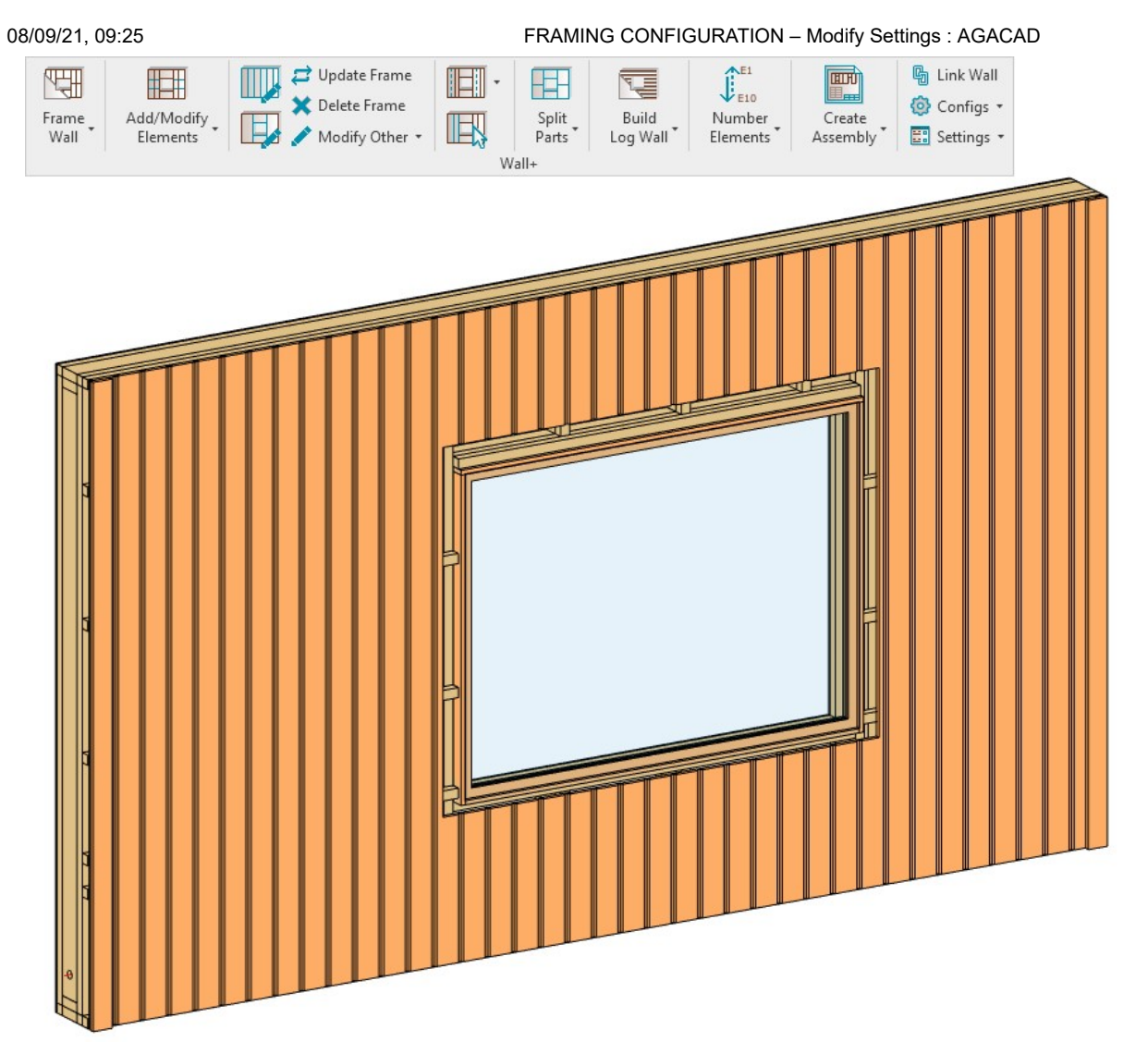

(https://agacad.com/wp-content/uploads/2021/02/3-Siding-Boards-cut-by-additional-Void.jpg)